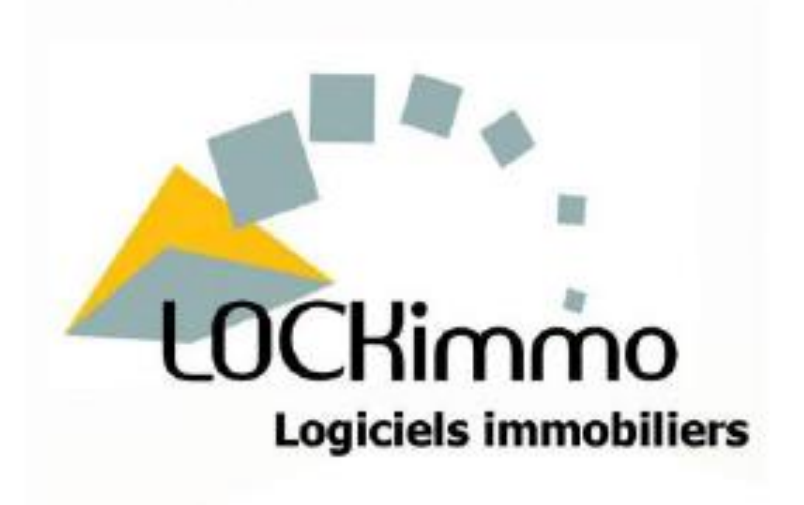

# Gérer ses locations avec LOCKimmo

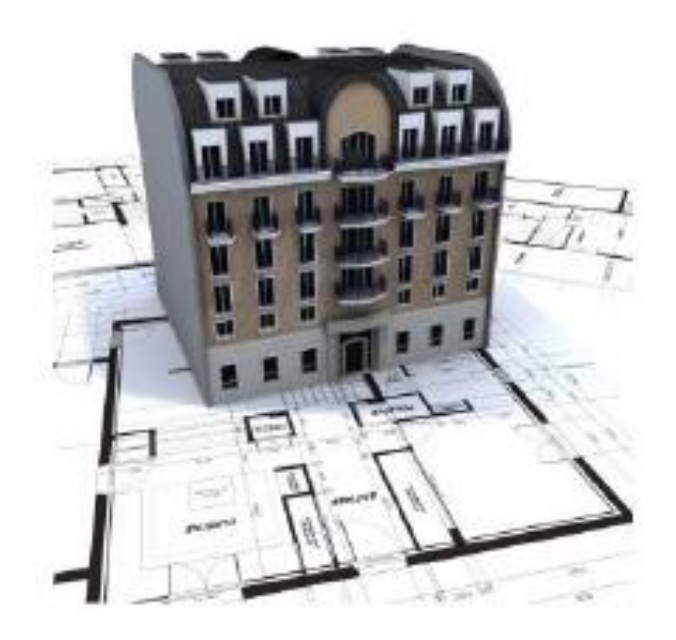

## Gestion Locative Version 2015

## Sommaire

| 1. Présentation du menu principal                 | - p.4 |
|---------------------------------------------------|-------|
| 2. Comment utiliser votre logiciel                | . p.5 |
| 3. Le choix du mode de gestion                    | - p.7 |
| PARTIE 1 : La saisie des fiches                   |       |
| 4. Création de la fiche gérant                    | p.8   |
| 4.1 En-tête et manchette                          | p.11  |
| 4.2 Compte bancaire du gérant                     | p.12  |
| 4.3 Paramétrages techniques                       | p.13  |
| 5. Création de la fiche bailleur                  | p.14  |
| 6. Création de la fiche locataire                 | p.17  |
| 7. Création de la fiche bien et immeuble          | p.24  |
| 8. Création de la fiche bail                      | p.33  |
| PARTIE 2 : La saisie des opérations de gestion    |       |
| 9. Les premières opérations                       | p.48  |
| 9.1 Le premier appel de loyer                     | p.48  |
| 9.2 L'appel du dépôt de garantie                  | p.51  |
| 9.3 Le dernier appel de loyer                     | p.52  |
| 9.4 Le solde tout compte                          | p.53  |
| 10. Appels de loyers                              | p.56  |
| 10.1 Premier appel de loyer                       | p.56  |
| 10.2 Appels mensuels et trimestriels              | p.56  |
| 11. Encaissements                                 | p.60  |
| 11.1 Encaissement total                           | p.60  |
| 11.2 Encaissement partiel                         | p.61  |
| 11.3 Encaissement à répartir sur plusieurs loyers | p.62  |
| 11.4 Encaissement d'une avance de loyer           | p.62  |
| 11.5 Encaissement supérieur au montant du loyer   | p.62  |

| 11.        | 6 Enregistrement d'un rejet de paiement                    | p.63  |
|------------|------------------------------------------------------------|-------|
| 11.        | 7 Encaissement en masse                                    | p.64  |
| 11.        | 8 Suppression des encaissements                            | p.66  |
| 12. Paiem  | ents propriétaires                                         | p.67  |
| 12.        | 1 Paiement propriétaire                                    | p.68  |
| 12.        | 2 Paiements propriétaires en masse et fichier de virements | p.68  |
| 12.        | 3 Rapport de gérance                                       | p.70  |
| 12.        | 4 Suppression des paiements propriétaires                  | p.70  |
| 13. Transf | ert d'honoraires                                           | p.71  |
| 14. Transf | ert de dépense                                             | p.73  |
| 14.        | 1 Saisie du transfert de dépense                           | p.73  |
| 14.        | 2 Encaissement du transfert de dépense                     | p.74  |
| 15. Saisie | de dépenses et charges                                     | p.77  |
| 15.        | 1 Paramétrages                                             | p.77  |
| 15.        | 2 Dépenses à la charge du propriétaire                     | p.79  |
|            | Payées par l'agence                                        |       |
|            | <ul> <li>Payées par le propriétaire</li> </ul>             |       |
| 15.        | 3 Dépenses à la charge du locataire                        | p.84  |
|            | Payées par l'agence                                        |       |
|            | <ul> <li>Payées par le propriétaire</li> </ul>             |       |
|            | <ul> <li>A répartir entre plusieurs locataires</li> </ul>  |       |
| 15.        | 4 Les charges de copropriété                               | p.91  |
| 16. La rég | ularisation de charges locataires                          | p.96  |
| 17. Factur | ations                                                     | p.99  |
| 17.        | 1 Facturations sur appel de loyer                          | p.99  |
| 17.        | 2 Facturations simples                                     | p.100 |
| 17.        | 3 Facturations multiples                                   | p.104 |
| 18. Demai  | ndes d'attestations                                        | p.106 |
| 18.        | 1 Demande d'attestation d'assurance                        | p.106 |
|            |                                                            | 3     |

| 18.2 Demande d'attestation d'entretien | p.108 |
|----------------------------------------|-------|
| 19. Relances impayés                   | p.108 |
| 20. Réévaluation de loyer              | p.110 |
| 20.1 Réévaluation automatique          | p.110 |
| 20.2 Réévaluation manuelle             | p.112 |

#### PARTIE 3 : Les éditions de documents (mise en ligne prochainement)

PARTIE 4 : La comptabilité et la fiscalité (mise en ligne prochainement)

#### PARTIE 5 : Les infos pratiques (mise en ligne prochainement)

## 1. Présentation du menu principal

Voici ci-dessous l'écran principal s'affichant à l'ouverture de votre logiciel et les fonctions de ses différentes icônes:

LOCKImmo rassemble en un seul et même outil tous les modules dont vous pouvez avoir besoin dans le cadre de votre activité. Tous ces différents modules sont accessibles directement sur la partie gauche de l'écran principal de votre logiciel.

Vous aurez accès aux différents modules auxquels vous aurez souscrit à partir de la partie gauche de l'écran : Gestion locative, Copropriété, Transaction, Comptabilité, Travaux, Etat des lieux, GED, Cahier des messages, Extranet, Contacts et Locations saisonnières.

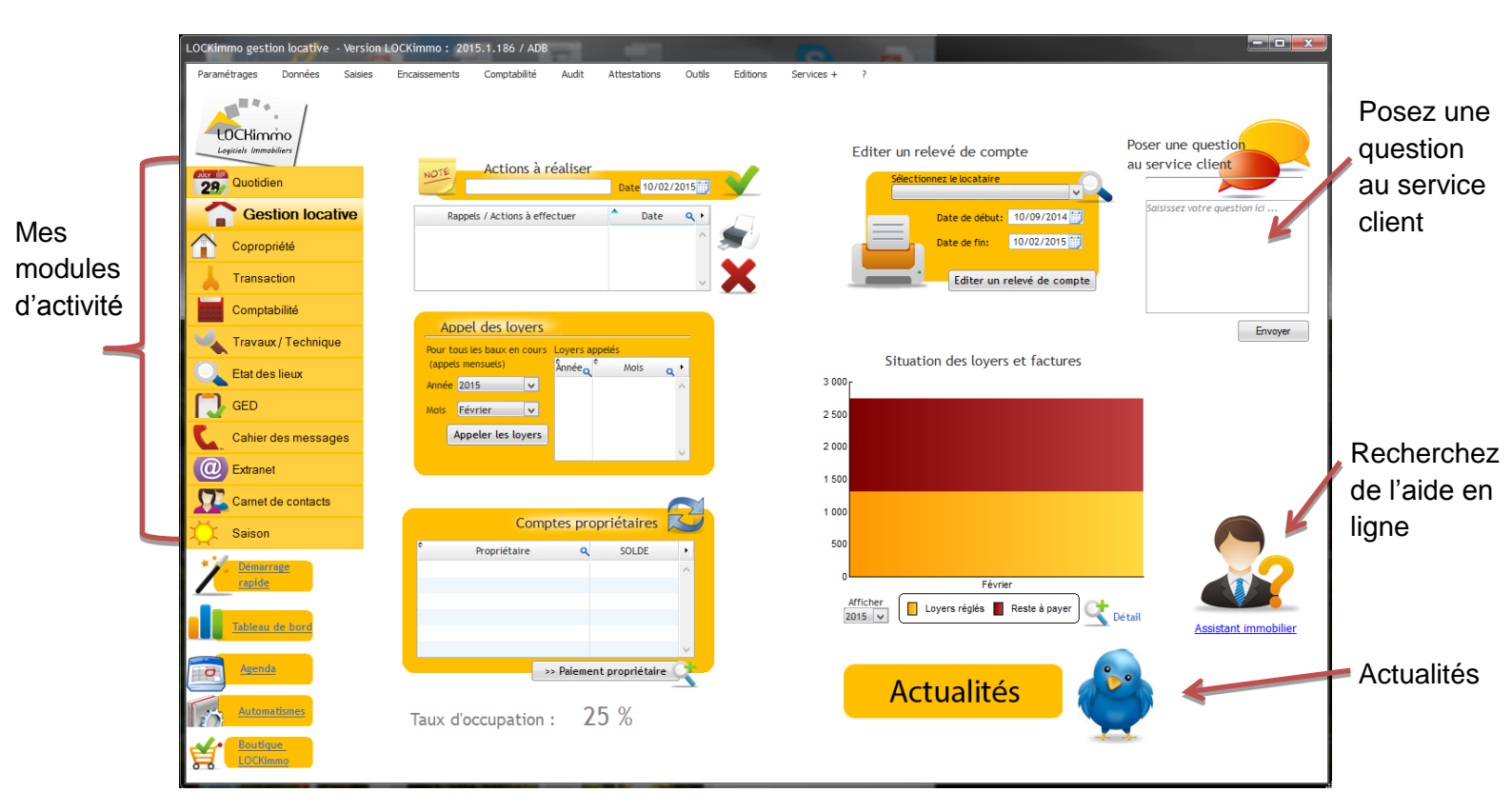

En cas d'interrogation et dès l'écran d'accueil vous pourrez poser une question à notre service client, effectuer une recherche sur l'assistant immobilier ou bien encore consulter les actualités LOCKimmo en ayant accès au Twitter LOCKimmo.

Dans ce manuel, nous aborderons uniquement le module de gestion locative. Pour consulter les manuels des autres modules, merci de vous rendre sur la page : http://www.lockimmo.com/manuels-dutilisation-de-nos-logiciels-immobiliers.

### 2. <u>Comment utiliser votre logiciel ?</u>

Vous vous êtes équipé d'un logiciel de gestion locative et vous avez fait le bon choix. L'utilisation de notre module vous fera gagner du temps au quotidien et facilitera votre activité de gestion immobilière.

Il faut toutefois avoir bien à l'esprit que votre logiciel n'est qu'un outil au service de votre gestion. Il est donc important qu'au-delà de l'utilisation de votre logiciel de mettre en place une gestion efficace.

Pour atteindre cet objectif voici quelques principes que nous avons tirés de nos interventions chez de nombreux clients.

#### > LA GESTION LOCATIVE C'EST : STANDARDISER

La gestion de locations peut correspondre à des modes de gestion très divers. Vous pouvez par exemple décider de conserver ou reverser les dépôts de garantie aux propriétaires. Vous pouvez également décider de conserver ou reverser les provisions pour charges. Pour tous ces choix les différentes alternatives ont toutes leurs intérêts et leurs inconvénients. Notre conseil c'est de choisir l'option la plus adaptée à votre contexte de gestion et de l'appliquer à la totalité de votre parc.

L'expérience montre que multiplier les cas particuliers nuit à l'optimisation de votre gestion. Ceci peut vous faire perdre du temps et en générant une charge de travail supplémentaire peut vous empêcher de développer votre portefeuille comme vous l'auriez envisagé. Notre conseil est donc de définir une méthode de travail et de vous y tenir.

#### > LA GESTION LOCATIVE C'EST : BIEN SEPARER

Lorsqu'on met en place une gestion locative et si l'on décide par exemple de conserver les dépôts de garantie il peut être opportun de placer les fonds sur un compte dédié. Ainsi ces sommes pourront être beaucoup plus facilement pointées et seront bien séparées des fonds gestion.

Ce principe se retrouve aussi par exemple dans la gestion de votre compte bancaire. Il faut le concernant bien séparer ce qui relève de votre gestion locative et ce qui relève de votre société. En effet les fonds reçus lors des paiements de loyers ne vous appartiennent pas. Ce sont des sommes à reverser aux propriétaires.

Les frais de gestion du compte bancaire sont quant à eux des frais relatifs à votre structure. Ce sont des charges pour votre société.

Pour bien matérialiser ce distinguo nous vous conseillons de demander à votre banque de prélever les frais de tenue de votre compte bancaire gestion locative sur le compte bancaire de votre agence. Par la même vous matérialiserez ainsi la différence existant entre votre gestion et votre gestion locative. Ceci vous simplifiera la vie d'un point de vue comptable.

#### > LA GESTION C'EST : ETRE RIGOUREUX

On ne peut gérer correctement un parc de location sans mettre en place une gestion rigoureuse. Ceci passe par exemple par des habitudes de travail. Voici quelques conseils sur ce point.

Lorsque vous recevez un paiement il faut saisir ce montant à la bonne date et au bon montant dans votre logiciel. Ceci peut s'avérer couler de sources mais sachez que des petites actions comme celles-ci peuvent vous éviter des rapprochements bancaires plus compliqués.

Assurez-vous également de bien conserver vos remises de chèques. Veuillez à ce que ces dernières soient écrites de façon lisible et avec le niveau de détail suffisant concernant la personne ayant payé.

Si vous le souhaitez LOCKimmo propose un logiciel de remise de chèques qui peut vous aider. N'hésitez pas à nous solliciter pour avoir plus d'informations sur ce produit.

#### > LA GESTION C'EST : ETRE ORGANISE

Pour bien gérer un parc de locations et pour vous permettre d'en augmenter la taille sans que cela devienne trop chronophage il faut également que vous fassiez preuve de méthode. Pour arriver à cet objectif voici un programme de travail mensuel que nous avons établi avec nos clients. Adaptez-le à votre contexte de gestion pour qu'il réponde à vos attentes mais assurez-vous de bien le mettre en œuvre et de vous y tenir.

Le 25 du mois -> préparez vos appels de loyers pour le mois suivant Du 1 au 10 du mois -> vous enregistrerez les paiements de vos locataires Le 10 du mois -> vous effectuerez une première relance pour impayés Le 15 du mois -> vous effectuerez un rapprochement bancaire pour éviter tout oubli Le 25 du mois -> vous effectuerez vos paiements propriétaires Entre le 25 et le 30 -> vous transférerez vos honoraires de gestion Le 30 du mois -> vous effectuerez un deuxième rapprochement bancaire Le 30 du mois -> vous vous assurerez que vos comptes propriétaires sont bien revenus à zéro et que votre comptabilité est équilibrée

En respectant ce planning ou en créant le vôtre vous verrez que vous structurerez votre gestion et obtiendrez des résultats très intéressants.

Ceci conclut cette introduction relative à nos conseils de gestion. Intéressons-nous à présent à ce qui facilitera toutes ces activités : votre logiciel. Commençons par saisir votre fiche gérant.

### 3. Choix du mode de gestion

Votre logiciel dans sa version business vous propose deux types de gestion :

- Le mode comptabilité gérant
- Le mode comptabilité propriétaires

Vous effectuerez ce choix de gestion dans PARAMETRAGES – VOTRE LOGICIEL.

Voici la fenêtre qui s'offre à vous :

| Votre logiciel                                                                                                    |                                                                                                    |
|----------------------------------------------------------------------------------------------------|----------------------------------------------------------------------------------------------------|
| Logiciels Immobiliers                                                                                                    | Information sur la<br>licence du logiciel                                                                                                |
| Votre logiciel Logiciel Business 50 lots                                                                                                    |                                                                                                    |
| Mode de gestion Gestion sous mandat v<br>Le mode gestion sous mandat vous permet de<br>gérer les locations de tiers (ex: administrateur<br>de biens | <br>Le mode de gestion :<br>diffère si l'utilisateur<br>est une agence<br>immobilière ou un<br>bailleur qui gère son<br>parc de location |
| Fermer                                                                                                    |                                                                                                    |

Le mode de gestion « sous mandat » (souvent appelé ABD) correspond à un type de gestion où l'utilisateur gère les locations confiées par des propriétaires. Cette activité est celle des agences immobilières qui possèdent une activité de gestion locative. En échange de son travail le gestionnaire touchera des honoraires de gestion. Dans ce type d'activité un paiement de loyer n'est pas une recette mais une somme à reverser au propriétaire (le mandant).

Le mode de gestion « gestion directe » correspond à un mode où l'utilisateur gère ses propres locations ou des locations appartenant à des SCI. Dans ce mode de travail les loyers perçus sont des recettes (pour le propriétaire, les SCI...).

Ce choix de mode de gestion est important car il possède de nombreux impacts dans le fonctionnement du logiciel notamment d'un point de vue comptable.

## 4. <u>Création de la fiche gérant</u> (uniquement en mode de gestion sous mandat, cette fiche ne concerne pas la gestion directe)

La première étape lors du lancement de votre logiciel Gestion Locative est la création de votre fiche gérant dans PARAMETRAGES – PARAMETRAGE GERANCE – FICHE GERANT.

Cet écran se présente comme ci-dessous :

| iche gérant                                   |                                                |
|-----------------------------------------------|------------------------------------------------|
| Gérant agence lockimmo                        | Dénomination >>>                               |
| Adresse 40 hameau du belle                    | GERANT                                         |
| Code Postal : 60530 🔍 Ville NEUILLY EN THELLE |                                                |
| E-mail :                                      |                                                |
| Fax :                                         |                                                |
| Votre site internet (WWW.                     | tions at chimpos                               |
|                                               | Appels de loyers                               |
| sur les imprimés LOCKimmo                     | Imprimer les soldes antérieurs sur les appels  |
| Manchette logo1                               | Rapport de gestion                             |
| >> Créer un En-tête / manchette               | Imprimer les soldes des comptes des locataires |
|                                               | Imprimer les informations des contrats de baux |
|                                               | Quittances de loyer                            |
|                                               | Imprimer le détail des paiements               |
| Imprimer un pied de page sur les imprimés     |                                                |
| Pied de page                                  |                                                |
|                                               | Enregistrer                                    |

Cet écran vous permettra de renseigner les informations relatives à votre structure.

Une fois les saisies effectuées, cliquez sur 🄏

Enregistrer

La fiche gérant est une fiche important car elle vous donne accès à un nombre important de paramétrages.

#### > PERSONNALISATION DES IMPRIMES

Vous pourrez sélectionner et créer une manchette.

Une manchette est un encart pouvant par exemple recevoir un texte ou un logo et qui s'imprimera en haut à gauche des documents imprimés (ex : appel de loyer, quittance...).

La fiche gérant vous permettra également de mentionner un pied de page. Le pied de page est un texte de quelques lignes qui pourra par exemple reprendre les mentions légales relatives à votre structure. Le pied de page s'imprimera en bas de vos documents.

|    | 100              |        | _   |
|----|------------------|--------|-----|
| >> | Créer un En-tête | / manc | het |
|    |                  |        |     |
|    |                  |        |     |

Si vous souhaitez utiliser les pieds de page n'oubliez pas de bien cocher la case « imprimer un pied de page ».

Pied de page

#### PARAMETRAGES COMPTABLES

Sur la fiche gérant vous pourrez effectuer trois autres choix relatifs à la tenue de votre comptabilité.

- Choisir la racine des comptes comptables qui seront créés pour vos propriétaires.

Par défaut, c'est le 411 qui sera utilisé comme racine ;

- Choisir de conserver les provisions pour charges ou les reverser aux propriétaires ;
- Choisir de conserver les dépôts de garantie ou les reverser aux propriétaires.

| Racine des comptes propriétaires                                                                                                    |                                                                                                    | Garant  | tie financièr | e                                                                                |
|----------------------------------------------------------------------------------------------------|----------------------------------------------------------------------------------------------------|---------|---------------|----------------------------------------------------------------------------------|
| Dépôt de garantie conservé par l'a                                                                                                   | agence                                                                                                    | Montant | 0,            | 00                                                                               |
| Provisions pour charges conservé                                                                                                    | es par l'agence                                                                                                    |         |               |                                                                                  |
| Colorday day becausives our les tes                                                                                                  | and a she do do a second                                                                                                    |         |               |                                                                                  |
| Opération                                                                                                    | Compte comptable u                                                                                                    | tílisé  |               | Votre logiciel                                                                   |
| Opération                                                                                                    | Compte comptable u     468000 - Honoraires de gestion                                                                                                    | tilisé  | •             | Votre logiciel                                                                   |
| Opération<br>Honoraires de gestion<br>Honoraires de location                                                                         | Compte comptable u     468000 - Honoraires de gestion     468001 - Frais divers                                                                                             | tîlisé  | •             | Votre logiciel<br>paramètre                                                      |
| Opération<br>Honoraires de gestion<br>Honoraires de location<br>Honoraires EDL                                                       | Compte comptable u     468000 - Honoraires de gestion     468001 - Frais divers     468002 - Honoraires agence                                                              | tilisé  | •             | Votre logiciel<br>paramètre<br>automatiqueme                                     |
| Opération<br>Honoraires de gestion<br>Honoraires de location<br>Honoraires EDL<br>Honoraires rédaction de baux                       | Compte comptable u     468000 - Honoraires de gestion     468001 - Frais divers     468002 - Honoraires agence     468003 - Assurance Loyers                                | tilisé  | •             | Votre logiciel<br>paramètre<br>automatiqueme<br>comptes en for                   |
| Opération<br>Honoraires de gestion<br>Honoraires de location<br>Honoraires EDL<br>Honoraires rédaction de baux<br>TVA sur honoraires | Compte comptable u     468000 - Honoraires de gestion     468001 - Frais divers     468002 - Honoraires agence     468003 - Assurance Loyers     468004 - TVAsur honoraires | tiisé   | •             | Votre logiciel<br>paramètre<br>automatiqueme<br>comptes en for<br>des opérations |

> REFERENCES BANCAIRES DU GERANT

Dans cet onglet, vous saisirez les coordonnées bancaires du compte de gestion de l'agence immobilière.

C'est une étape importante car le logiciel vous permet de générer :

- Les fichiers de prélèvements SEPA pour prélever les loyers sur le compte des locataires
- Les fichiers de virements SEPA pour reverser les loyers sur le compte des propriétaires

Ces fichiers seront à transmettre à votre banque afin que celle-ci effectue les opérations.

| rsonnalisation des imprimés   Comptabilit | é RIB prélèvements | Numérotations et ch | ronos           |                             |
|-------------------------------------------|--------------------|---------------------|-----------------|-----------------------------|
|                                           |                    |                     |                 |                             |
|                                           |                    |                     |                 |                             |
|                                           |                    |                     |                 | SEPA                        |
| Code banque Code agence                   | Numéro de compte   | CIÉ RIB             |                 |                             |
|                                           |                    |                     | Vérifier le RIB |                             |
| IBAN                                      |                    | de BIC /SWIFT       |                 | Identifiant unique SEPA     |
|                                           |                    |                     | Générer l'IBAN  |                             |
|                                           |                    |                     |                 | 7                           |
|                                           |                    |                     |                 |                             |
|                                           |                    |                     |                 |                             |
| Nom de votre structure (SEPA) age         | nce lockimmo       |                     |                 |                             |
| Descisization hospital                    |                    |                     |                 | •                           |
| Domicilation bancare:                     |                    |                     | – Ce            | et identifiant vous est     |
|                                           |                    |                     | foi             | irni nar votre hanque       |
|                                           |                    |                     | 100             |                             |
|                                           |                    |                     | (ar             | nciennement appelé le       |
|                                           |                    |                     | nu              | móro national d'émetteur)   |
|                                           |                    |                     | nu              | mero national d'efficileur) |
|                                           |                    |                     |                 |                             |
|                                           |                    |                     |                 |                             |

#### > NUMEROTATIONS DES DOCUMENTS

La fiche gérant vous offre la possibilité de personnaliser les numérotations de vos futures factures ou bien encore de vos fiches biens, locataires ou baux.

Ces numérotations seront celles qui seront utilisées lorsque vous créerez une nouvelle location.

Grâce à ces options de numérotations vous serez en mesure de faciliter la codification de votre base de données et de faciliter les recherches.

| Numérotations                                         | Chronos propriétaires, lo   | cataires et bau        |
|-------------------------------------------------------|-----------------------------|------------------------|
| Préfixe factures FA                                   | Gérer cette numérotation au | niveau du propriétaire |
| Activer cette numérotation                            | Préfixe N° Propriétaire     | PR                     |
| Inclure une étape de validation des factures / appels | Dernier N°                  | 3                      |
| Activer                                               | Préfixe N° Locataires       | LO                     |
|                                                       | Dernier N*                  | 6                      |
|                                                       | Préfixe N° bien             |                        |
|                                                       | Dernier N*                  | 123                    |
|                                                       | Préfixe N° contrat de bail  | BA                     |
|                                                       | Dernier N*                  | 6                      |

#### 4.1 En-tête / Manchette

Une manchette est un bloc qui viendra se positionner sur des documents comme l'appel de loyer ou encore la quittance.

Il est possible d'insérer un logo dans la manchette, qui s'imprimera en haut à gauche de vos documents.

Pour créer la manchette, allez dans PARAMETRAGES – PERSONNALISATION –

EN-TETE / MANCHETTES

| Afin de retrouver                            | En tête / Manchette*                                                                                                    |                        |
|----------------------------------------------|----------------------------------------------------------------------------------------------------|------------------------|
| une manchette,<br>insérez une                |                                                                                                    | n têtes /<br>anchettes |
| designation.                                 | Image: Second second second | Manchettes >           |
| Cliquez sur « insérer                        | 46 Bis hameau du bellé<br>60530 NEUILLY EN THELLE<br>00 43 E 64 49                                                                                                    |                        |
| une image » pour                             | Inserez une image                                                                                                    |                        |
| intégrer votre logo.<br>Une prévisualisation |                                                                                                    |                        |
| s'affichera.                                 | Dimensions de la manchette : largeur 290 px, nauteur 240px                                                                                                    | ~                      |
|                                              |                                                                                                    |                        |
| Pour valid                                   | er la nouvelle en tête et manchette, cliquez sur - Enregistrer                                                                                                    |                        |
| Dès que l'                                   | enregistrement est réalisé, la manchette créée s'affiche dans le tableau à d                                                                                                    | roite.                 |

Pour supprimer une manchette, sélectionnez la ligne en question et cliquez sur

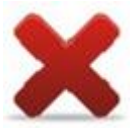

#### 4.2 Comptes bancaires de l'agence

Il s'agit de saisir les différents comptes bancaires détenus par l'agence.

Le plus souvent l'agence à au moins deux comptes bancaires relatifs à sa gestion :

- Le compte de gestion : où sont encaissés les loyers
- Le compte de garantie : où sont conservés les dépôts de garantie en attente de restitution

La saisie des différents comptes bancaires se déroule par le biais de l'écran PARAMETRAGES – COMPTES BANCAIRES.

| Compte bancaire |                                 |                                         | The second second |         |                      |  |
|-----------------|---------------------------------|-----------------------------------------|-------------------|---------|----------------------|--|
|                 | +                               | ×                                       | 0                 |         | >> Liste des comptes |  |
|                 | Banque<br>Désignation du compte | Crédit Agricole<br>Crédit Agricole      |                   |         | X.                   |  |
|                 | Info                            | os RIB                                  |                   |         | Tal                  |  |
|                 |                                 |                                         |                   | 4       | RT.                  |  |
|                 | Code banque                     | Code agence                             | Numéro de compte  | Clé RIB | Vérifier le BIB      |  |
|                 | 0022                            | 4,522                                   | 12343070310       |         | Venilerie Hib        |  |
|                 | IBAN                            | FR760000000000000                       | 0000000           | FRPPCA  | Générer l'IBAN       |  |
|                 |                                 | 117000000000000000000000000000000000000 |                   | THEFT   | denoier Hartin       |  |
|                 | Complete differences            |                                         |                   |         |                      |  |
|                 | Compte detenu par               | : Agence lockimm                        | 10                |         |                      |  |
|                 | Domiciliation banca             | ire: CHAMBLY                            |                   |         |                      |  |
|                 |                                 |                                         |                   |         |                      |  |
|                 | Compte comptable                | 512003<br>512003 Crédit Agric           |                   | c       | omptabilité          |  |
|                 | Journal                         | Journal de banque                       | -                 |         |                      |  |
|                 |                                 |                                         |                   |         | Enregistrer          |  |
|                 |                                 |                                         |                   |         |                      |  |

Afin de pouvoir identifier facilement le compte bancaire dont vous aurez besoin dans les différents écrans (ex : encaissement, compte différent s'il s'agit d'un encaissement de loyer ou un dépôt de garantie), vous pouvez par exemple rédiger le numéro de compte à la suite de 512. Appliquez la numérotation qui vous semblera la plus pratique pour identifier le compte bancaire.

#### 4.3 Paramétrage technique

Votre logiciel de gestion locative vous permet d'envoyer plusieurs types de documents par mail afin d'éviter des envois papier qui peuvent être nombreux et onéreux.

Pour pouvoir bénéficier des envois de documents par e-mail, il convient d'effectuer un paramétrage. Ce paramétrage permettra à votre logiciel de savoir à qui il doit transmettre ses envois. Sans ce paramétrage, aucun e-mail ne pourra être envoyé.

Pour faciliter la configuration des envois d'e-mails, différents fournisseurs sont déjà listés et pré-paramétrés (ex : Gmail).

|                                                                                                    | Envoi | s e-mails                                                                        |                                                                                                    |                                       |
|----------------------------------------------------------------------------------------------------|-------|----------------------------------------------------------------------------------|----------------------------------------------------------------------------------------------------|---------------------------------------|
| <ul> <li>Votre mail</li> <li>Votre mail</li> <li>expéditeur même si<br/>celui-ci est identique</li> <li>Votre mot de passe<br/>de connexion à votre<br/>boîte mail</li> </ul> |       | Messagerie<br>Serveur SMTP<br>Port<br>Login<br>E-mail expéditeur<br>Mot de passe | GMAIL   smtp.gmail.com  587  mfievet@lockimmo.com  mfievet@lockimmo.com  ••••••••  ✓ Mails sécurisés  ✓ Envois e-mails | Configuration des<br>envois d'e-mails |
|                                                                                                    |       | (                                                                                | Tester la connexion                                                                                                    | Enregistrer                           |

Si votre hébergeur n'apparaît pas dans la liste, récupérez les identifiants auprès de votre informaticien ou de l'hébergeur de votre site Internet.

Vous devez impérativement cocher les cases « mails sécurisés » et « envois e-mails » si vous souhaitez pouvoir envoyer les documents par ce biais

Vous pourrez, avant d'enregistrer, vérifier le paramétrage en cliquant sur « tester la connexion ». Le logiciel doit vous informer que la connexion est réussie. Si ce n'est pas le cas, il y a une erreur dans le paramétrage saisie.

## 5. Création de la fiche bailleur

Une fois la fiche gérant créée vous pourrez créer les fiches de vos clients à savoir les personnes qui vous confient des locations : les propriétaires. Pour créer ces bailleurs allez dans DONNEES – PROPRIETAIRES BAILLEURS / SCI

6 Liste des propriétaires Les possibilités de recherche : Recherche Sélection d'un propriétaire Nouveau N° propriétaire - Par numéro - Par nom Nom - Par lettre A B C D GH L M N R S alphabétique Ε F Κ 0 Ρ Q Т U V W X Y Z J N° propriétai Propriétaire ÷ Nom de famille 🔍 ¢ Téléphone **q**<sup>‡</sup> E-mail Q + adresse rue des 2 lions 6 **DES 2 LIONS** DES 2 LIONS 75016 PARIS rue des iris 5 💯 DES IRIS DES IRIS 75001 PARIS Cliquez sur le 29 rue des Beaux Lieux 2 1 Monsieur Stéphane JOUNEAU JOUNFAU sjouneau@lockimmo.com 60230 NEUILLY EN THELLE bouton « Nouveau » pour saisir le nouveau propriétaire Sélectionner

Voici comment se présente la liste des propriétaires déjà saisie dans le logiciel :

Une fois que vous avez cliqué sur Nouveau, voici l'écran de création qui s'affiche :

| Fiche propriétaire                                                                 |                                                        |                                                                                                    |                                                      |                                                                                    |
|------------------------------------------------------------------------------------|--------------------------------------------------------|----------------------------------------------------------------------------------------------------|------------------------------------------------------|------------------------------------------------------------------------------------|
| Type de propriétaire                                                               | <ul> <li>Particulier / Société</li> <li>SCI</li> </ul> | X III                                                                                                    | Fiche<br>Bailleur                                    | : supprimer la fiche                                                               |
| Nom                                                                                | Indivision     Municipalité , EPCI  DES 2 LIONS        | Propriétaire N° 6                                                                                                    |                                                      | : archiver la fiche                                                                |
| Coordonnées RIB ;<br>Adresse<br>Code Postal :<br>Ville<br>Pays<br>BUSINESS 50 lots | rupriétaire Personnalisations Biens du pro             | priétaire Locataires du propriétaire Comptabilité Autres informat E-mail : E-mail : Téléphone : Téléphone : Portable : Fax : | ions Indivisaires<br>Envoi e-mail<br>Rappel / alerte | Renseignez les champs<br>relatifs à vos bailleurs.<br>Puis cliquez sur le bouton : |

Les bailleurs peuvent être de différents types : particulier, société, indivision ou bien encore société civile immobilière (SCI). Dans ce dernier cas un onglet supplémentaire alimentera votre fiche : « Associé SCI ». Vous pourrez y noter le détail relatif aux associés (% des Parts et nombre de parts)

La fiche du bailleur est composée de plusieurs onglets. Le premier onglet vous permettra de noter les coordonnées du bailleur (adresse postale, téléphone...). Sur cet onglet vous pourrez également saisir les adresses e-mails du propriétaire. Collectez au maximum ces dernières puisqu'elles vous permettront d'envisager facilement et automatiquement l'envoi par e-mail d'un grand nombre de documents.

L'onglet RIB vous permettra de remplir les coordonnées bancaires de vos propriétaires. Ces références bancaires pourront par exemple vous permettre de générer des fichiers de virements aux normes bancaires pour vos paiements propriétaires.

| ordonnées RIB propriéta                   | aire Personnalisations    | Biens du propriétaire      | Locataires du p | ropriétaire Comptabil             | té Autres informations |  |
|-------------------------------------------|---------------------------|----------------------------|-----------------|-----------------------------------|------------------------|--|
| Code banque C                             | Code agence Num           | téro de compte<br>code BIC | CIÉ RIB         | Vérifier le RIB<br>Générer l'IBAN | Ident                  |  |
| Compte détenu par<br>Domiciliation bancai | : Monsieur Stéphan<br>re: | e JOUNEAU                  |                 | ]                                 |                        |  |

#### > PERSONNALISATION DES DOCUMENTS

Votre logiciel vous permet de personnaliser la dénomination des imprimés que vous serez appelés à générer. Vous pourriez par exemple choisir de remplacer le terme « appel de loyer » par « facture » sur les avis d'échéances.

| Libellés des imprimés |                |  |  |  |  |  |  |  |
|-----------------------|----------------|--|--|--|--|--|--|--|
| Appel de loyer        | APPEL DE LOYER |  |  |  |  |  |  |  |
| Avoir                 | AVOIR          |  |  |  |  |  |  |  |
| Quittance de loyer    | QUITTANCE      |  |  |  |  |  |  |  |
| Facture               | FACTURE        |  |  |  |  |  |  |  |

#### > LA LISTE DES BIENS DU PROPRIETAIRE

Cet onglet de la fiche propriétaire vous permettra de visualiser facilement les biens détenus par ce propriétaire. Vous pourrez sur cet onglet vérifier également les désignations liées à ces biens.

#### ➢ LA LISTE DES LOCATAIRES

Cet onglet à l'image de la liste des biens listera les locataires liés à ce bailleur. Vous visualiserez également les adresses e-mails de ces locataires. Assurez-vous d'en renseigner le maximum pour faciliter vos envois de documents.

#### > COMPTABILITE

Le paramétrage de cet onglet s'effectuera en partie automatiquement lors de la création de votre fiche bailleur.

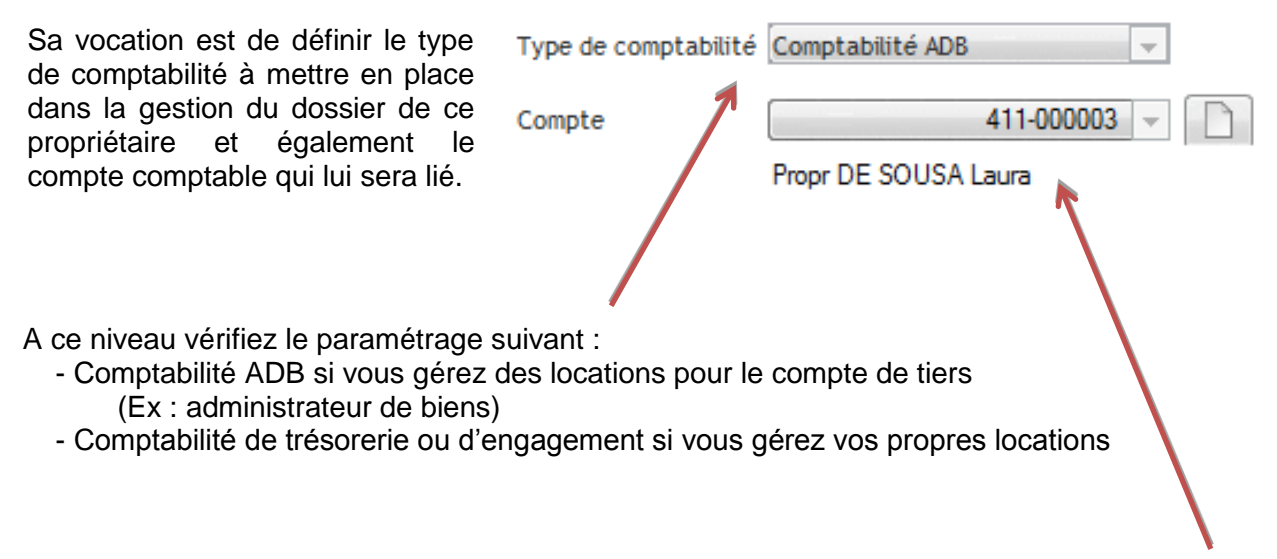

En ce qui concerne le compte comptable utilisé, le logiciel aura ajouté automatiquement un compte de type 411-0001 / 411-0002 / etc...

Dans le cas présent le compte comptable qui sera utilisé par le logiciel pour ce propriétaire DE SOUSA est 411-000003. C'est le troisième propriétaire que nous avons renseigné dans le logiciel d'où le 00003, à la fin.

## 6. Création de la fiche locataire

Pour créer la fiche d'un locataire, allez dans DONNEES - LOCATAIRES

Vous obtiendrez l'écran de recherche suivant (à l'image de celui des propriétaires), présentant la liste des locataires et colocataires :

| echer                             | che          |           |               |                                     |                                             |                                        |                               | 0                  |                 |                                  |          |             | No         | uve         | eau       |           |            | Sé       | lec   | tion | d'u | n lo | cat   | aire | •    | 7     |
|-----------------------------------|--------------|-----------|---------------|-------------------------------------|---------------------------------------------|----------------------------------------|-------------------------------|--------------------|-----------------|----------------------------------|----------|-------------|------------|-------------|-----------|-----------|------------|----------|-------|------|-----|------|-------|------|------|-------|
| B                                 | C            | D         | E             | F                                   | G                                           | н                                      | 1                             | J                  | к               | L                                | N        | I N         | 0          | Р           | Q         | R         | S          | т        | U     | 1    | / V | v >  | <     | Y    | z    |       |
| N° d<br>2 1<br>2 3<br>4 4<br>np 4 | iu loca      | taire     | e<br>Ma<br>Ma | onsieu<br>onsieu<br>demoi<br>onsieu | Lou<br>r man<br>r didie<br>iselle<br>r ALBE | catai<br>nado<br>er LE<br>MON<br>ERT E | re<br>u DIC<br>CCLER<br>HIQUI | DP<br>CC<br>E SORB | ¢<br>LEC<br>LEC | Norr<br>P<br>LLERC<br>RBA<br>DNT | n de f   | amile       | q +        |             | E-ma      | iil       | 7          | Te       | éléph | ione |     | P    | ortal | ble  | Q    |       |
| omn<br>etites                     | ne v<br>s lo | vou<br>up | is<br>es      | pou<br>pré                          | ırre<br>ser                                 | z I<br>nte                             | le (                          | con:<br>en h       | stat<br>aut     | er<br>de                         | vo<br>es | ous<br>colo | dis<br>onn | pos<br>es ( | sez<br>du | ég<br>tab | ale<br>lea | me<br>u. | ent   | de   | 9   |      | S     | éle  | ctic | onner |

En cliquant sur ces loupes vous ferrez apparaître un champ de recherche en haut du tableau. Sur la partie droite de ces colonnes vous trouverez également deux petites flèches. En cliquant sur l'en tête des colonnes vous verrez que ces flèches vous montreront un sens de tri et que le contenu du tableau sera trié par ordre alphabétique.

Ces possibilités de tri et de recherches sont offertes sur beaucoup de tableaux présents dans le logiciel.

Pour sélectionnez votre locataire double cliquez sur la ligne qui vous intéresse dans le tableau ou cliquez une fois sur la ligne souhaitée et sur le bouton **Sélectionner** présent en bas de l'écran.

| <u>۵</u>                                                      | Gestion des locataires                                         | - 🗆 X                           |     |                   |
|---------------------------------------------------------------|----------------------------------------------------------------|---------------------------------|-----|-------------------|
|                                                               | X 💵                                                            | Fiche locataire                 |     |                   |
| Locataire N° 2                                                |                                                                | >> relevé de charges locataire  |     |                   |
| Civilité Monsieur 🗸                                           |                                                                |                                 |     |                   |
| Prénom didier                                                 |                                                                | du compte locataire             |     |                   |
| Nom                                                           |                                                                | <b>0</b> €                      |     | Denesianez les    |
| Profession ARTISAN                                            |                                                                | Sms                             |     | champs relatifs à |
|                                                               |                                                                |                                 |     | vos locataires.   |
|                                                               |                                                                | Courrier Envoi e-mail Envoi SMS |     |                   |
| Celephone Portable                                            |                                                                |                                 |     | <b>D</b> · · ··   |
| Telephone Portable                                            |                                                                |                                 |     | Puis cliquez sur  |
| Fax E-mail :                                                  | <i>©</i>                                                       | Rappel / alerte                 |     | Enregistrer       |
| E-mail :                                                      |                                                                | ,                               |     |                   |
| Baux du locataire Infos diverses Infos CAF Adresse de contact | Infos fiscales   Colocataires   E-mails   Actions   Comptabili | té GED                          |     |                   |
| ¢ Désigna                                                     | tion 🔍 🗘 Loyer total 🔍 🔸                                       |                                 |     |                   |
| F3 75 RUE DE LA PAIX PARIS                                    | 0,00 ^                                                         |                                 |     |                   |
|                                                               |                                                                |                                 |     |                   |
|                                                               | ~                                                              |                                 | - E | Baux en cours du  |
|                                                               |                                                                |                                 | l.  | ocataire          |
|                                                               |                                                                | Enregistrer                     |     |                   |
|                                                               |                                                                |                                 |     |                   |

Une fois le locataire sélectionné, s'ouvre alors la fiche « Gestion des locataires » :

Plusieurs onglets sont mis à votre disposition en bas de l'écran :

| Baux du locataire | Infos diverses | Infos CAF | Adresse de contact | Infos fiscales | Colocataires | E-mails | Actions | Comptabilité | GED | l |
|-------------------|----------------|-----------|--------------------|----------------|--------------|---------|---------|--------------|-----|---|
|-------------------|----------------|-----------|--------------------|----------------|--------------|---------|---------|--------------|-----|---|

> INFOS DIVERSES

Possibilité d'ajouter des informations complémentaires. Ces informations ne seront reprises sur aucun document. Vous pouvez donc y mentionner toutes les informations que vous jugerez pertinentes concernant le locataire.

| Baux du locataire  | Infos diverses | Infos CAF  | Adresse de contact | Infos fiscales | Colocataires | E-mails | Actions | Comptabilité      | GED |   |
|--------------------|----------------|------------|--------------------|----------------|--------------|---------|---------|-------------------|-----|---|
| Autres information | 15             |            |                    |                |              |         |         | Pièces<br>jointes | 0   |   |
|                    | >> RIB d       | u locatair | ne >>/             | Autorisation   | de prélève   | ment    |         |                   |     | - |

#### Si vous cliquez sur >> RIB du locataire

#### Vous arrivez sur cette fenêtre :

| RIB locataire                                         | Renseignez les champs<br>relatifs aux informations<br>bancaires de vos locataires.              |
|-------------------------------------------------------|-------------------------------------------------------------------------------------------------|
| Locataire FIEVET                                      | Ceci vous permettra<br>notamment d'envisager la<br>réalisation de prélèvements<br>automatiques. |
| IBAN code BIC /SWIFT Générer l'IBAN                   | Numéro unique à chaque<br>prélèvement (aussi appelé<br>« code RUM »)                            |
| N° mandat SEPA Créer<br>Date du mandat SEPA III Créer | Obligatoire (date du mandat<br>conditionne sa durée de<br>validité)                             |
| Compte détenu par : Domiciliation bancaire:           | Obligatoire lors du premier<br>prélèvement (aussi appelé<br>« First » par la banque)            |
|                                                       | Une fois vos saisies réalisées<br>cliquez sur :                                                 |

Vous pourrez ensuite cliquer sur >> Autorisation de prélèvement afin d'éditer l'autorisation de prélèvement à transmettre au locataire.

Ce document doit impérativement vous être retourné complété, daté, signé et accompagné du RIB du locataire.

#### INFOS CAF

| Baux du locataire Infos diverses Ir | nfos CAF Adresse de co | ontact Infos fiscales | Colocataires | E-mails | Actions | Comptabilité | GED |
|-------------------------------------|------------------------|-----------------------|--------------|---------|---------|--------------|-----|
|                                     |                        |                       |              |         |         |              |     |
| N° d'allocataire CAF locataire      |                        |                       |              |         |         |              |     |
|                                     |                        |                       |              |         |         |              |     |
|                                     |                        |                       |              |         |         |              |     |
|                                     |                        |                       |              |         |         |              |     |
|                                     |                        |                       |              |         |         |              |     |

Renseignez les champs relatifs à la CAF de vos locataires. Cette information n'est pas obligatoire mais vous permettra par exemple de faire le lien avec d'éventuels documents que vous ferez parvenir l'organisme.

#### ➢ ADRESSE DE CONTACT

Cet onglet vous permet d'enregistrer l'adresse de vos locataires avant leur emménagement dans vos locations. Au moment du départ des locataires, vous pourrez également y faire figurer leur nouvelle adresse.

| Baux du locataire | Infos diverses | Infos CAF | Adresse de contact | Infos fiscale | s Colocataires | E-mails   | Actions    | Comptabilité | GED |             |
|-------------------|----------------|-----------|--------------------|---------------|----------------|-----------|------------|--------------|-----|-------------|
| Civilité          | Colocation     |           | •                  |               |                |           |            |              |     |             |
| Prénom            |                |           |                    |               | Utiliser cette | adresse s | sur le con | trat de bail |     |             |
| Nom               |                |           |                    | Tél           | éphone 0       |           |            |              |     |             |
| Adresse           |                |           |                    | E-m           | ail            |           |            |              |     |             |
| Cplt adresse      |                |           |                    | Fax           | 0              |           |            |              |     |             |
| Code postal       |                | Ville     |                    |               |                |           |            |              |     |             |
|                   |                |           |                    |               |                |           |            |              |     | <i>64</i> 2 |
|                   |                |           |                    |               |                |           |            |              |     |             |

#### > INFOS FISCALES

Vous avez la possibilité d'enregistrer le lieu de naissance de vos locataires dans cet onglet.

| Baux du locataire Infos diverses Infos CAF Adresse de o | contact Infos fiscales Colocataires E-mails Actions Comptabilité GED |
|---------------------------------------------------------|----------------------------------------------------------------------|
| Lieu de naissance                                       | Locataire étudiant                                                   |
|                                                         |                                                                      |
|                                                         |                                                                      |
|                                                         |                                                                      |
|                                                         |                                                                      |

Cette information est importante puisqu'elle pourra, par exemple, être utilisée dans vos échanges avec l'administration fiscale.

| Si le locataire est étudiant cochez la case | Locataire étudiant |
|---------------------------------------------|--------------------|
|---------------------------------------------|--------------------|

Ceci aura pour effet de faire apparaître les champs suivants à compléter :

| Adresse d | es parents |              |       |  |  |
|-----------|------------|--------------|-------|--|--|
| Civilité  | •          | Adresse      |       |  |  |
| Prénom    |            | Cplt adresse |       |  |  |
| Nom       |            | Code postal  | Ville |  |  |

N'oubliez pas de cliquer régulièrement sur Kenregistrer

#### > COLOCATAIRES

Si vous louez le bien à deux colocataires, sélectionnez :

Couple / colocataire ? Oui 👻 Faire figurer ce contact sur les imprimés ? Non 👻

Enregistrez la deuxième personne directement sur la fiche.

Comme vous pouvez le constater, cette personne pourra apparaître ou non sur les documents que vous serez amené à imprimer.

Si votre location est réalisée auprès de plus de deux colocataires, dans ce cas, utilisez la civilité « Colocation » dans la partie haute de l'écran et mentionnez les différents colocataires dans l'onglet « colocataires » présent en bas de l'écran.

Dans le cadre d'une colocation, les colocataires sont solidairement responsables du paiement du loyer. C'est pourquoi nous louerons non pas à plusieurs colocataires mais à une colocation.

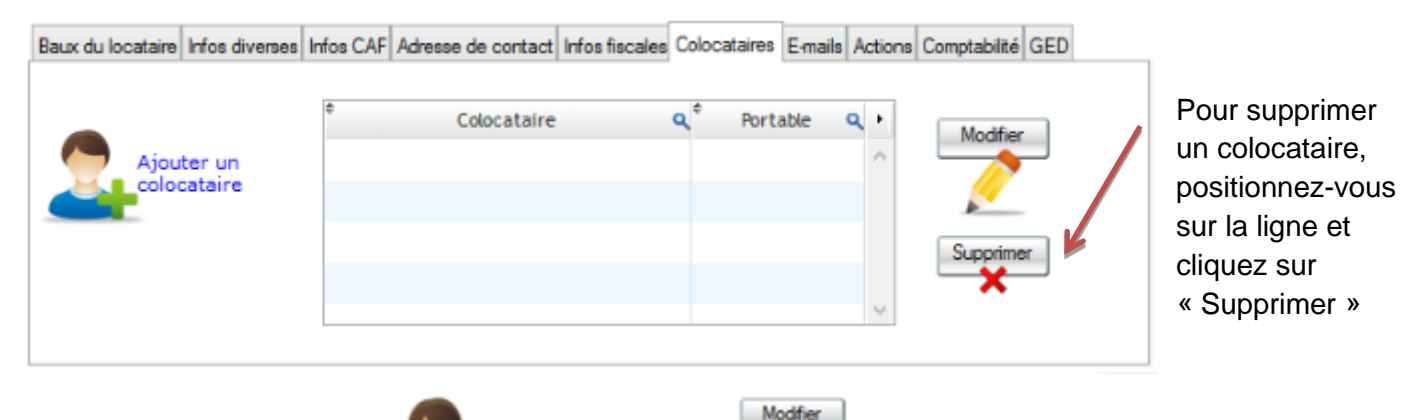

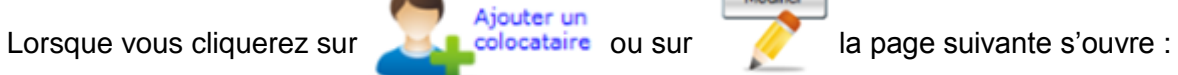

| Fiche colocataire | Pitrum Laura        |                   |                            |
|-------------------|---------------------|-------------------|----------------------------|
|                   |                     | Fiche colocataire |                            |
|                   |                     |                   |                            |
| Civilité          | Madame 💌            |                   |                            |
| Prénom            | DE SOUSA            |                   | Renseignez les coordonnées |
| Nom               | LAURA               |                   | du colocataire.            |
|                   |                     |                   |                            |
| Telephone         | 01000000            |                   |                            |
| Portable          | 06000000            |                   | Puis cliquez sur           |
| E-mail :          | L.DESOUSA@GMAIL.COM |                   |                            |
|                   |                     |                   | Enregistrer                |
|                   |                     |                   |                            |
|                   |                     |                   |                            |
|                   |                     |                   |                            |

#### ➢ E-MAILS

Dans cet écran, sera répertorié l'historique des mails envoyés au locataire.

| Baux du locataire | Infos diverses | Infos CAF | Adresse de contact | Infos fiscales | Colocataire | s E- | mails | Actions | Comptabilité | GED |  |
|-------------------|----------------|-----------|--------------------|----------------|-------------|------|-------|---------|--------------|-----|--|
| R                 |                |           |                    |                |             |      | _     |         |              |     |  |
|                   | -              | De        | ésignation         |                | ₹ Date      | ٩    | •     |         |              |     |  |
|                   |                |           |                    |                |             |      | *     |         |              |     |  |
| Mails             |                |           |                    |                |             |      |       |         |              |     |  |
| envoyés           |                |           |                    |                |             |      |       |         |              |     |  |
|                   |                |           |                    |                |             |      |       |         |              |     |  |
|                   |                |           |                    |                |             |      |       |         |              |     |  |
|                   |                |           |                    |                |             |      |       |         |              |     |  |
|                   |                |           |                    |                |             |      | -     |         |              |     |  |

#### > ACTIONS

Dans cet écran vous visualisez les mails envoyés mais aussi les actions déclenchées relatives à cette fiche locataire.

| x du locataire | infos diverses | Infos CAF | Adresse de contact | Infos fiscales | Colocataires | E-mails | Actions | Comptabilité | GED       |
|----------------|----------------|-----------|--------------------|----------------|--------------|---------|---------|--------------|-----------|
| Liste d'a      | ctions et é    | vèneme    | ents               |                |              |         |         |              |           |
| * Date         | ۹.‡            |           | Description        |                | c            |         | •       |              |           |
|                |                |           |                    |                |              |         | ^       |              |           |
|                |                |           |                    |                |              |         |         | >> Voir l    | e fichier |
|                |                |           |                    |                |              |         |         |              |           |
|                |                |           |                    |                |              |         | $\sim$  |              |           |

#### > COMPTABILITE

Au même titre que pour les propriétaires, le logiciel attribue automatiquement un compte comptable au locataire. Ici le 81-000004 (4<sup>ème</sup> locataire renseigné dans le logiciel).

| Baux du locataire Infos diverses Infos C | AF Adresse de contact | Infos fiscales | Colocataires | E-mails | Actions | Comptabilité | GED |
|------------------------------------------|-----------------------|----------------|--------------|---------|---------|--------------|-----|
|                                          |                       |                |              |         |         |              |     |
| Compte comptable analytique              | 81-000004             |                | ]            |         |         |              |     |
|                                          | 81-000004 - Locat B   | ORDATTO CH     | ARLOTTE      |         |         |              |     |
|                                          |                       |                |              |         |         |              |     |
|                                          |                       |                |              |         |         |              |     |

> GED

Cet onglet vous sera accessible que si vous avez souscrit au module complémentaire de GED. Il permettra de stocker de façon électronique tous les documents PDF générés par le logiciel ainsi que vos scans de documents papiers.

| Baux du locataire | Infos diverses | Infos CAF | Adresse de contact | Infos fiscales | Colocataires | E-mails | Actions | Comptabilité | GED |  |
|-------------------|----------------|-----------|--------------------|----------------|--------------|---------|---------|--------------|-----|--|
|                   | Accédez à l'e  | space GEI | )                  |                |              |         |         |              |     |  |
|                   | Ajouter un     | document  |                    |                |              |         |         |              |     |  |
|                   | Scanner un     | document  |                    |                |              |         |         |              |     |  |
|                   |                |           |                    |                |              |         |         |              |     |  |

#### > ACTIONS ET INFORMATIONS DIVERSES

Voici comment se présente la partie gauche de la fiche locataire :

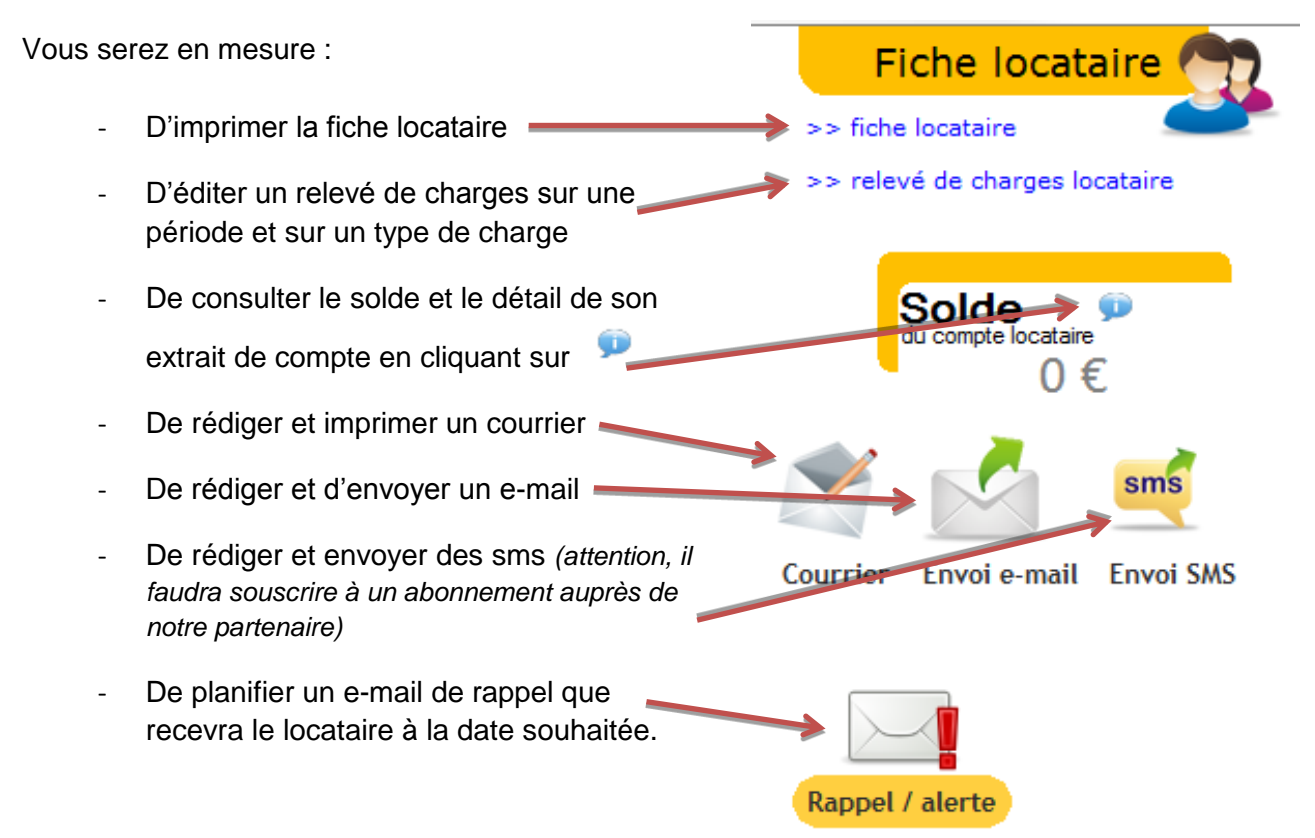

## 7. Création de la fiche bien et fiche immeuble

Pour créer les fiches des biens proposés à la location, cliquez sur DONNEES – BIENS. Vous arrivez sur l'écran de recherche qui présente la liste des locations :

| Recherche d  | 'un bien                                    |                     |                              |                       |
|--------------|---------------------------------------------|---------------------|------------------------------|-----------------------|
| Reche        | rche<br>Sélectionner tous les propriétaires |                     | Nouveau                      | Sélection d'un bien   |
| Propriétaire | DES IRIS                                    | Recherche par ville |                              |                       |
| Type de bien | ~                                           | N° de bien          |                              |                       |
| ¢            | ¢                                           | Réf bien q          | Type q                       |                       |
| Ville :      | PARIS                                       | -                   |                              | Épinay-sur-Seine      |
|              | 3                                           | surface commerciale | <ul> <li>Commerce</li> </ul> |                       |
| Ville :      | NEUILLY EN THELLE                           |                     |                              | D911 D9               |
|              |                                             | appartement         |                              | D986<br>N315 A85      |
|              |                                             |                     |                              | Gennevilliers D7      |
|              |                                             |                     |                              | s-sur-Sane Saint-Ouen |
|              |                                             |                     |                              | Clichy D410 D14       |
| <            |                                             |                     |                              | Bd Ne                 |
|              |                                             |                     | Sélectionner                 | Afficher les cartes   |
|              |                                             |                     |                              |                       |

Cet écran vous offre la possibilité de filtrer sur un propriétaire ou de tous les sélectionner.

En vous positionnant sur une ligne du tableau une carte vous sera présentée sur la droite de l'écran.

Pour sélectionner le bien qui vous intéresse positionnez-vous sur la ligne souhaitée et double cliquez ou cliquez sur le bouton « sélectionner » en bas de l'écran.

Si vous souhaitez ajouter un nouveau bien, alors cliquez sur

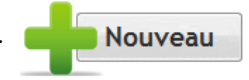

| Bien N*                                                                                                    | Gestion des Biens                                                                                     | Fiche Biens                                                     | Renseignez les différents<br>champs.<br>Si un type de bien                                                                        |
|----------------------------------------------------------------------------------------------------|----------------------------------------------------------------------------------------------------|-----------------------------------------------------------------|----------------------------------------------------------------------------------------------------|
| Propriétaire DES IRIS Type de bien appartement Type action                                                    |                                                                                                    | v diagnostics                                                   | ajouter en cliquant sur                                                                                                    |
| Désignation 22 RUE DE LA JOURNEE NEUILL                                                                       | Adresse 22 RUE DE LA J<br>Cplt adresse<br>Code Postal : 60530<br>Dispostif fiscal Aucun dispositif fi | OURNEE                                                          | Créer un immeuble a un<br>intérêt uniquement si un<br>propriétaire a plusieurs<br>lots à la même adresse                          |
| Informations Description Autres informations Baux Date d'acquisition Date d'a Nombre de pièces 0 Autres infos | liés à ce bien Infos fiscales Infos financières Localisation C<br>chèvement Oui<br>Noi                | ompteurs Equipements<br>partenant à une copropriété ?<br>i<br>n | afin de centraliser les<br>informations (Ex : rapport<br>de gérance, déclarations<br>fiscales). Ce n'est donc<br>pas obligatoire. |
| E                                                                                                    |                                                                                                    | Enregistrer                                                     | Cliquez enfin sur                                                                                                    |

La fenêtre « Gestion des Biens » ci-dessous s'ouvre alors :

Vous disposez des onglets suivants :

| Informations | Description | Autres informations | Baux liés à ce bien | Infos fiscales | Infos financières | Localisation | Compteurs | Equipements |  |
|--------------|-------------|---------------------|---------------------|----------------|-------------------|--------------|-----------|-------------|--|
|--------------|-------------|---------------------|---------------------|----------------|-------------------|--------------|-----------|-------------|--|

#### > INFORMATIONS

Le logiciel vous donne la possibilité d'insérer des informations complémentaires.

| Informations | Description | Autres informations | Baux liés à ce bien | Infos fiscales | Infos financières | Localisation | Compteurs          | Equipements     |        |
|--------------|-------------|---------------------|---------------------|----------------|-------------------|--------------|--------------------|-----------------|--------|
| Date d'a     | acquisition | Da                  | ate d'achèvement    |                |                   | Bien         | appartenant<br>Dui | t à une copropi | tété ? |
| Nombre       | de pièces   | 0                   |                     |                |                   |              | Non                |                 |        |
| 4            | utres infos |                     |                     |                |                   |              |                    |                 |        |
|              |             |                     |                     |                |                   |              |                    |                 |        |
|              |             |                     |                     |                |                   |              |                    |                 |        |

Si votre bien est en copropriété vous pourrez le préciser et mentionner son numéro de lot. Si la location correspond à plusieurs numéros de lots dans la même copropriété notez les numéros de lots séparés par un tiret ou un /.

Renseignez les informations complémentaires et enregistrez.

#### > DESCRIPTION

Il s'agit d'un espace de présentation du bien.

| Informations | Description    | Autres informations | Baux liés à ce bien | Infos fiscales | Infos financières | Localisation | Compteurs | Equipements |
|--------------|----------------|---------------------|---------------------|----------------|-------------------|--------------|-----------|-------------|
|              |                |                     |                     |                |                   |              |           |             |
| Deer         | tation de bios |                     |                     |                |                   |              |           |             |
| Desc         | nption du bier | יי                  |                     |                |                   |              |           |             |
|              |                |                     |                     |                |                   |              |           |             |
|              |                |                     |                     |                |                   |              |           |             |
|              |                |                     |                     |                |                   |              |           |             |
|              |                |                     |                     |                |                   |              |           |             |
|              |                |                     |                     |                |                   |              |           |             |

Ce bloc de texte est important car il pourra être automatiquement repris sur les contrats de baux que vous serez appelé à générer. Il sera par ailleurs repris lorsque vous ajouterez de nouvelles fiches bail.

Insérer vos description puis cliquez sur

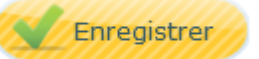

#### > AUTRES INFORMATIONS

Vous pouvez renseigner la taxe foncière et d'habitation dans l'onglet « Autres informations ».

| Informations Description Autres info | ormations Baux liés à ce bier | Infos fiscales | Infos financières | Localisation | Compteurs | Equipements |
|--------------------------------------|-------------------------------|----------------|-------------------|--------------|-----------|-------------|
|                                      |                               |                |                   |              |           |             |
| Taxe foncière                        | 0.00                          |                |                   |              |           |             |
| Taxe d'habitation                    | 0,00                          |                |                   |              |           |             |
| Taxe enlèvement o                    | ordures 0,00                  |                |                   |              |           |             |
|                                      |                               |                |                   |              |           |             |
|                                      |                               |                |                   |              |           |             |
|                                      |                               |                |                   |              |           |             |
|                                      |                               |                |                   |              |           |             |

Ces informations sont optionnelles. Elles pourront toutefois être utilisées pour renseigner un candidat à la location.

Renseignez les champs et cliquez sur

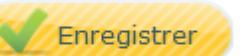

#### ➢ BAUX LIES A CE BIEN

Grâce à cet onglet, vous allez pouvoir visualiser les baux rattachés au bien.

| Locataire     Q     Début du bail     in/renouvellemen     Loyer tota     DUONT     10/02/2015     870                             |       |
|----------------------------------------------------------------------------------------------------|-------|
| Locataire     Cotataire     Cotataire     Locataire     Début du bailQ     in/renouvellemenQ     Loyer tota     10/02/2015     87( |       |
| DUONT 10/02/2015 870                                                                                                    | 1 9 1 |
|                                                                                                    | ,00 ^ |
|                                                                                                    |       |
|                                                                                                    |       |

Lorsque vous êtes à l'étape de la création du bien, le bail n'est pas encore créé. Ce tableau sera donc alimenté automatiquement par la suite, lorsque la fiche bail aura été créée.

➢ INFOS FISCALES

L'onglet « infos fiscales » vous permettra de renseigner les identifiants fiscaux liés à votre location. Vous trouverez notamment ces informations sur les documents envoyés par l'administration fiscale en début d'année (demande des locataires présents au 1<sup>er</sup> janvier).

Cet onglet vous permettra également de lier le bien au centre des impôts (chargé du calcul du montant des impôts) et à une trésorerie (chargée du recouvrement des taxes).

| Informations Description Autres information | s Baux liés à ce bien | Infos fiscales | Infos financières | Localisation | Compteurs | Equipements |
|---------------------------------------------|-----------------------|----------------|-------------------|--------------|-----------|-------------|
| N° administratif                            |                       |                | N° escali         | ar           |           |             |
|                                             |                       |                | Nº étago          |              |           | 0           |
| Ref cadastrale                              |                       |                | Nº code           |              |           | U           |
| Service des impôts                          | ~                     |                | N pone            |              |           |             |
| Trésorerie                                  | ~                     |                |                   |              |           |             |
|                                             |                       |                |                   |              |           |             |

Pour créer des services des impôts ou des trésoreries, cliquez sur les loupes présentes à côté des menus déroulants.

Vous obtiendrez alors un écran vous permettant d'ajouter des adresses :

| Type de | centre Servio | e des Impôts | Y Y     |                                             |       |     |          |
|---------|---------------|--------------|---------|---------------------------------------------|-------|-----|----------|
|         | Désignation   | ď            | Adresso | q, <sup>4</sup> Code postal q, <sup>6</sup> | Ville | a . | 4        |
|         |               |              |         |                                             |       |     |          |
|         |               |              |         |                                             |       |     | <u>/</u> |
|         |               |              |         |                                             |       |     | ×        |

#### ➢ INFOS FINANCIERES

L'onglet informations financières vous permettra de calculer facilement quelques indicateurs relatifs à votre location.

Renseignez la superficie. Cliquez sur Enregistrer

Cliquez ensuite sur le bouton recalculer.

Le logiciel ira alors chercher des informations sur le contrat de bail lié au bien et déterminera ainsi le loyer annuel généré par la location et le loyer annuel par M2.

| Informations | Description       | Autres informations | Baux liés à ce bier                                       | n Infos fiscales               | Infos financières         | Localisation                | Compteurs | Equipements |  |
|--------------|-------------------|---------------------|-----------------------------------------------------------|--------------------------------|---------------------------|-----------------------------|-----------|-------------|--|
| Superficie   | 32,00<br>Recalcul | ) m2<br>Renta<br>er | Coût d'acquisition [<br>Loyer annuel [<br>abilité brute [ | 105 000,0<br>14 400,0<br>13,71 | 0 Dépenso<br>10 Loy<br>14 | es propriétaire<br>yer / M2 | 25        | 0.00        |  |

Renseignez la superficie du bien et le logiciel calculera une rentabilité brute.

Cet onglet collectera aussi le montant des dépenses effectuées sur le bien et les mentionnera en haut à droite de l'onglet.

L'onglet infos financières vous donnera par conséquent des indicateurs intéressants. Vous pourrez comparer les rentabilités de vos locations, vos loyers annuels par M2. Mais également comparer ces loyers aux standards liés aux plafonnements des loyers nés avec la loi ALUR.

#### > LOCALISATION

Suivant les coordonnées que vous aurez indiquées, le logiciel va localiser votre bien sur une carte, dans l'onglet « Localisation ».

| 1 A    | Ala                 | Ully-Saint-Geo | orges         | Nogent-           | Plan Sat      | ellite   |  |
|--------|---------------------|----------------|---------------|-------------------|---------------|----------|--|
|        | Andeville           |                |               | Cre               | eil           | Fleurine |  |
| +      | Méru                |                |               | 175               |               |          |  |
| E S /  |                     | Neuilly-en-T   | Thelle        | Saint-Maxin       | nin           | Chi      |  |
|        | Amblainville        |                | Précy-sur     | -Oise             |               | Senlis   |  |
| 11     |                     | omer           | 10-1          | Chanti            | illy          |          |  |
| Google |                     | Le Mesnil-en-  | Thelle        |                   |               | 1 de la  |  |
| Di     | onnees cartographiq | ueschampions d | d utilisation | Signaler une erre | eur carto gra | phique   |  |

#### ➢ COMPTEURS

Cet onglet, vous permet, de visualiser les compteurs qui sont rattachés à ce bien.

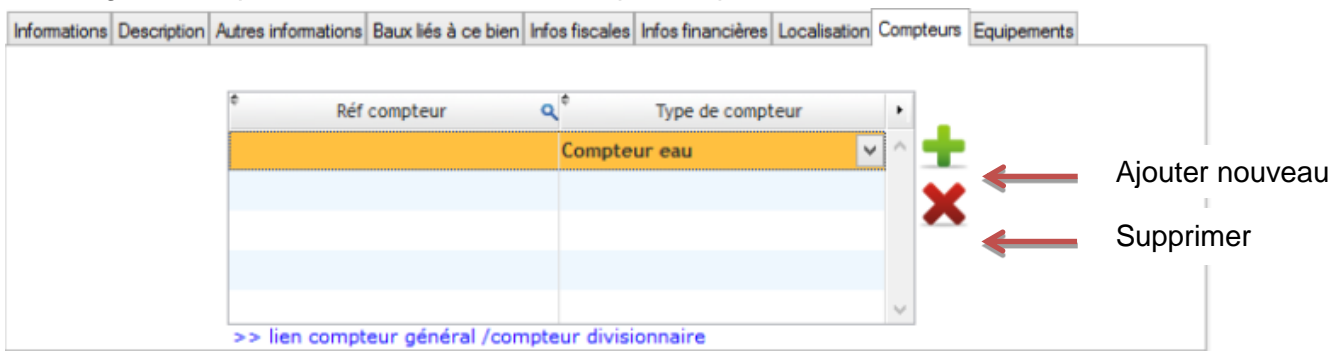

Cette saisie sera intéressante si vous souhaitez mettre en place des répartitions de consommations en fonction de consommations réelles des locataires (ex : consommation d'eau).

#### > EQUIPEMENTS

Cet onglet permettra de répertorier les différents éléments qui équipent le logement. Ce qui est important dans cet écran, ce sont les éléments relatifs à l'entretien.

En effet, vous pourrez signaler que l'entretien est à la charge du locataire et prévoir la prochaine date d'entretien. Cette saisie alimentera un autre onglet du logiciel, nommé « Travaux / Technique ».

Vous visualiserez en un coup d'œil, les entretiens à venir, ce qui vous permettra d'en informer les locataires, afin de contrer tout oubli de sa part.

| h         | Informations [          | escription | Autres informations          | Baux liés à ce bien | Infos fiscales    | Infos financières               | Localisat   | tion Compteurs      | Equipements            |                   | _                    |                        |
|-----------|-------------------------|------------|------------------------------|---------------------|-------------------|---------------------------------|-------------|---------------------|------------------------|-------------------|----------------------|------------------------|
|           | ¢                       | Dé         | signation                    | ¢<br>Q Installation | ¢<br>Q Durée de v | ie <b>q</b> Prochai<br>entretie | in <b>q</b> | Entretien pa        | r le locataire 🔸       | •                 | ←                    | Ajouter nouvea         |
|           | CHAUD                   | Chaudièn   | e gaz                        | 10/12/201           | 11                | 7 10/0                          | 2/2016      | <b>v</b>            | /                      | <u>/</u>          | <──                  | Modifier               |
|           |                         |            |                              |                     |                   |                                 |             |                     |                        | X                 | ←                    | Supprimer              |
|           |                         |            |                              |                     |                   |                                 |             |                     |                        |                   |                      |                        |
| n équip   | oement                  |            |                              |                     | e descriptif du t |                                 |             |                     |                        |                   |                      |                        |
| 27        |                         | FLLES      |                              | Ajout d'            | un équip          | ement                           |             |                     |                        |                   |                      |                        |
| AF<br>60  | PPT 3<br>0430 ABBECOURT |            |                              |                     |                   |                                 | Lo<br>le    | orsque v<br>logicie | vous cliqu<br>I vous o | uer sur<br>uvre u | r l'icône<br>une fer | Nouveau,<br>nêtre avec |
|           | Code                    |            | ٩                            | Désignation         |                   | •                               | de          | es équip            | ements o               | déjà re           | enseign              | és. Libre à            |
| UD<br>EAU |                         |            | Chaudière gaz<br>Chauffe-eau |                     |                   |                                 | vo<br>so    | ous d'e<br>ouhaitez | n ajoute               | r auta            | ant que              | e vous le              |
|           |                         |            |                              |                     |                   |                                 |             | suffira             | pour d                 | ce fai            | re de                | cliquer à              |
|           |                         |            |                              |                     |                   | Ŧ                               | T K         | Juveau              |                        |                   |                      |                        |
|           |                         |            |                              |                     |                   |                                 |             |                     |                        |                   |                      |                        |

#### > ACTIONS ET INFORMATIONS DIVERSES

Au-delà des onglets présents en bas de l'écran, la fiche bien vous donne également accès à des raccourcis, en haut à droite de l'écran.

Voici notamment les possibilités que vous offre le logiciel :

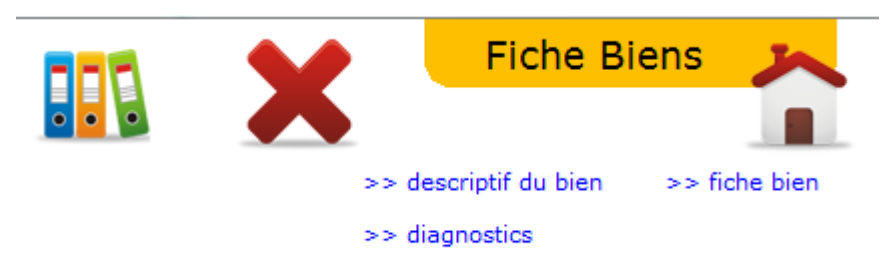

1- Imprimer la fiche bien

Remplissez les champs relatifs à la location (description, loyer, photos...) et imprimez l'affichette qui pourra alimenter la vitrine de votre agence.

Vous pourrez aussi, diffuser cette annonce sur votre site web.

| Fiche location                                                                                                    | Pier Vice                                      |                   |
|----------------------------------------------------------------------------------------------------|------------------------------------------------|-------------------|
| Bien 22 RUE DE LA JOURNEE NEUILLY EN THELLE  Titre Sous-Titre                                                                                                    | Photo principale                               | Flyer Web         |
| Description courte                                                                                                    |                                                | Ajouter<br>Loyer  |
|                                                                                                    | Autres photos         2ème image               | Périodicité       |
| Publicz un web fiyer afin de présenter votre location. La création flyer vous donnera un lien que vous pourrez ajouter sur vos petit Exemple de web fiyer :           •••••••••••••••••••••••••••••••••••• | Site wet<br>Mise à jour<br>es annonces Supprim | E-mail de contact |

#### 2- Renseigner le descriptif du bien

Voici comment se présente l'écran descriptif du bien :

| Etat des lieux / inver  | ntaire               |                          |                | Fiche Bie                     |                  |
|-------------------------|----------------------|--------------------------|----------------|-------------------------------|------------------|
| Bien:                   | STUDIO               | / F1 27 RUE DE COURCELLE | S              | >> Copi                       | er le descriptif |
| Elément<br>Sous élément | Cuisine<br>Plomberie |                          | Ajoute         | r                             |                  |
| Elémer                  | it                   | Sous élément             | Observations : | <sup>↑</sup> Ordre <b>Q</b> → |                  |
| Entrée                  |                      | Murs                     |                | 0                             |                  |
| Entrée                  |                      | Revêtement de sol        |                | 1                             | Supprimer        |
| Cuisine                 |                      | Plomberie                |                | 2                             | •                |
|                         |                      |                          |                | _                             | Tout Supprim     |
|                         |                      |                          |                | _                             | ^                |
|                         |                      |                          |                |                               |                  |
|                         |                      |                          |                | _                             |                  |
|                         |                      |                          |                |                               |                  |
|                         |                      |                          |                |                               |                  |
|                         |                      |                          |                |                               |                  |
|                         |                      |                          |                |                               |                  |

LOCKimmo a pensé à tout !

Pour vous éviter du travail de saisie supplémentaire, vous pourrez copier le descriptif afin de le reprendre sur un autre bien.

En effet, dans le cas de résidence par exemple, la composition des biens peut s'avérer similaire.

Vous sélectionnerez Eléments et Sous-éléments composant la location. Cette description sera reprise automatiquement par le logiciel lors de la conception de l'état des lieux.

Celui-ci pourra à nouveau être modifié ou adapté en cas d'oubli ou d'erreur.

#### 3- Saisir le résultat des diagnostics réalisés

| nostics immobiliers                           | Contract Day No               |                                 | Diagnostics                              |
|-----------------------------------------------|-------------------------------|---------------------------------|------------------------------------------|
| 22 RUE DE LAJOURNEE<br>60530 NEUILLY EN THELL | E                             |                                 |                                          |
|                                               | 40403                         |                                 | Logement économe<br>c= 50 A<br>51 à 90 B |
| Type de location                              | Autre type de location (e v   | Voir les diagnostics à réaliser | 91 à 150 C<br>151 à 230 D                |
| Type de diagnostic CDEP - Constat de          | a rique d'exposition au plomb | Diagnostics                     | 231 a 330 E<br>331 à 450 F<br>> 450 G    |
| Date de réalisation 10/02/2015                |                               | réalisés                        | Faible émission de GES                   |
| Diagnostic                                    | Date de realisation 4         |                                 | 6à10 B kgèq0<br>11à20 C                  |
|                                               |                               | X                               | 21 a 35 D<br>36 à 55 E<br>56 à 80 F      |
|                                               |                               | ~                               | > 80 G<br>Forte émission de GES          |
|                                               |                               |                                 |                                          |

Les diagnostics pouvant être saisis seront par exemple :

- ERNT : État des risques naturels et technologiques
- DPE : Diagnostic de performance énergétique
- CREP : Constat de risque d'exposition au plomb
- Mesurage loi Boutin

| Type de diagnostic<br>Date de réalisation | DPE - Performance én   | ergétique   | •               | Diagnos<br>réalis    | stics<br>és |
|-------------------------------------------|------------------------|-------------|-----------------|----------------------|-------------|
| +                                         | Diagnostic             | Date de     | réalisation 🗨 🎈 | Echéance théorique 🝳 | •           |
| DPE - Performance é                       | énergétique            | -           | 16/02/2015      | 16/02/2025           | ~           |
|                                           |                        |             |                 |                      |             |
|                                           |                        |             |                 |                      |             |
|                                           |                        |             |                 |                      |             |
|                                           |                        |             |                 |                      |             |
|                                           |                        |             |                 |                      |             |
|                                           |                        |             |                 |                      | -           |
| valeur DPE e<br>valeur D                  | inergie 0<br>PPE CO2 0 | Enregistrer |                 |                      |             |

Vous sélectionnez le type de diagnostic à mentionner, renseignez la date de ce dernier et cliquer sur

Cela va avoir pour impact d'alimenter le tableau du bas et vous obtiendrez deux champs supplémentaires en bas de l'écran : « valeur DPE énergie » et « DPE CO2 ».

Lorsque vous saisirez les valeurs et cliquerez sur « Enregistrer », le logiciel génèrera les étiquettes DPE.

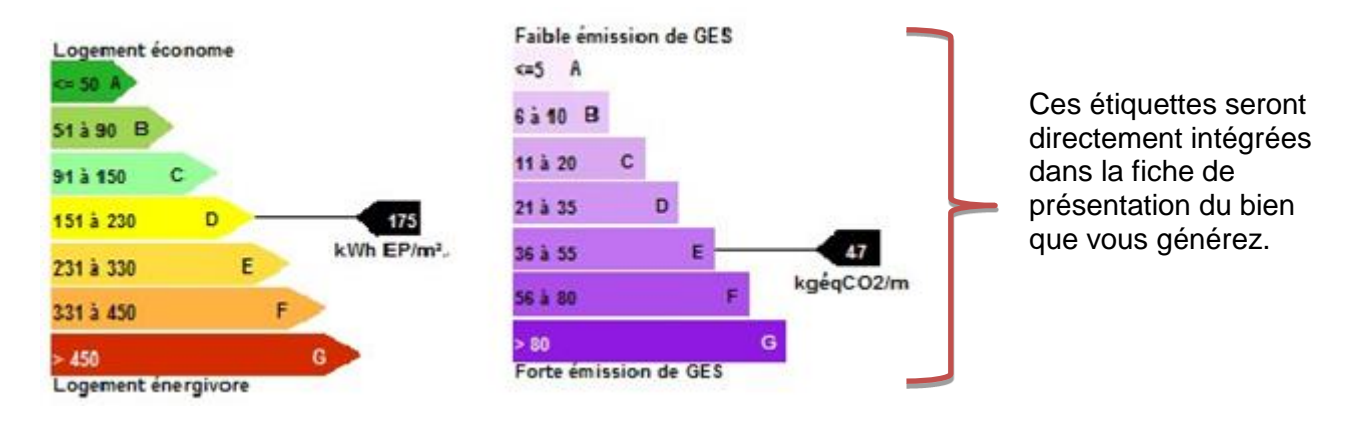

### 8. Création de la fiche bail

Pour créer un bail, allez dans DONNES – CONTRATS DE BAUX.

Vous obtenez l'écran suivant, répertoriant la liste de tous les contrats enregistrés dans le logiciel :

| N° du contra | t      |           |           |         |       |        |       |                  |        |                  |     |        | No  | ouve  | eau     |        |    |   |        | Séle   | ctio | n d'ı | un Bai                      |                | _                |                  |   |
|--------------|--------|-----------|-----------|---------|-------|--------|-------|------------------|--------|------------------|-----|--------|-----|-------|---------|--------|----|---|--------|--------|------|-------|-----------------------------|----------------|------------------|------------------|---|
| Locataire    |        | Tout af   | ficher    |         |       |        |       |                  |        |                  |     |        | _   |       |         |        |    |   |        |        |      |       |                             |                |                  |                  |   |
| A B          | C D    | EF        | G         | Н       | I     | J      | к     | L                | м      | Ν                | 0   | Ρ      | Q   | R     | S       | Т      | U  | v | W      | x      | Y    | Ζ     |                             |                |                  |                  |   |
| N° bail 🍳    | ¢.     |           | Désigna   | ation   |       |        | ٩     | <sup>‡</sup> Dat | e débi | ıtQ <sup>‡</sup> | Dat | te fin | ٩   | N     | om du l | ocatai | re | ٩ | ¢      | E-ma   | ail  | 0     | Adr                         | esse d         | e la loc         | ation            | • |
| BAIL11       | BASTIN | Jean Luc  | Pavillo   | on 2 m  | ue fe | rnand  | cont  | 01/              | 10/20  | )14              |     |        | BAS | STIN  |         |        |    |   |        |        |      |       | 2 rue f<br>83160            | ernan<br>LA V/ | id cont<br>ALETT | tandin<br>E DU V | Â |
| D AUTO       | FIEVET | Marine St | tudio / I | F1 27   | RUE D | DE COL | JRCEL | 15               | /10/2  | 014              |     |        | FIE | VET   |         |        |    |   | mfieve | t@lock | immo | .com  | 27 RUE<br>APPT 3<br>60430   | DE CO          | OURCE            | LLES             |   |
| BAIL7        | LECLER | C Jonatha | an Studi  | io / F1 | 27 ri | ue de  | cour  | 01               | /10/2  | 014              |     |        | LEC | CLERC |         |        |    |   |        |        |      |       | 27 rue<br>appt 2<br>60430 / | de co<br>ABBEC | ourcell<br>OURT  | es               |   |
|              |        |           |           |         |       |        |       |                  |        |                  |     |        |     |       |         |        |    |   |        |        |      |       |                             |                |                  |                  |   |
|              |        |           |           |         |       |        |       |                  |        |                  |     |        |     |       |         |        |    |   |        |        |      |       |                             |                |                  |                  | - |
| 3            |        |           |           |         |       |        |       |                  |        |                  |     |        |     |       |         |        |    |   |        |        |      |       |                             |                |                  |                  |   |

A l'image de l'écran de sélection des biens ou des locataires vous pourrez filtrer le contenu de cet écran et notamment en fonction du nom du locataire.

Pour sélectionner un contrat double cliquez sur la ligne souhaitée ou cliquez sur le bouton « sélectionner » en bas de l'écran.

Pour ajouter un nouveau contrat de bail cliquez sur 🛛 📥 Nouveau

Contrat do baux

Lorsque vous sélectionnez un contrat de bail existant, la fenêtre suivante s'ouvre :

| Vous pouvez enregistrer<br>les modifications<br>concernant le bail.<br>Cliquez ensuite sur le | Contrat N° BAIL12<br>Locataire Mademoiselle Manne FIEVET<br>Bien Ioué STUDIO / F1 27 RUE DE COU<br>27 RUE DE COURCELLES<br>APPT 3<br>60430 ABBECOURT<br>Propriétaire Monsieur Benjamin LEFEVBF<br>Type d'Imposition Revenus Fonciers | JRCELLE V<br>JRCELLE Durée du bal<br>RE V<br>Date de d                                                  | Bail dhabitation<br>3 ans<br>thu: 15/10/2014 [1]<br>V Bail en cours | Contrat de bail<br>Solde du compte locataire<br>0 €<br>>> arrivée du locataire<br>>> départ du locataire |
|-----------------------------------------------------------------------------------------------|----------------------------------------------------------------------------------------------------|----------------------------------------------------------------------------------------------------|---------------------------------------------------------------------|----------------------------------------------------------------------------------------------------|
| bouton « Enregistrer ».                                                                       | Appels de loyers Mensuels Loyer Dépôt de garantie Mandat Honoraires I  Cover Cover Provisions pour charges TOTAL                                                                                                    | Révisions Garants Relances impayés Correspond<br>Montant Q TVA? Taux TVA Q<br>475,00<br>30,00<br>505,00 | Iance Comptabilité Descriptif A                                     | utres infos<br>Loyer total<br>505 €<br>Prestaton mensuele CAF<br>80.00                                   |

> Zoom sur la partie haute du contrat de bail

| Contrat de baux        |                                                   | Normani                        |                              |
|------------------------|---------------------------------------------------|--------------------------------|------------------------------|
| Contrat N°             | ID AUTO                                           |                                | Contrat de bail              |
| Locataire<br>Bien Ioué | Mademoiselle Marine FIEVET                        | Type de bail Bail d'habitation | Solde<br>du compte locataire |
|                        | 27 RUE DE COURCELLES<br>APPT 3<br>60430 ABBECOURT | Durée du bail 3 ans 💌          | . 0€ ୭ <mark>.</mark>        |
| Propriétaire           | Monsieur Benjamin LEFEVBRE                        | Date de début: 15/10/2014      | >> arrivée du locataire      |
| Type d'imposition      | Revenus Fonciers                                  | Bail en cours                  | >> depart du locataire       |
| Appels de loyers       | Mensuels 🔹                                        |                                |                              |

Par défaut, le champ « Contrat N° » fait apparaître la mention « ID AUTO ».

Le logiciel numérotera automatiquement vos contrats de baux, au fur et à mesure des créations. Si vous disposez déjà d'un identifiant interne pour votre contrat de bail, remplacez ID AUTO par votre propre numérotation.

Vous allez faire le lien entre les différentes fiches saisies précédemment.

| Locataire    | Mademoiselle Marine FIEVET                        |
|--------------|---------------------------------------------------|
| Bien loué    | STUDIO / F1 27 RUE DE COURCELLE 🖵                 |
|              | 27 RUE DE COURCELLES<br>APPT 3<br>60430 ABBECOURT |
| Propriétaire | Monsieur Benjamin LEFEVBRE                        |

Sélectionnez le locataire concerné.

Puis la location.

Lorsque le « bien loué » sera renseigné, cela agrémentera automatiquement le champ « Propriétaire » (puisque cette information nous avons déjà relié le propriétaire à la location dans la fiche bien)

Sélectionnez ensuite le type d'imposition et la cadence des appels de loyer :

| Type d'imposition | Revenus Fonciers | • |
|-------------------|------------------|---|
| Appels de loyers  | Mensuels         | • |

En ce qui concerne le mode d'imposition deux choix sont possibles

- Revenus fonciers
- BIC bénéfices industriels et commerciaux

Cette différence entraîne un certain nombre d'impacts d'un point de vue fiscal. Par défaut une location génère des revenus fonciers. Si cette location est une location meublée le régime fiscal est cependant différent. Nous serons alors sur des bénéfices industriels et commerciaux.

Une location nue est en effet assimilée à une activité civile tandis qu'une location meublée est catégorisée comme une activité commerciale.

Concernant la <u>périodicité des appels</u>, par défaut le logiciel paramètre des appels mensuels. Modifiez ce choix dans ce menu déroulant si vous possédez des locations dont la cadence est différente : trimestrielle, semestrielle, annuelle ou autre.

Choisissez ensuite le type de contrat : Type de bail

Bail d'habitation

Plusieurs modes de locations sont gérés par votre logiciel. Le choix par défaut est bail d'habitation toutefois vous pouvez sélectionner tout autre type de contrat (bail commercial, meublé, loi 1948).

Pour certains de ces baux vous disposerez de modèles types qui vous permettront de générer directement vos contrats à partir de votre logiciel. C'est par exemple le cas du bail d'habitation, du bail commercial, du bail meublé ou du bail parking.

#### Durée du bail et date de début :

Par défaut, un bail classique aura une durée de 3 ans. Mentionnez la date de début du contrat. Cette date ne correspond pas à la date de signature du contrat mais la date de prise de possession des lieux par votre locataire.

| 14 |
|----|
|    |

Comme nous aurons l'occasion de le voir cette date pourra déboucher sur un calcul de 1<sup>er</sup> loyer proratisé.

Par défaut la case « bail en cours » est cochée. Cette case vous permet de préciser que le contrat de bail est actif. Si le locataire venait à vous donner son préavis vous pourriez la décocher et mentionner la date de fin du contrat de bail et la date de réception du préavis.

Laissez cochée cette case « bail en cours » pour ne pas avoir à gérer manuellement les renouvellements de contrats de baux. Les reconductions se feront alors automatiquement.

En décochant la case « bail en cours » et en précisant une date de fin au moment du départ du locataire vous aurez l'assurance de ne plus pouvoir appeler de loyer pour un locataire ayant quitté sa location.
Lorsque vous cliquez sur « Nouveau », voici les 4 étapes de création que vous allez devoir suivre.

| 1- | Création ou | sélection | du | propriétaire |
|----|-------------|-----------|----|--------------|
|----|-------------|-----------|----|--------------|

| Création d'un bail     |                      |   |                      |               |     |
|------------------------|----------------------|---|----------------------|---------------|-----|
| ~                      |                      |   |                      | Etape 1 /     | 4   |
|                        | Propriétaire         |   |                      | Propriétai    | ire |
| Civilité               | Monsieur             | + | <- Créer un          | propriétaire  |     |
| Prénom                 | Benjamin<br>LEFEVBRE | Q | <- Propriéta         | aire existant |     |
| Adresse                | RUE DE LA JOIE       |   | E-mail :<br>E-mail : | ben@gmail.com |     |
| Code Postal :<br>Ville | 93000 SAINT DENIS    |   | Téléphone :          | 06606060      |     |
|                        |                      |   | Téléphone :          |               |     |
|                        |                      |   | Portable :<br>Fax :  |               |     |
|                        |                      |   |                      | - Enverietrer |     |
|                        |                      |   |                      | Enregistre    |     |

2- Création ou sélection du locataire

| Création d'un bail                     |                                                           |                                              |                      |   |               |                       |
|----------------------------------------|-----------------------------------------------------------|----------------------------------------------|----------------------|---|---------------|-----------------------|
| <b>S</b>                               | Locataire                                                 |                                              |                      |   | Eta<br>Lo     | pe 2 / 4<br>ocataire  |
| Civilté<br>Prénom<br>Nom<br>Profession | Mademoiselle  Marine FIEVET AG Couple / colocataire ? Non |                                              |                      |   | <b>+</b><br>Q | <- Créer un locataire |
| Telephone<br>Telephone<br>Fax          |                                                           | Portable<br>Portable<br>E-mail :<br>E-mail : | mfievet@lockimmo.com | Ø |               |                       |
|                                        |                                                           |                                              |                      |   | <b>E</b> r    | registrer             |

3- Création ou sélection du bien

| Création d'un bail |                         |                  |
|--------------------|-------------------------|------------------|
|                    |                         | Etape 3 / 4      |
|                    |                         | Location         |
|                    |                         |                  |
|                    |                         |                  |
|                    | Bien loué               |                  |
|                    |                         | -                |
| Type de bien       | appartement             | <- Créer un bien |
| Type précis        | Studio / F1             |                  |
| Adresse            | 27 RUE DE COURCELLES    | - Bien existant  |
| Cplt adresse       | APPT 3                  |                  |
| Code Postal :      | 60430 🔍 Ville ABBECOURT |                  |
|                    |                         |                  |
|                    |                         |                  |
|                    |                         |                  |
|                    |                         |                  |
|                    |                         |                  |
|                    |                         | Enregistrer      |
|                    |                         |                  |
|                    |                         |                  |

4- Création du contrat de bail

Cet écran vous permettra de saisir les informations résumées du contrat de bail. Lorsque vous cliquerez sur « Enregistrer » le logiciel vous proposera d'ouvrir la fiche bail détaillée afin de pouvoir la compléter.

| Création d'un bail                  |                                            |
|-------------------------------------|--------------------------------------------|
|                                     | Etape 4 / 4                                |
| Loyer                               | Contrat de bail                            |
| Appels de loyers                    | Mensuels 🔹                                 |
| Loyer                               | 475,00 <- Un détail pourra être ajouté     |
|                                     | arges 30,00 <- Sur la fiche Dail           |
|                                     | 300,00                                     |
|                                     |                                            |
| Type de bail Bail d'habitation      | Prochaine réévaluation du loyer 16/02/2016 |
| Durée du bail 3 ans 💌               | Indice de révision des loyers IRL          |
| Date de début: 16/02/2015           | Trimestre de référence                     |
|                                     | Périodicité des réévaluations Annuelles 💌  |
|                                     |                                            |
| Montant du dépôt de garantie 475,00 |                                            |
|                                     | Enregistrer                                |
|                                     |                                            |

4

Une fois que vous aurez cliqué sur « Ouvrir la fiche bail », vous pourrez compléter la liste des onglets suivants (la partie haute de la fiche bail ayant déjà été renseignée lors de l'étape 4/4 précédente) :

Loyer Dépôt de garantie Mandat Honoraires Révisions Garants Relances impayés Correspondance Comptabilité Descriptif Autres infos

> Loyer

Normalement cette partie a aussi été remplie lors de l'étape précédente. Néanmoins vous pouvez y ajouter des éléments ou le modifier en cliquant sur le petit crayon.

| I | Dépôt de garantie  | Mandat     | Honoraires | Révisions                 | Garants | Reland | ces impayés | Correspondan | ce Comptab | ilité | Descriptif | Autres infos |                      |       |
|---|--------------------|------------|------------|---------------------------|---------|--------|-------------|--------------|------------|-------|------------|--------------|----------------------|-------|
|   |                    |            |            |                           |         |        |             |              |            |       |            |              |                      |       |
|   | 🚽 >> ајос          | uter un é  | ilément    |                           | R       | X      |             |              |            |       |            |              |                      |       |
|   | <sup>¢</sup> Eléme | ent de loy | er         | <b>q</b> <sup>‡</sup> Mor | ntant o | ¢ 1    | rva? 🕈      | Taux TVA 🔍 🕈 | TVA 🔍      |       | •          |              |                      |       |
|   | Loyer              |            |            |                           | 475,00  | [      |             |              | 0,00       |       | ~          |              |                      |       |
|   | Provisions pour    | r charges  | 5          |                           | 30,00   | [      |             |              | 0,00       |       |            | Loy          | /er to               | tal   |
|   |                    |            |            |                           |         |        |             |              |            |       |            |              | 505 <i>€</i>         |       |
|   |                    |            |            |                           |         |        |             |              |            |       |            |              | 505 €                |       |
|   |                    |            |            |                           |         |        |             |              |            |       |            |              |                      |       |
|   |                    |            |            |                           |         |        |             |              |            |       |            |              |                      |       |
|   |                    |            |            |                           |         |        |             |              |            |       | -          | Presta       | tion mensuelle (     | CAF   |
|   | TOTAL              |            |            |                           | 505,00  |        |             |              | 0,00       |       |            |              | ž <u>e</u> 1         | 30,00 |
|   |                    |            |            |                           |         |        |             |              |            |       |            | ALC: NO      | CETTIC AND<br>LANSAN |       |

L'ajout (ou la modification) d'un élément, vous donne accès à cette fenêtre :

Sur cette dernière vous pourrez choisir d'ajouter soit un loyer, une ou plusieurs provisions pour charges ou bien encore des facturations annexes.

En ce qui concerne ces facturations annexes il est à noter que seront à mentionner sur le bail des facturations récurrentes. C'est-à-dire des facturations appelées à être ajoutées à tous les loyers appelés.

| ut d'un élément | -      |            |
|-----------------|--------|------------|
| jouter un é     | lément |            |
| Elément         | Loyer  | ~          |
| Désignation     | Loyer  |            |
| Soumis à TVA    | Non    |            |
| Montant         | 0,00   |            |
|                 |        |            |
|                 | E      | nregistrer |
|                 | × -    | nregistrer |

Si vous facturez un élément de façon temporaire ou exceptionnelle, il conviendra de préférer l'ajout d'un élément lors de l'appel de loyer dans SAISIE – APPEL DE LOYER – icône du crayon ou encore SAISIE – FACTURATION.

Vous pouvez saisir le montant mensuel de CAF. Le montant saisi dans cet espace, impactera l'avis d'échéance. Le montant à régler par le locataire sera diminué du montant CAF.

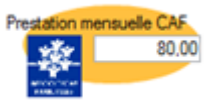

### > DEPOT DE GARANTIE

Lors de la création de votre fiche bail précisez le montant du dépôt de garantie.

| Loyer | Dépôt de garantie  | Mandat     | Honoraires | Révisions | Garants |
|-------|--------------------|------------|------------|-----------|---------|
|       |                    |            |            |           |         |
|       | Type de dépôt de g | arantie    | 1 mois     | •         |         |
|       | Montant du dépôt d | e garantie | 475,       | 00        |         |
|       |                    |            |            |           |         |
|       |                    |            |            |           |         |
|       |                    |            |            |           |         |
|       |                    |            |            |           |         |

Ce montant n'est qu'informatif. La gestion du dépôt de garantie (versement, encaissement, restitution) sera traitée dans la suite de ce guide. Les valeurs saisies sur cet écran ne seront qu'indicatives. Si le dépôt a été révisé depuis l'arrivée du locataire dans la location, vous devez saisir sa valeur actuelle.

#### INFOS MANDAT

L'onglet mandat vous permettra de préciser si votre structure conserve ou reverse le dépôt de garantie et les provisions pour charges. Selon la situation déplacez les curseurs.

| Loyer | Dépôt de garantie | Mandat   | Honoraires | Révisions                              | Garants   | Relances impayés                      |
|-------|-------------------|----------|------------|----------------------------------------|-----------|---------------------------------------|
|       | 1                 | <b>S</b> | Provisions | pour cha                               | itaire    | Ces<br>impa<br>ment<br>trans<br>propi |
|       | 1                 | 3        | Dépôt d    | l <mark>e garanti</mark><br>u propriét | e<br>aire | II es<br>ongle<br>oblig<br>trans      |

Ces modifications auront notamment des impacts sur les rapports de gestion qui mentionneront par exemple d'éventuels transferts de provisions pour charges au propriétaire.

Il est très important de bien paramétrer cet onglet. Toute erreur de définition vous obligerait en effet par la suite à ressaisir des transactions.

#### HONORAIRES et ASSURANCES LOYERS IMPAYES

L'onglet « honoraires » vous permettra de lister et définir les honoraires de gestion qui seront automatiquement calculés sur les encaissements de loyers. Ces honoraires seront ensuite automatiquement déduits sur le rapport de gestion.

| Loyer  | Dépôt de garantie     | Mandat H                 | lonoraires | Révisions | Garants                  | Rela | nces impayé | s C | orrespor | ndan | ce Compt  | abilité             | Descriptif  | Autres i        | infos |               |      |                     |   |
|--------|-----------------------|--------------------------|------------|-----------|--------------------------|------|-------------|-----|----------|------|-----------|---------------------|-------------|-----------------|-------|---------------|------|---------------------|---|
| Hono   | raires de gestio      | n                        |            |           |                          |      |             |     |          |      |           |                     |             |                 | _     |               |      |                     |   |
| ÷      | Désignation           | ÷ % (                    | ۹<br>۹     | Base      | <sup>‡</sup> Taux<br>TVA | ٩    | Montant     | ٩   | TVA      | ٩    | Montant T | Ͳϲͺ                 | Prise en    | compte          |       |               | Hond | oraires d<br>estion | e |
| Honor  | raires de 6% sur l    | loy <b>6,000</b> (       | ) Loyer +  | - Charges | 20,00                    | %    |             |     |          |      |           |                     | lors de l'e | encai 💽         |       | <u> </u>      | 36   | 6.36€               |   |
|        |                       |                          | •          |           |                          |      |             |     |          |      |           |                     |             | 4               |       | K             |      |                     |   |
| \$     | rances<br>Désignation | <b>q<sup>‡</sup> % q</b> | \$В        | ase o     | * Taux                   | ٩    | Montant     | ٩   | TVA      | ٩    | Montant T | тс <mark>q</mark> і | rise en con | npte <b>q</b> ) |       | F.            | Ass  | urances             |   |
| Assura | ance loyers impa      | yé <mark>2,000</mark> (  | Loyer      |           | 20,00                    | %    |             |     |          |      |           | l                   | ors de l'e  | nca 🔻 1         | · -   | -             | l    | oyers               |   |
|        |                       |                          |            |           |                          |      |             |     |          |      |           |                     |             |                 |       | <u>~</u><br>K | 1    | 1.4€                |   |
|        |                       |                          |            |           |                          |      |             |     |          |      |           |                     |             |                 |       |               |      |                     |   |

|                                                                                                    | Gestion des honoraires                                                                                      |
|----------------------------------------------------------------------------------------------------|----------------------------------------------------------------------------------------------------|
| Pour ajouter une ligne d'honoraires<br>cliquez sur le plus à côté du tableau,<br>vous arriverez alors sur cet écran :                     | Prestations ASSUR-2%                                                                                        |
| Créez une prestation en cliquant sur ce bouton.                                                                                           | Type     Honoraires de gestion       Description     Honoraires de 6% sur loyer + charges                   |
| Les prestations vous permettent de<br>standardiser vos honoraires.<br>Préciser une désignation ou modifiez<br>celle liée à la prestation. | Type de tarification Pourcentage  % HT 6,0000 Base de calcul Loyer + charges Taux de TVA TVA:  % TTC 7,2000 |
| Deux modes de tarifications sont<br>possibles :<br>- Le mode forfaitaire<br>- Le mode pourcentage                                         | Prise en compte Lors de l'encaissement                                                                      |

Si vous souhaitez ajouter un honoraire de 15€ quel que soit le montant du loyer il faudra utiliser le mode forfaitaire.

| Type de tarification | Fixe |  |  |
|----------------------|------|--|--|
|----------------------|------|--|--|

Si au contraire vous souhaitez calculer automatiquement un honoraires représentant un pourcentage choisissez l'autre mode. Vous aurez alors la possibilité de définir un pourcentage se basant uniquement sur le loyer ou bien encore le loyer + provisions pour charges.

| Type de tarification | Pourcentage 🗨                         |
|----------------------|---------------------------------------|
| % HT                 | 6,0000 Base de calcul Loyer + charges |
|                      |                                       |
| Taux de TVA          | TVA: 💌 % TTC 7,2000                   |

Sélectionnez le taux de TVA à appliquer à ces honoraires.

Validez en cliquant sur Kenregistrer

De retour sur la fiche bail vous verrez apparaître une ligne dans le tableau « honoraires ». Vous verrez également le montant de vos honoraires s'afficher à droite du tableau. Ce montant correspond à vos honoraires TTC.

| Honoraires de gestion           | ¢<br>Base         | * Taux Q Montant | م <sup>‡</sup> TVA C | A Montant TTCQ | ¢<br>Prise en compte | • |    | Honoraires de gestion |
|---------------------------------|-------------------|------------------|----------------------|----------------|----------------------|---|----|-----------------------|
| Honoraires de 6% sur loy 6,0000 | ) Loyer + Charges | 20,00 %          |                      |                | lors de l'encai      | ^ | >  | 36 36 £               |
|                                 |                   |                  |                      |                |                      | - |    | 50.50 0               |
|                                 | •                 |                  | III                  |                | Þ                    |   | Κ. |                       |

Toujours sur l'onglet honoraire vous avez également la possibilité de définir le montant des assurances loyers impayés collectées.

| Assurances                     |                   |                     |                                     |            |
|--------------------------------|-------------------|---------------------|-------------------------------------|------------|
| Désignation Q <sup>+</sup> % Q | 🕈 Base 🔍 🕈 Taux 🔍 | 🕈 Montant 🔍 🕈 TVA 🔍 | 🕈 Montant TTC 🔍 Prise en compte 🔍 🕨 | Assurances |
| Assurance loyers impayé 2,000( | Loyer 20,00 %     |                     | lors de l'enca 🔹 ^                  | loyers     |
|                                |                   |                     |                                     | 🧷 11.4€    |
|                                |                   |                     |                                     | <b>~</b>   |
|                                |                   |                     | Ť                                   |            |

Pour la saisie de ces assurances procédez comme pour la définition des honoraires. Il est à noter que ces assurances pourront, si vous le souhaitez, être calculées non pas sur les encaissements mais sur les appels de loyers.

Il vous faudra alors modifier le menu déroulant : Prise en compte

### ➢ REVISIONS

| Loyer        | Dépôt de garantie                                                         | Mandat                      | Honoraires                        | Révisions    | Garants     | Relances impayés |                                                                                                    |
|--------------|---------------------------------------------------------------------------|-----------------------------|-----------------------------------|--------------|-------------|------------------|----------------------------------------------------------------------------------------------------|
| F            | Prochaine réévaluation<br>ndice de révision des<br>Trimestre de référence | on du loye<br>s loyers<br>e | r 15/10/201<br>IRL<br>1er Trimest | 5            |             |                  | L'onglet révision vous permettra de<br>définir les paramètres de<br>réévaluations de vos loyers.                                     |
| F            | °ériodicité des rééva                                                     | luations                    | Annuelles<br>Réévaluer le         | • dépôt de g | arantie     |                  | Votre logiciel vous offre la possibilité<br>de calculer automatiquement les<br>révisions de loyers.<br>Pour effectuer ces calculs il |
|              |                                                                           |                             | Réévaluer a                       | utomatiquen  | nent ce loy | yer              | récupérera automatiquement sur<br>internet les valeurs des indices<br>(indice IRL, ILC, ICC).                                        |
| Que<br>la bi | faire en cas de rév<br>aisse du loyer                                     | vision à                    | Réviser le la                     | yer à la bai | sse         | •                |                                                                                                    |

Il calculera le montant des augmentations et ajoutera les informations liées à ces révisions sur les appels de loyers.

Votre logiciel vous permettra également d'éditer un courrier d'information destiné à vos locataires.

La révision automatique pourra bien évidemment être désactivée. Décocher la case « Réévaluer automatiquement ce loyer ».

#### Historique des révisions de loyer

Lorsque des révisions auront été calculées votre logiciel affichera un historique des réévaluations. Celui-ci sera visible sur la fiche bail sur l'onglet révision.

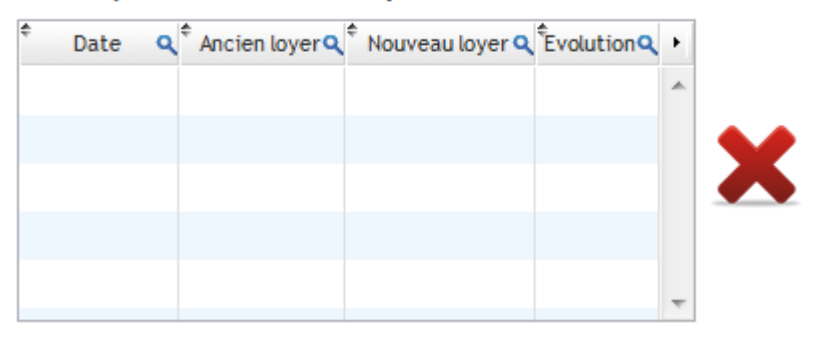

### ➢ GARANTS

|    |                   |             |               |           |         | 1               |                        |           |                  | -          |
|----|-------------------|-------------|---------------|-----------|---------|-----------------|------------------------|-----------|------------------|------------|
| er | Dépôt de garantie | Mandat      | Honoraires    | Révisions | Garants | Relances impayé | s Correspondance       | Comptab   | ilité Descriptif | Autres inf |
|    |                   |             |               |           |         |                 |                        |           |                  |            |
|    |                   |             |               |           |         |                 |                        |           |                  |            |
|    |                   |             |               |           |         | Attention: la   | loi ENL interdit le re | cours à   |                  |            |
|    |                   |             |               |           |         | un garant /     | une caution si vous    | avez      |                  |            |
|    |                   | Existence   | d'une caution | Oui       |         | souscrit à u    | n contrat d'assuranc   | e loyers: |                  |            |
|    |                   | / d un gara | int ?         |           |         | impayés         |                        |           |                  |            |
|    |                   | ÷           |               | Nom       |         | Q <sup>‡</sup>  | Téléphone              | Q +       |                  |            |
|    |                   | FIEVET      |               |           |         | 02220442        | 74                     |           | -                |            |
|    |                   | FIEVEI      |               |           |         | 02330413        | /0                     | ^         |                  |            |
|    |                   |             |               |           |         |                 |                        |           |                  |            |
|    |                   |             |               |           |         |                 |                        |           | X                |            |
|    |                   |             |               |           |         |                 |                        |           | •••              |            |
|    |                   |             |               |           |         |                 |                        |           | >> imprime       | er l'acte  |
|    |                   |             |               |           |         |                 |                        | -         | de caution       | nement     |
|    |                   |             |               |           |         |                 |                        |           |                  |            |

Lorsque vous cochez la case « oui », le tableau ci-dessus apparaît à l'écran.

On peut noter que dans l'exemple ci-dessus, un garant a déjà été sélectionné.

Pour ajouter un garant, cliquer sur le 🛨

Vous arrivez sur l'écran répertoriant la liste des différents garants que vous aurez rentré dans le logiciel :

| Liste des garants           | Liste des garants                                                                                                  | Vous pourrez donc :                                                                                                    |                              |
|-----------------------------|----------------------------------------------------------------------------------------------------|----------------------------------------------------------------------------------------------------|------------------------------|
| e organisme Q Nom<br>FIEVET | Q       Prénom       Q       Adresse         Alain       11 CHEMIN DU PALIS         Alain       11 CHEMIN DU PALIS | <ul> <li>Ajouter un nouveau g<br/>qui ne serait pas prés<br/>dans la liste</li> <li>Modifier une fiche ga<br/>existante</li> <li>Supprimer une fiche</li> <li>Sélectionner un gara</li> </ul> | jarant<br>sent<br>rant<br>nt |

Une fois le garant sélectionné ou ajouté, vous pouvez imprimer l'acte de cautionnement destiné au garant pour signature en cliquant sur de cautionnement

#### ➢ RELANCES IMPAYES

Cet onglet va vous permettre de paramétrer vos relances pour impayés, lorsque les locataires ne versent pas leur loyer en temps et en heure.

| Loyer | Dépôt de garantie | Mandat      | Honoraires      | Révisions    | Garants  | Relances imp | bayés |
|-------|-------------------|-------------|-----------------|--------------|----------|--------------|-------|
|       |                   |             |                 |              |          |              |       |
|       |                   |             |                 |              |          |              |       |
|       |                   |             | Appels de l     | oyers enregi | strés le | 1 du mois    |       |
|       |                   |             | Relance sir     | nple à envo  | yeràJ+   | 15           |       |
|       |                   | I           | Mise en deme    | eure à envoy | /eràJ+   | 30           |       |
|       |                   |             |                 |              |          |              |       |
|       | Mettre en p       | lace les le | ettres de relar | nce automat  | iques N  | lon          | •     |
|       |                   |             |                 |              |          |              |       |
|       |                   |             |                 |              |          |              |       |

Vous renseignerez simplement les dates auxquelles vous souhaitez sortir les types de relance. Dans l'exemple ci-dessus, nous sortirons une lettre de relance simple si nous constatons un impayé en date du 15 de chaque mois et passé 30 jours, une lettre de mise en demeure de payer.

Si vous décidez de mettre en place les lettres de relance automatiques, un message de rappel s'ouvrira à l'ouverture de votre logiciel à J+15, pour vous informer que vous devez éditer une lettre de relance pour les locataires n'ayant pas encore réglé leur loyer.

Pour éditer les courriers de relance, vous irez dans OUTILS – RELANCES IMPAYES ou RELANCES EN MASSE.

# > ADRESSE DE CORRESPONDANCE

| 1 | Loyer | Dépôt de garantie | Mandat  | Honoraires      | Révisions                    | Garants              | Relances impayés | Correspondance | Comptabilité      | Descriptif   | Autres infos       |                            |                                     |                 |                      |
|---|-------|-------------------|---------|-----------------|------------------------------|----------------------|------------------|----------------|-------------------|--------------|--------------------|----------------------------|-------------------------------------|-----------------|----------------------|
|   |       |                   | $\prec$ | Adresse         | de corres                    | pondan               | ce               | _              |                   |              | Le<br>pos<br>adr   | logici<br>sibilite<br>esse | el vous<br>é de re<br><b>différ</b> | s off<br>entrer | re la<br>r une<br>de |
|   |       |                   |         | Adress Courrier | e à utiliser<br>rs liés à ce | r sur l'en<br>e bail | semble des       |                |                   |              | cell               | e du                       | bail,                               | qui             | sera                 |
|   |       |                   |         |                 |                              |                      |                  | (Si diffé      | rente de l'adress | e du bien lo | <sub>ué)</sub> des | tinée                      | aux                                 | e               | nvois                |
|   |       | Civi              | lité    |                 |                              | •                    | Adresse          |                |                   |              | pos                | taux.                      |                                     |                 |                      |
|   |       | Pré               | nom     |                 |                              |                      | Cplt adresse     |                |                   |              |                    |                            |                                     |                 |                      |
|   |       | Nor               | n       |                 |                              |                      | Code postal      | Ville          |                   |              |                    |                            |                                     |                 |                      |
|   |       |                   |         |                 |                              |                      |                  |                |                   |              |                    |                            |                                     |                 |                      |
|   |       |                   |         |                 |                              |                      |                  |                |                   |              |                    |                            |                                     |                 |                      |

Cette fonctionnalité est très utile notamment lorsque le bail concerne un garage. Les quittance vont être envoyées à l'adresse du locataire, non pas à celle du garage.

### > COMPTABILITE

Cet écran n'est qu'informatif. Il vous permet d'identifier le comptable utilisé selon les opérations que vous aurez lancé pour le locataire. Par défaut, le logiciel attribue automatiquement le compte 411-00002 ou 00003, etc...

| Loyer | Dépôt de garantie  | Mandat   | Honoraires | Révisions | Garants | Relances impayés | Correspondance | Compt | abilité | Descriptif | Autres infos |
|-------|--------------------|----------|------------|-----------|---------|------------------|----------------|-------|---------|------------|--------------|
|       | Comptabilité       | ADB      |            |           |         |                  |                |       |         |            |              |
|       | \$                 | Opératio | n          | ٩         |         | Compte comptab   | le utilisé     | ٩     | F       |            |              |
|       | Provisions pour ch | arges    |            | 411       | -000002 |                  |                |       | *       |            |              |
|       | Dépôt de garantie  | •        |            | 411       | -000002 |                  |                |       |         |            |              |
|       |                    |          |            |           |         |                  |                |       |         |            |              |
|       |                    |          |            |           |         |                  |                |       |         |            |              |
|       |                    |          |            |           |         |                  |                |       |         |            |              |
|       |                    |          |            |           |         |                  |                |       |         |            |              |
|       |                    |          |            |           |         |                  |                |       | T       |            |              |

### > DESCRIPTIF

Vous pouvez dans cet écran décrire le bien loué. Comme précisé sur la gauche de l'écran, ce descriptif sera repris lors de l'impression du contrat de bail que vous génèrerez.

| Dépôt de garantie   Mandat   Honoraires   Révisions   Garants   Rela                                                                                           | nces impayés Correspondance Comptabilité Descriptif                                              | Autres infos                                                                                        |                                                                                                    |
|----------------------------------------------------------------------------------------------------|--------------------------------------------------------------------------------------------------|----------------------------------------------------------------------------------------------------|----------------------------------------------------------------------------------------------------|
| Description du bien loué:<br>Autres éléments loués (ex: garage)<br>Pièces<br>jointes                                                                           |                                                                                                  | Ce texte sera repris<br>sur le contrat de bail<br>ces informations figureront<br>sur les quittances | Vous pouvez ajouter des<br>éléments qui apparaîtront<br>sur les quittances.<br>Ex : si le locataire a un box<br>compris dans la locataire<br>du bien. |
| Il est possible de lier des<br>pièces scannées au<br>dossier, comme une pièce<br>d'identité par exemple.<br>Voici l'écran qui vous<br>permettra de scanner des | Scans de documents<br>Locataire FIEVET<br>Désignation Pièce didentité locataire FIEVET<br>Lancer | Sca<br>doc                                                                                          | ans de uments                                                                                                    |
| documents lorsque vous<br>cliquerez sur                                                                                                    | e Document e                                                                                     | Nom du fichier                                                                                      | Q       Date d'ajout Q       >         Visualiser       *                                                                                             |

### > AUTRES INFOS

La saisie de cet onglet n'est pas obligatoire mais celle-ci n'est pas à négliger car elles vont avoir plusieurs impacts pouvant faciliter votre suivi notamment.

| Loyer | Dépôt de garantie     | Mandat     | Honoraires    | Révisions | Garants | Relances impayés | Correspondance | Comptabilité       | Descriptif             | Autres infos |          |   |   |   |
|-------|-----------------------|------------|---------------|-----------|---------|------------------|----------------|--------------------|------------------------|--------------|----------|---|---|---|
| 2     | 8 Dates               | impor      | tantes        |           |         |                  | Gestion        | s <b>tionnaire</b> | <mark>e lié à c</mark> | e bail       | <b>•</b> | + | × | 0 |
|       | Prochaine             | régularis  | ation de cha  | rges 01/0 | 6/2015  | 1                |                |                    |                        |              |          |   |   |   |
|       | Date d'échéance de    | l'attestat | ion d'assuran | nces 01/1 | 0/2015  |                  |                |                    |                        |              |          |   |   |   |
|       | Infos p               | aiem       | ents          |           |         |                  |                |                    |                        |              |          |   |   |   |
|       | Paiement des loyers   | Terme      | e à échoir    |           | •       |                  |                |                    |                        |              |          |   |   |   |
|       | Mode de paiement      | par vi     | rement        |           | •       |                  |                |                    |                        |              |          |   |   |   |
| Compt | e bancaire du proprié | taire Cré  | dit Agricole  |           | •       |                  |                |                    |                        |              |          |   |   |   |

1- Dates importantes

La saisie de la date de la prochaine régularisation de charge est approximative car elle va notamment dépendre de la date de réception de la facture soumise à régularisation de charges.

La date d'échéance de l'attestation d'assurance en revanche, va vous permettre d'assurer un suivi des attestations d'assurance et d'en faire la relance si le locataire n'y pense pas de lui-même. Pour rappel, le locataire à l'obligation de fournir chaque année une nouvelle attestation d'assurance, qui prouve que le logement est bien assuré.

Vous pourrez, par le biais de l'onglet du menu principal ATTESTATIONS :

- Gérer les attestations d'assurance arrivant à échéance (d'où l'importance de saisir la date d'échéance dans la fiche bail ci-dessus)
- Imprimer les demandes d'attestations
- Attester de la réception des attestations
- 2- Infos paiements

La notion de Paiement des loyers, « à échoir » ou « échu », n'est pas qu'informatif car elle conditionne vos dates de relances impayés (onglet que nous avons abordé précédemment).

Vous pouvez choisir différents modes de paiement. Ce mode de paiement n'est pas définitif. Si vous choisissez un mode de paiement par chèque et que le locataire règle par virement, vous pourrez toujours sélectionner le mode de paiement dans l'écran ENCAISSEMENTS.

Il est intéressant de choisir le Mode de paiement par virement même si les règlements sont susceptibles de se faire par chèques, car sur l'avis d'échéance, apparaître le RIB de l'agence.

3- Gestionnaire lié à ce bail

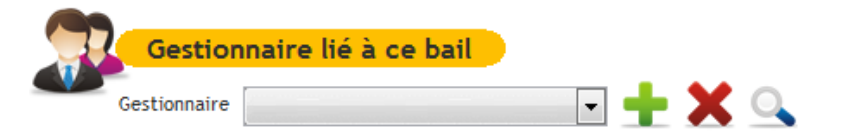

Cette fonctionnalité, non obligatoire, a deux finalités :

- Vous serez en mesure de savoir à qui vous adresser en cas de points à aborder sur ce dossier : demande de précisions de la part du propriétaire, besoin d'informations émise le locataire, etc...
- Vous allez pouvoir paramétrer « la gestion des utilisateurs » : en fonction des règles que vous définirez, les utilisateurs auront plus ou moins accès aux informations présentes dans le logiciel et pourront agir ou non sur la saisie de ces dernières.

Pour ajouter un gestionnaire, cliquez sur le +

La fenêtre ci-dessous s'ouvre alors :

| Activer la gestio | Gestion des<br>utilisateurs |      |                |        |        |        |   |          |   |
|-------------------|-----------------------------|------|----------------|--------|--------|--------|---|----------|---|
|                   |                             |      | ¢ Loj          | gin    | ¢      | Profil |   | •        |   |
| Ajoute            | r un utilisate              | ur 👘 | clients@lockim | mo.com | Utilis | ateur  | Ţ | *        |   |
| Civilité          | Monsieur                    | -    |                |        |        |        |   |          |   |
| Prénom            | Stéphane                    |      |                |        |        |        |   |          |   |
| Nom               | JOUNEAU                     |      |                |        |        |        |   |          |   |
| Login / e-mail    | clients@lockimmo.com        | n    |                |        |        |        |   |          | K |
| Mot de passe      | •••••                       | Þ    |                |        |        |        |   | -        |   |
| Confirmer         | •••••                       | ¢    |                |        |        |        |   |          |   |
| Profil d'accès    | Utilisateur                 | -    |                |        |        |        |   |          |   |
|                   | 🗸 Ajou                      | ıter |                |        |        |        |   | <b>.</b> |   |

Si vous cochez la case, « Activer la gestion des utilisateurs », la personne devra s'identifier, à l'ouverture du logiciel, grâce au login et mot de passe que vous aurez déterminé.

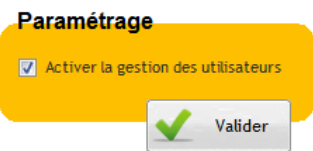

Si vous ne cochez pas cette case, vous ajouterez simplement l'utilisateur en charge de ce contrat de bail.

Pour supprimer un utilisateur, positionnez-vous sur la ligne cliquez simplement sur

47

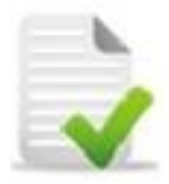

A cet instant du manuel, nous venons de balayer la 1<sup>ère</sup> partie de votre travail dans le logiciel : la saisie des fiches.

Résumons les différents points que nous avons abordés :

- Le mode de gestion
- La fiche gérant
- La fiche bailleur
- La fiche locataire
- La fiche bien
- La fiche bail

Certaines de ces saisies ne se feront qu'une seule fois et vous n'y reviendrez pas par la suite. Par exemple la création de la fiche gérant.

Vous effectuerez de nouvelles saisies de fiches (bailleur, locataire, bien et bail), de façon ponctuelle, lorsque vous obtiendrez un nouveau mandat.

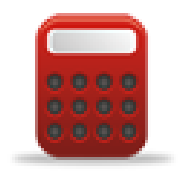

Nous allons donc pouvoir passer à la 2<sup>ième</sup> partie de votre travail : la saisie des opérations de gestion (qui commence directement depuis votre bail).

# 9. Premières et dernières opérations de gestion

# 9.1 Premier appel de loyer

Une fois le bail sauvegardé, vous pouvez appeler le 1<sup>er</sup> loyer.

| Cordita II   Contrast II   Contrast II   Contrast III   Contrast IIII   Contrast IIIIIIIIIIIIIIIIIIIIIIIIIIIIIIIIIIII                                                                                                    | trat de baux                              |                                    | Norman                                 |                               |                                      |
|----------------------------------------------------------------------------------------------------|-------------------------------------------|------------------------------------|----------------------------------------|-------------------------------|--------------------------------------|
| Locative       Mademosele Marine FIEVET       Image: Solide       Solide       Unit comple locative       0 €       >> arrivée du locative       >> arrivée du locative       >> arrivée du locati                                                                                                    | Contrat N° BAIL14                         |                                    | × 📖                                    | Contrat de bail               | Pour lancer votre 1 <sup>er</sup> ap |
| Bien loud<br>Type de bal Bal d'habitation<br>ZPRUE DE COURCELLES<br>APPT 3<br>GR330 ABBECOURT<br>Type de bal Bal d'habitation<br>Propriétaire Manada Becours<br>Propriétaire Manada Honoraire Révisions Garants Relances impagés Consepondance Comptabilié Descripti Autres infos<br>yer Dépôt de garantie Mandal Honoraire Révisions Garants Relances impagés Consepondance Comptabilié Descripti Autres infos                                                                                                    | Locataire Mademoiselle Marine FIEVET      | v                                  |                                        |                               | de lever veue eliquerez              |
| Providence   Providence   Noted ubal   Stand     Providence   Noted ubal   Stand     Date de déduit   Istrut/2013   Providence   Noted ubal   Stand     Date de déduit   Istrut/2014   Providence     Date de déduit     Date de déduit                                       <                                                                                                    | Bien loué STUDIO / F1 27 RUE DE COL       | JRCELLE - Ty                       | pe de bail Bail d'habitation           | Solde     du compte locataire | de loyer, vous cliquerez             |
| APPI 3<br>good 30 ABEECOURT       Duré du bal       3 are       >> arrivée du locataire         Propriétaire       Monseur Bergann LEFEVERE       Date de débuit       15/10/2014 ::       >> arrivée du locataire         Type dimposition       Revenus Fonciers       >>       départ du locataire       >> départ du locataire         rer       Dépôt de garantie       Mandal       Hanoraires       Révisions       Garants       Rélances impayés       Compatibilité       Descriptif Autres infos         rer       Dépôt de garantie       Mandal       Hanoraires       Révisions       Garants       Rélances impayés       Compatibilité       Descriptif Autres infos         rer       Dépôt de garantie       Mandal       Mandal       Manoraires       Révisions       Garants       Rélances impayés       Comepondance       Comptabilité       Descriptif       Autres infos         rer       Dépôt de garantie       Mandal       Mandal       Manoraires       Révisions       Outre       True       Y       Comptabilité       Descriptif       Autres infos         rer       Dépôt de garantie       Mandal       Mandal       Mandal       Mandal       Duré du locataire       Sobol       Duré du locataire         rer       Dépôt de garantie       Mandal       Mandal                                                                                                    | 27 RUE DE COURCELLES                      |                                    |                                        |                               |                                      |
| Propriétaire Monseuer Bergemun LEFEVBRE   Dete de debrit: I Dir de debrit: I Dir de debrit: <td>60430 ABBECOURT</td> <td>Du</td> <td>rée du bail 3 ans 💌</td> <td>0.2</td> <td>&gt;&gt; arrivée du locataire</td>                                                                                                    | 60430 ABBECOURT                           | Du                                 | rée du bail 3 ans 💌                    | 0.2                           | >> arrivée du locataire              |
| Syped dimposition Revenus Fonciers   Propels de loyers   Mensuels   Provisions pour charges   30,00   TOTAL   505,00   Revenus Fonciers   State   Provisions pour charges   30,00   Provisions pour charges   30,00   Provisions pour charges   80.00   Provisions pour charges   80.00   Provisions pour charges   80.00   Provisions pour charges   80.00   Provisions pour charges   80.00   Provisions pour charges   80.00   Provisions pour charges Provisions pour charges Provisions pour charges Provisions pour charges Provisions pour charges Prov                                                                                                    | Propriétaire Monsieur Benjamin LEFEVBR    | E                                  | Date de début: 15/10/2014              | >> arrivée du locataire       |                                      |
| pepe de loyer<br>Per Dépôt de garante Mandat Honoraires Révisions Garants Relances impayés Correspondance Comptabilité Descripti Autres infos<br>Péped de garante Mandat Honoraires Révisions Garants Relances impayés Correspondance Comptabilité Descripti Autres infos<br>Péped de garante Mandat Honoraires Révisions Garants Relances impayés Correspondance Comptabilité Descripti Autres infos<br>Péped de garante Mandat Honoraires Révisions Garants Relances impayés Correspondance Comptabilité Descripti Autres infos<br>Péped de garante Mandat Honoraires Révisions Garants Relances impayés Correspondance Comptabilité Descripti Autres infos<br>Péped de garante Mandat Honoraires Révisions Garants Relances impayés Correspondance Comptabilité Descripti Autres infos<br>Péped de garante Mandat Honoraires Révisions Garants Relances impayés Correspondance Comptabilité Descripti Autres infos                                                                                                    | Type d'imposition Revenus Fonciers        |                                    | Bail en cours                          | >> départ du locataire        |                                      |
| yer Dépôt de garantie Mandat, Honoraires, Révisions, Garanta, Relances impayés, Correspondance, Comptabilité, Descripti, Autres infos                                                                                                    | Appele de lovere Mensuels                 | -                                  |                                        |                               |                                      |
| yer Dépôt de garantie Mandat Honoraires Révisions Garants Relances impayés Correspondance Comptabilité Descripti Autres infos           Dépôt de garantie         Mandat         Honoraires         Révisions         Garants         Relances impayés         Correspondance         Comptabilité         Descripti         Autres infos <u>Provisions pour charges               <u>Outres             </u> <u>Outres             </u> <u>Outres            </u> <u>Outres             </u> <u>Outres      </u></u>                                                                                                    |                                           |                                    |                                        |                               |                                      |
| Per Dépôt de garantie       Mandat       Honoraires       Révisions       Garants       Relances impayés       Comespondance       Comptabilité       Descripti       Autres infos                                                                                                    |                                           |                                    |                                        |                               |                                      |
| >> ajouter un élément        >>         Elément de loyer       Q <sup>®</sup> Montant       Q <sup>®</sup> TVA 2       Taux TVA Q <sup>®</sup> TVA Q <sup>®</sup> Provisions pour charges       30,00       0,00          TOTAL       505,00       0,00                                                                                                    | ver Dépôt de garantie Mandat Honoraires I | Révisions Garants Relances impavés | Correspondance Comptabilité Descriptif | Autres infos                  |                                      |
| Lefment de loyer       Q <sup>+</sup> Montant       Q <sup>+</sup> TVA       Taux TVA       Q <sup>+</sup> TVA       Q <sup>+</sup> Q <sup>+</sup> Provisions pour charges       30,00       0,00       0,00       0.00       0.00       0.00       0.00       0.00       0.00       0.00       0.00       0.00       0.00       0.00       0.00       0.00       0.00       0.00       0.00       0.00       0.00       0.00       0.00       0.00       0.00       0.00       0.00       0.00       0.00       0.00       0.00       0.00       0.00       0.00       0.00       0.00       0.00       0.00       0.00       0.00       0.00       0.00       0.00       0.00       0.00       0.00       0.00       0.00       0.00       0.00       0.00       0.00       0.00       0.00       0.00       0.00       0.00       0.00       0.00       0.00       0.00       0.00       0.00       0.00       0.00       0.00       0.00       0.00       0.00       0.00       0.00       0.00       0.00       0.00       0.00       0.00       0.00       0.00       0.00       0.00       0.00       0.00       0.00       0.00       0.00       0.00       0.00       0.00       0.00       0.00 <t< td=""><td></td><td></td><td></td><td></td><td></td></t<>                                                                                                    |                                           |                                    |                                        |                               |                                      |
| •>> ajouter un élément       ✓         Élément de loyer       Q <sup>*</sup> Montant       Q <sup>*</sup> TVA       Q <sup>*</sup> TVA |                                           |                                    |                                        |                               |                                      |
| Elément de loyer       Q°       Montant       Q°       TVA 2°       TVA Q°       I         Loyer       475,00       0,00       0,00       I       0,00       I         Provisions pour charges       30,00       0,00       I       0,00       I       I                                                                                                    | >> ajouter un élément                     | Ζ. 👗                               |                                        |                               |                                      |
| Loyer       475,00       0,00       Loyer total         Provisions pour charges       30,00       0,00       0         Image: Charges       30,00       0       0         Image: Charges       0,00       0       0         Image: Charges       0       0       0         Image: Charges       0       0       0                                                                                                    | Elément de loyer                          | * Montant <b>Q</b> * TVA? *        | Taux TVA 🔍 🕈 TVA 🔍 🗘 🕨                 |                               |                                      |
| Provisions pour charges 30,00 0 0,00 LOYER TOTAL 505,00 0,00 0,00 Prestation mensuelle CAF<br>TOTAL 505,00 0,00 Prestation mensuelle CAF<br>80.00 80.00                                                                                                    | Loyer                                     | 475,00                             | 0,00 ^                                 | Lauran tatal                  |                                      |
| TOTAL 505,00 0,00 SOS €                                                                                                    | Provisions pour charges                   | 30,00                              | 0,00                                   | Loyer total                   |                                      |
| TOTAL 505,00 0,00 Presation mensuele CAE                                                                                                    |                                           |                                    |                                        | 505 €                         |                                      |
| TOTAL 505,00 0,00 Prestation mensuele CAF.                                                                                                    |                                           |                                    |                                        |                               |                                      |
| TOTAL     505,00     0,00                                                                                                    |                                           |                                    |                                        |                               |                                      |
| TOTAL 505,00 0,00 Prestation mensuelle CAF<br>80.00<br>Entregistrer                                                                                                    |                                           |                                    |                                        |                               |                                      |
| TOTAL 505,00 0,00 80.00                                                                                                    |                                           |                                    | ~                                      | Prestation mensuelle CAF      |                                      |
|                                                                                                    | TOTAL                                     | 505,00                             | 0,00                                   | 80.00                         |                                      |
| Enregistrer                                                                                                    | L                                         |                                    | I I I I                                | Attochicae<br>Retrictae       |                                      |
| Enregistrer                                                                                                    |                                           |                                    |                                        |                               |                                      |
|                                                                                                    |                                           |                                    |                                        | Enregistrer                   |                                      |

La fenêtre « Appel de loyer » s'ouvre :

| Appel de lover                                                                                                    | La partie haute reprend                    |
|----------------------------------------------------------------------------------------------------|--------------------------------------------|
| Appel de loyer           Locataire         Mademoiselle Marine FIEVET<br>27 RUE DE COURCELLES<br><b>Appel de loyer</b>            | les données saisies<br>dans la fiche bail. |
| Location 27 RUE DE COURCELLES<br>APPT 3 Date d'arrivée :<br>Voulez vous proratiser Oui<br>cet appel ? Non Préparation Préparation |                                            |
| Détail du loyer                                                                                                    | Vous allez pouvoir :                       |
| Nature Q Réfligne Q Désignation Q Montant HTQ TVA Q Montant TTC Q                                                                 | - Ajouter un élément                       |
|                                                                                                    | - Modifier                                 |
|                                                                                                    | - Supprimer                                |
|                                                                                                    | - Imprimer l'avis<br>d'échéance            |
| Somme                                                                                                    |                                            |
| Validation<br>Valider                                                                                                    |                                            |

Dans notre exemple, le locataire est arrivé en cours de mois.

Le logiciel propose donc de proratiser le 1<sup>er</sup> appel de loyer.

Date d'arrivée : 15/10/2014

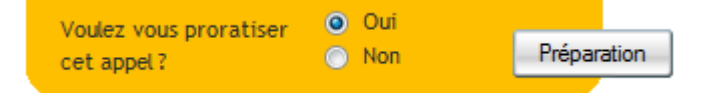

Cliquez donc sur « oui » puis sur « Préparation ».

Le logiciel vous proposera automatiquement d'ajouter le dépôt de garantie à l'appel de loyer.

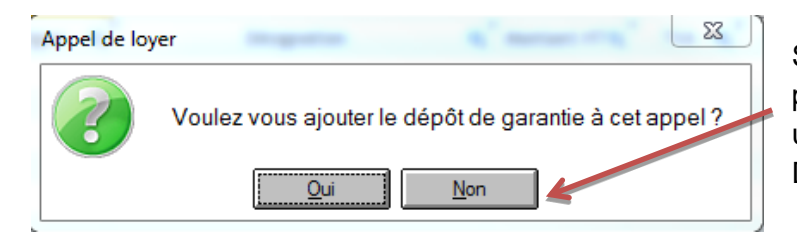

Si vous cliquez « Non », vous pourrez passer votre appel de dépôt de garantie ultérieurement par DONNEES – DEPOT DE GARANTIE.

Lorsque vous aurez cliqué sur « Oui », vous pré visualisez le détail de votre appel de loyer.

| Détail du loyer              |                                         |                                          |                                               |         |                 |
|------------------------------|-----------------------------------------|------------------------------------------|-----------------------------------------------|---------|-----------------|
| * Nature                     | <b>q</b> <sup>‡</sup> Réfligne <b>q</b> | 🕈 Désignation 🔍                          | <sup>‡</sup> Montant HT <b>Q</b> <sup>‡</sup> | TVA 🔍 🕈 | Montant TTC 🍳 🕨 |
| Loyer - Période du 15/10/201 | 14: Loyer                               | Loyer - Période du 15/10/2014 au 31/10/2 | 245,16                                        | 0,00    | 245,16 🔺        |
| Provisions pour charges      | Provisions pour c                       | Provisions pour charges                  | 15,48                                         | 0,00    | 15,48           |
| Dépôt de garantie            | DG                                      | Dépôt de garantie                        | 475,00                                        | 0,00    | 475,00          |
|                              |                                         |                                          |                                               |         |                 |

Vous pouvez soit valider cet appel ou y ajouter des éléments à facturer. Cliquez

Voici l'écran qui va vous permettre d'ajouter les facturations de votre choix :

| Ajou              | uter un                           | élé             | ment                                                                                                    |                                                   |   |                             | 14                |                        | Déta                                    | il d | le l'appe |
|-------------------|-----------------------------------|-----------------|----------------------------------------------------------------------------------------------------|---------------------------------------------------|---|-----------------------------|-------------------|------------------------|-----------------------------------------|------|-----------|
|                   | Elément<br>Désignation            | Hon<br>Hon      | oraires de location 💌                                                                                        | Soumis à TVA<br>Taux de TVA<br>Montant HT         | 0 | ui ▼<br>20,00 % ▼<br>150,00 |                   | Α                      | Ajouter                                 |      |           |
| ¢<br>Loye<br>Prov | Nature<br>er<br>vision pour char; | <b>م</b><br>ges | <ul> <li>Désignation</li> <li>Loyer - Période du 15/10/2014 au 3</li> <li>Provisions pour charges</li> </ul> | ¢<br>Taux TVA<br>Non applicable<br>Non applicable | ۹ | Montant HTQ 245,16 15,48    | TVA<br>0,0<br>0,0 | <b>q</b> 1<br>00<br>00 | Montant TTC <b>Q</b><br>245,16<br>15,48 | •    |           |
|                   |                                   | T               | Dépôt de garantie                                                                                            | Non applicable                                    | • | 475,00                      | 0,0               | 00                     | 475,00                                  |      | X         |
| тоти              | AL                                |                 |                                                                                                    |                                                   |   | 735,64                      | 0,0               | 00                     | 735,64                                  | Ŧ    |           |
|                   |                                   |                 |                                                                                                    |                                                   |   |                             | Vali              | da                     | valider                                 |      |           |

Choisissez parmi la liste du menu déroulant, les éléments à facturer. Vous pourrez entre autres, ajouter des honoraires de location, des honoraires d'état des lieux ou encore des honoraires de rédaction d'état des lieux.

Vous pourrez ajouter autant de lignes que vous le souhaitez.

Cliquez à chaque fois sur Ajouter

Dans notre exemple, nous avons choisi d'ajouter des honoraires de location et des honoraires de rédaction de baux, soumis à TVA de 20%. Nous avons désormais 2 lignes supplémentaires dans notre tableau détail de l'appel.

| ÷                   |     | ÷                                  | ÷              | - | -           | ÷     | ÷            |                         |
|---------------------|-----|------------------------------------|----------------|---|-------------|-------|--------------|-------------------------|
| Nature              | ٩   | Désignation                        | Taux TVA       | ۹ | Montant HTQ | TVA Q | Montant TTCQ | •                       |
|                     | _   |                                    | -              | _ |             |       |              | _                       |
| Loyer               | -   | Loyer - Période du 15/10/2014 au 3 | Non applicable | Ŧ | 245,16      | 0,00  | 245,16       | *                       |
| Provision pour char | ges | Provisions pour charges            | Non applicable |   | 15,48       | 0,00  | 15,48        |                         |
|                     |     | Dépôt de garantie                  | Non applicable |   | 475,00      | 0,00  | 475,00       |                         |
|                     |     | Honoraires de location             |                |   | 150,00      | 30,00 | 180,00       |                         |
|                     |     | Honoraires rédaction de baux       |                |   | 45,00       | 9,00  | 54,00        |                         |
|                     |     |                                    |                |   |             |       |              |                         |
|                     |     |                                    |                |   |             |       |              |                         |
|                     |     |                                    |                |   |             |       |              | $\overline{\mathbf{v}}$ |
| TOTAL               |     |                                    |                |   | 930,64      | 39,00 | 969,64       |                         |

Nous allons donc ensuite valider cet appel grâce au bouton

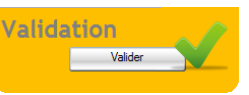

De retour sur notre écran « Appel de loyer », vous pouvez encore ajouter, modifier ou supprimer ou ligne grâce aux différents boutons à droite de l'écran :

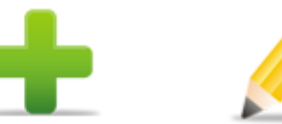

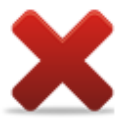

Lorsque vous déciderez de valider définitivement le 1<sup>er</sup> appel de loyer, le logiciel vous demande :

| Appel de loyer Si                                                                                                    | vous cliquez sur                                                                                                    | « Non », le logiciel                                                                          |
|----------------------------------------------------------------------------------------------------|----------------------------------------------------------------------------------------------------|-----------------------------------------------------------------------------------------------|
| Voulez vous imprimer les appels pouvant être envoyés par e-mail ? de                                                    | ditera uniquement l<br>es locataires n'ayant                                                                                                    | es avis d'échéance<br>t pas d'adresse mail                                                    |
| <u>Oui</u> <u>N</u> on VC                                                                                               | oulant recevoir ce de                                                                                                    | ernier par courrier.                                                                          |
|                                                                                                    | 46 Str hameau du bell é<br>edisioneul LV Br Thelle                                                                                                    | APPEL DE LOYER                                                                                |
| Voici l'avis d'échéance que vous pourrez imprimer                                                                       |                                                                                                    | Det cappel:19100014<br>Mademoiselle Marine FIEVET<br>27 RUE DE COURCELLES<br>64026 ABBEC OURT |
| De retour sur la fiche bail, on constate que le solde<br>du locataire est devenu débiteur du montant du 1 <sup>er</sup> | APPEL DE LOYER Désignation Designation                                                                                                    | Montant (€)                                                                                   |
| appel de loyer : Contrat de bail                                                                                        | unger reflocte da la foi con a d'al foi autre<br>Provisions pour charges<br>Dépôt de garancie<br>Honoraires rédaction de baux                                                                                                    | ★ 15.48<br>★ 475.00<br>★ 150.00<br>★ 45.00                                                    |
| Solde<br>du compte locataire                                                                                            | Reflocatine IDAUTO<br>Refoat: BAL15<br>Détail TVA                                                                                                    | TOTAL HT 930,64<br>TVA 39,00<br>TOTAL TTC 969,64                                              |
| -735,64€ ୭                                                                                                    | AUX FM         asise fauses         Frequencies           20,00 %         45,00         9,00           20,00 %         195,00         30,00           TOTAL         195,00         39,00                                                  |                                                                                               |
|                                                                                                    | COUPOR A JOINER & VOTRE REGLEMENT<br>Affair I au 3<br>Marchinik Marin Rifer<br>ca. 204<br>March o Road far same Rifer<br>ca. 204<br>March o Road far same Rifer<br>Composite a same a<br>composite a same a<br>composite a same a<br>Sec. | DOURLEN MMO<br>40 BIS HAMEAU DU BELLE<br>60330 NEUKLY EN THELLE                               |

# 9.2 L'appel du dépôt de garantie (hors 1<sup>er</sup> appel de loyer)

Si vous avez choisi de ne pas appeler le dépôt de garantie en même temps que le 1<sup>er</sup> appel de loyer, vous irez dans l'onglet SAISIES – DEPOT DE GARANTIE pour procéder à l'appel de ce dernier.

| Ponsoignoz los ólómonte                                    |                  | Dépôt de garantie                       |                                                     |                                                                  |                             |
|------------------------------------------------------------|------------------|-----------------------------------------|-----------------------------------------------------|------------------------------------------------------------------|-----------------------------|
| de la partie haute de<br>l'écran :                         |                  | Date de l'opération<br>Type d'opération | 01/02/2015                                          | - 0                                                              |                             |
| - Date de l'appel =                                        | $\left  \right $ | Contrat de bail                         | LECLERC Jonathan Studio / F1 27 rue de courcelles A |                                                                  | Solde<br>du compte garantie |
| <ul> <li>Sélectionnez le<br/>contrat de bail</li> </ul>    |                  | Désignation<br>Montant                  | Appel du dépôt de garantie<br>475,00                |                                                                  | 0                           |
| - Saisissez le<br>montant du DG                            |                  |                                         | Ajou                                                | <i>d</i> er                                                      |                             |
| Cliquez ensuite sur<br>« Ajouter » pour lancer<br>l'appel. |                  | e Date                                  | Description Q                                       | , Débit <b>q</b> <sup>e</sup> Crédit <b>q</b> <sup>e</sup> SOLDE |                             |

Une fois que vous aurez cliqué sur « Ajouter », le logiciel vous propose d'imprimer la demande du DG :

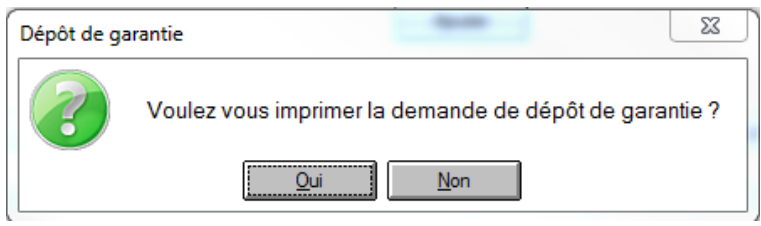

Vous constaterez que le solde du compte garantie a été mouvementé du montant de l'appel et que notre appel est venu alimenter notre tableau du bas de l'écran.

Solde du compte garantie 475

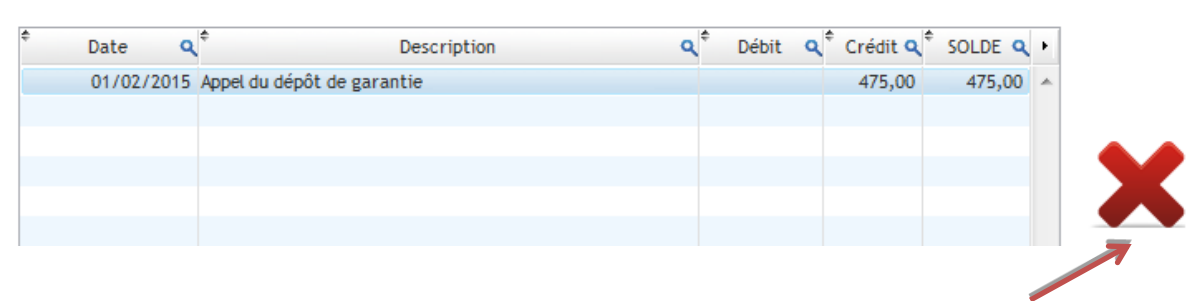

Vous pouvez supprimer cet appel en cas d'erreur directement à partir de cet écran en cliquant sur la croix rouge à droite du tableau.

### 9.3 Dernier appel de loyer

Au même titre que l'arrivée du locataire, lorsque le locataire quitte le logement, rendez-vous dans la fiche bail du locataire.

| Date de début:    | 15/10/2014    |
|-------------------|---------------|
|                   | Bail en cours |
| Date de préavis : | 01/02/2015    |
| Date de fin:      | 28/02/2015    |

Vous allez devoir saisir la date où le locataire a signalé son préavis en décochant « Bail en cours », puis renseigné une date de fin de bail.

Une fois cette étape effectuée, cliquez sur >> départ du locataire

A nouveau, vous arrivez sur l'écran vous permettant d'appeler un loyer (en l'occurrence le dernier) proratisé, en fonction de la date de départ renseignée dans le bail.

.

| Appel de loyer                                                                                         |                                                                           |
|----------------------------------------------------------------------------------------------------|---------------------------------------------------------------------------|
| Appel de loyer                                                                                         |                                                                           |
| Locataire Mademoiselle Marine FIEVET                                                                   | Appel de loyer                                                            |
| Location 27 RUE DE COURCELLES<br>APPT 3<br>Voulez vous proratiser<br>cet appel ?<br>Non<br>Préparation | Date de départ :<br>28/02/2015                                            |
| Détail du loyer                                                                                        |                                                                           |
| <sup>e</sup> Nature Q <sup>e</sup> Réfligne Q <sup>e</sup> Désignation                                 | م <sup>e</sup> Montant HT م <sup>e</sup> TVA م <sup>e</sup> Montant TTC م |
|                                                                                                    |                                                                           |
|                                                                                                    |                                                                           |
|                                                                                                    |                                                                           |
|                                                                                                    | <b>—</b>                                                                  |
|                                                                                                    |                                                                           |
|                                                                                                    |                                                                           |
| Somme                                                                                                  | Validation                                                                |
|                                                                                                    | Valider                                                                   |

Vous êtes en mesure, de nouveau, d'ajouter des lignes de facturation à ce dernier appel en cliquant sur le « plus vert » à droite de l'écran.

Par exemple des honoraires relatifs à l'état des lieux de sortie.

Validez ensuite ce dernier appel grâce au bouton

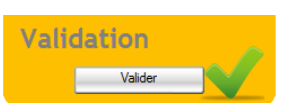

# 9.4 Restitution du dépôt de garantie par Solde de tout compte locataire

Lors de la conclusion du contrat de bail, il y a nécessité de procéder à la restitution du dépôt de garantie versé par le locataire.

Lors de cette opération vous allez avoir la possibilité de moduler le montant à restituer en fonction des évènements ayant affecté la location (ex : impayés de loyers) ou des éventuelles dégradations qui auraient été réalisées sur l'élément loué (ex : trous dans la moquette de la chambre d'un appartement) ou encore une reprise d'éléments en accord avec le propriétaire (ex : rachat de la cuisine aménagée installée par le locataire).

Pour effectuer cette opération de restitution, allez dans le menu principal SAISIE - SOLDE DE TOUT COMPTE LOCATAIRE.

| So                                            | olde de tout compte locatai                                   | re                                |                |                                    |                                |
|-----------------------------------------------|---------------------------------------------------------------|-----------------------------------|----------------|------------------------------------|--------------------------------|
| Date de la restitution                        | Date opération 17/02                                          | 2/2015                            |                |                                    | Solde de tout compte           |
| Sélection du locataire                        | Date Q <sup>+</sup>                                           | Description                       | ۹.             | Débit <b>q</b> <sup>‡</sup> Crédit | Solde 🗭<br>du compte locataire |
| Tableau listant les                           |                                                               |                                   |                |                                    | -26.64€                        |
| Solder le compte                              |                                                               |                                   |                |                                    | 2                              |
| garantie pour<br>diminuer la restitution      | SOLDE                                                         | >                                 |                |                                    | - 🗙                            |
| du DG par le montant<br>des impayés           | Impayés du locataire<br><sup>e</sup> Désignation<br>2014 oct. | Solder le compte gar     Nature Q | TVA Q          | -245.16                            |                                |
| Tableau listant les<br>éventuels impayés      | 2014 oct.                                                     | Provisions pour charges           | 0,00           | -15,48                             |                                |
| En fonction du                                | TOTAL                                                         | Solde final                       |                | -260,64<br>-260,64                 | -                              |
| résultat :                                    |                                                               |                                   | à payer par le | locataire                          | Reste à payer                  |
| Solde à restituer ou à paver par le locataire |                                                               | A payer                           |                | -260,64                            |                                |

Voici comment se présente l'écran avant toute retenue :

Ajouter une retenue sur le DG pour dégradation par exemple : cliquez sur le 📫

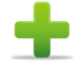

Dans la fenêtre « Gestion des retenues », ajouter les différentes retenues pour dégradations que vous avez constatées. – **– x** Gestion des retenues

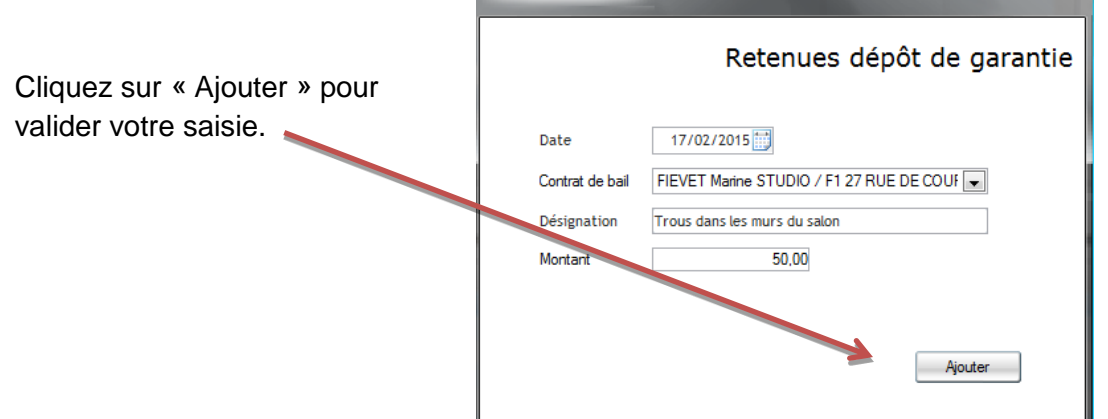

### NB : Retenue pour charges de copropriétés

Lors de la restitution du dépôt de garantie et si le bien loué est situé en copropriété, la loi vous autorise à conserver pendant plus de 2 mois, 20% du montant du DG afin de pouvoir couvrir une éventuelle régularisation de charges de copropriété liée à la période de présence du locataire.

Notre retenue enregistrée, vient alimenter notre tableau du haut de l'écran :

| ¢ | Date 🔍     | Description Q                | ¢ | Débit | ٩   | ¢ Crédit | ٩ | F. |
|---|------------|------------------------------|---|-------|-----|----------|---|----|
| ſ | 17/02/2015 | Trous dans les murs du salon |   | 50    | ,00 |          |   | *  |
|   |            |                              |   |       |     |          |   |    |

Et impact donc le solde du compte du locataire : Solde final

à payer par le locataire

-310.

Nous allons maintenant pouvoir déduire cette somme, comprenant retenues et impayés, en cliquant sur : Solder le compte garantie

Il peut y avoir deux résultats suite à cette action : soit le locataire devra régler un complément car ses dettes ne sont pas couvertes par le montant du DG, soit il pourra prétendre à un remboursement de son DG.

#### Cas 1 : le locataire doit encore de l'argent

| Solde final | -815,64                  | <u>e</u>      |
|-------------|--------------------------|---------------|
|             | à payer par le locataire | Reste à payer |
| A payer     | -815,64                  |               |

Si vous lancez le calcul du solde de tout compte avec un locataire débiteur, le logiciel vous proposera de générer la facture destinée au locataire.

| Solde de tou | ut compte locataire                                    |  |
|--------------|--------------------------------------------------------|--|
| ?            | Voulez vous générer la facture destinée au locataire ? |  |
|              | <u>Qui</u> <u>N</u> on                                 |  |

Cette facture pourra être encaissée par le biais de l'écran d'encaissement classique.

### Cas 2 : vous devez de l'argent au locataire

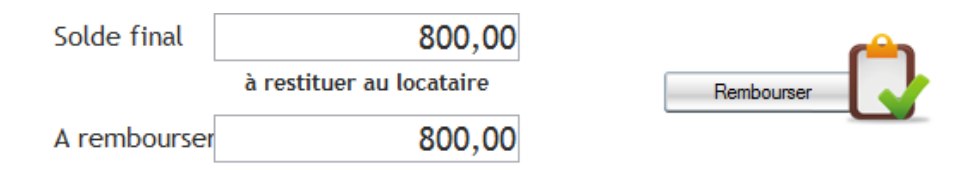

Si au contraire vous devez de l'argent au locataire, le logiciel vous proposera d'effectuer un remboursement.

| Remboursement d'u | in locataire                                  |                                                                   |
|-------------------|-----------------------------------------------|-------------------------------------------------------------------|
|                   |                                               | Remboursement                                                     |
| Date opération    | 17/02/2015                                    | 3                                                                 |
| Contrat de bail   | BASTIN Jean Luc Pavillon 2 rue femand contant | Dépôt de garantie reversé au propriétaire<br>Provisions reversées |
| Montant remboursé | 800,00<br>Rembourser                          |                                                                   |

Dans le cas où le DG avait été initialement reversé au propriétaire, vous avez par conséquent l'illustration ci-dessus, en haut à droite de l'écran.

Le logiciel fera automatiquement une saisie sur le compte du propriétaire : le montant remboursé viendra ainsi en déduction des futurs loyers que vous lui reverserez, dans l'onglet SAISIE – GERANCE PAIEMENT PROPRIETAIRE.

D'un point de vue comptabilité :

# 10. Appels de loyers

# 10.1 <u>1<sup>er</sup> appel de loyer : (se reporter au 9.1)</u>

# 10.2 <u>Appels mensuels et trimestriels</u>

Vous avez au préalable renseigné la cadence des appels de loyers sur la fiche bail des locataires : appels mensuels, trimestriels, semestriels ou annuels.

Vous aurez donc un écran unique pour appeler les loyers, en un clic, sur une période : SAISIE – APPEL DE LOYERS.

Le logiciel appellera tous les loyers mensuels mais aussi les loyers suivant une autre cadence si ceux-ci sont concernés par la période.

### Prenons un exemple afin que cela soit plus parlant :

Admettons que nous soyons au mois de janvier 2015.

Vous avez en baux actifs :

- 3 appels mensuels
- 2 appels trimestriels : 1 en cadence janv/avr/juil/oct et 1 en fev/mai/aout/nov
- 1 appel semestriel : avec date de début de bail le 01/09/2014

Lorsque nous lancerons notre appel de janvier, voici le détail de notre campagne :

- 3 appels mensuels
- 1 appel trimestriel : dont la cadence est janv/avr/juil/oct

Notre campagne de février sera composée de :

- 3 appels mensuels
- 1 appel trimestriel : dont la cadence est **fev**/mai/aout/nov

Notre campagne de mars sera composée de :

- 3 appels mensuels
- 1 appel semestriel : car date de début de bail étant 01/09/2014, le 01/**03**/2015 nous sommes à M+6.

En résumé, vous n'aurez pas à vous soucier de la cadence des appels une fois que celle-ci sera enregistrée dans la fiche bail. Vous lancerez toujours votre campagne de loyer, mois par mois, et le logiciel fera le lien avec les autres cadences de loyer.

**NB**: il en sera de même pour les loyers devant être révisés. La date de la révision ayant été renseignée dans la fiche bail, le logiciel appellera les loyers réévalués, concernés par une révision sur la période de campagne d'appel de loyers.

Vous comprendrez donc à nouveau l'importance de votre saisie lorsque vous renseignez la fiche bail.

Voici l'écran qui vous permettra de lancer votre campagne d'appel de loyer : SAISIE – APPEL DE LOYER

|                    | Арр | els de loyers                                 |                   |           |                       |      |  |  |
|--------------------|-----|-----------------------------------------------|-------------------|-----------|-----------------------|------|--|--|
| Sélectionnez       |     | Année 2015 💌                                  |                   |           | Appel des Lo          | yers |  |  |
| l'année et le mois |     |                                               |                   | ¢ Annee Q | ¢ Mois                | Q .  |  |  |
| de la campagne     |     | ✓ Tous les baux actfs >> Sélection des loyers |                   | Annoe     |                       | ^    |  |  |
| Cochez « Tous les  |     |                                               |                   |           |                       |      |  |  |
| baux actifs » pour |     | Message à imprimer sur les avis d'échéances   |                   |           |                       |      |  |  |
| appeler tous les   |     | ×                                             |                   |           |                       |      |  |  |
| loyers en un clic. |     | Deuxième message                              |                   |           |                       | ~    |  |  |
|                    |     | × •                                           | ppeler les loyers |           | Génération des appels |      |  |  |

Vous pouvez décider d'appeler qu'un seul bail, dans ce cas décochez la case « Tous les baux actifs ».

Et sélectionnez le bail souhaité :

|              | Tous les baux actifs                        |   |
|--------------|---------------------------------------------|---|
| Propriétaire | Monsieur Benjamin LEFEVBRE                  |   |
| Baux actifs  | FIEVET Marine STUDIO / F1 27 RUE DE COURC 💌 | 0 |

Vous pouvez aussi décider d'exclure un bail (ou plusieurs), dans ce cas vous devez cliquer

|                                                                                 | Loyers à appeler                                                                                                    |                |   |
|---------------------------------------------------------------------------------|----------------------------------------------------------------------------------------------------|----------------|---|
| Puis décochez les baux                                                          | Désignation<br>FIEVET Marine STUDIO / F1 27 RUE DE COURCELLES ABB<br>BASTIN Jean Luc PAVILLON 2 RUE FERNAND CONTANDIN L<br>LECLERC Jonathan Studio / F1 27 rue de courcelles | Sélectionner ? |   |
| dont vous ne souhaitez<br>pas appeler les loyers<br>dans l'écran de sélection : |                                                                                                    |                |   |
|                                                                                 | >> Tout décocher                                                                                                    | Valider        | - |

Pour lancer votre campagne d'appels de loyers, vous cliquerez ensuite sur

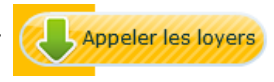

Le logiciel vous propose de suite d'imprimer les avis d'échéance :

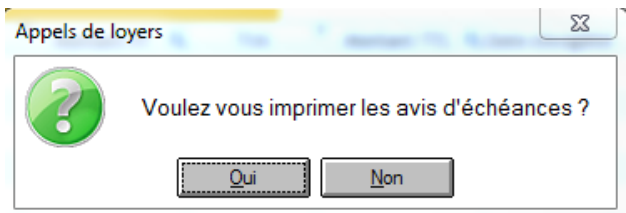

La liste de nos appels de loyers vient alimenter notre tableau :

| Désignation C                     | Année | Mois | 🌯 Montant HT 🔍 | TVA | Montant TTC | 🔍 Date d'exigilité | Propriétaire               | • |
|-----------------------------------|-------|------|----------------|-----|-------------|--------------------|----------------------------|---|
| ASTIN Jean Luc PAVILLON 2 RUE FE  | 2015  | 3    | 1 300,00       |     | 0 1 300,0   | 0 17/02/2015       | Monsieur Benjamin LEFEVBRE | * |
| ECLERC Jonathan Studio / F1 27 ru | 2015  | 3    | 505,00         |     | 0 505,0     | 0 17/02/2015       | Monsieur Benjamin LEFEVBRE |   |
|                                   |       |      |                |     |             |                    |                            |   |
|                                   |       |      |                |     |             |                    |                            |   |
|                                   |       |      |                |     |             |                    |                            |   |
|                                   |       |      |                |     |             |                    |                            |   |
|                                   |       |      |                |     |             |                    |                            |   |
|                                   |       |      |                |     |             |                    |                            |   |
|                                   |       |      |                |     |             |                    |                            |   |
|                                   |       |      |                |     |             |                    |                            |   |
|                                   |       |      |                |     |             |                    |                            |   |
|                                   |       |      |                |     |             |                    |                            |   |
|                                   |       |      |                |     |             |                    |                            |   |
|                                   |       |      |                |     |             |                    |                            |   |
|                                   |       |      |                |     |             |                    |                            | - |
| ΟΤΔΙ                              |       |      |                |     | 0           |                    |                            |   |
| onne d'annels                     |       |      |                |     |             |                    |                            |   |
|                                   |       |      |                |     |             |                    |                            |   |
|                                   |       |      |                |     |             | Valid              | ation                      |   |
|                                   |       |      |                |     |             |                    |                            |   |
|                                   |       |      |                |     |             |                    | Valider les appels         | 1 |

Avant de valider la campagne, vous pourrez :

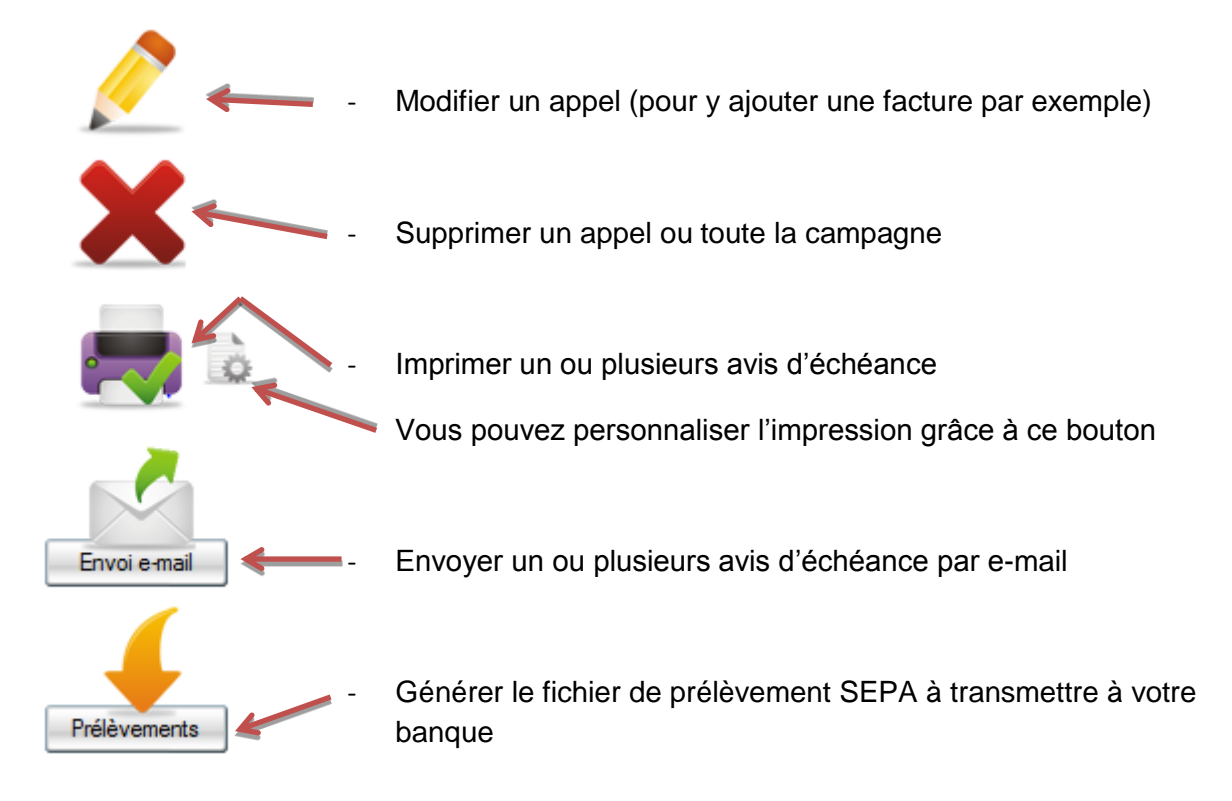

Une fois que vous êtes satisfait de votre campagne, validez les appels grâce au bouton de validation.

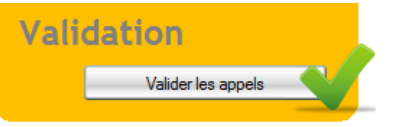

Le logiciel vous affiche une fenêtre confirmant que la validation des appels a bien été prise en compte.

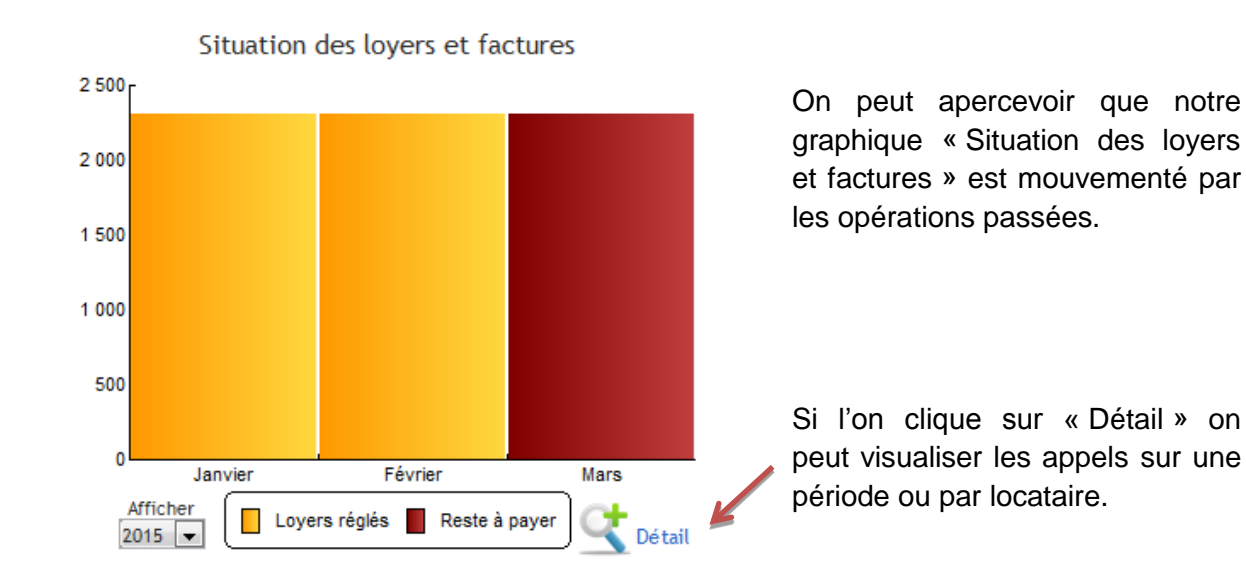

| ation des loyer | S                                                                                                    | and a second              |                                   | Startin   | No. I In ALLINE |           |   |  |
|-----------------|----------------------------------------------------------------------------------------------------|---------------------------|-----------------------------------|-----------|-----------------|-----------|---|--|
| Locataire Pér   | iode                                                                                                    |                           |                                   |           |                 |           |   |  |
| Période         | Locataire Période<br>Période 2015 - 1  Année Q Q Mois Q Débiteur Q Nom Q Loyer Q Reste à payer Q Situation  O15 1 1 Monsieur Jean Luc BASTIN BASTIN 1 300 0 |                           |                                   |           |                 |           |   |  |
| * Année 🍳 📩     | <b>q</b> <sup>‡</sup> Mois                                                                                                    |                           | ୟ <sup>‡</sup> Nom ୟ <sup>‡</sup> | Loyer 🔍 🕈 | Reste à payer 🔍 | Situation | • |  |
| 2015            | 1 1                                                                                                    | Monsieur Jean Luc BASTIN  | BASTIN                            | 1 300     | 0               | 1         |   |  |
|                 |                                                                                                    |                           |                                   |           |                 |           | - |  |
| 2015            | 1 1                                                                                                    | Monsieur Jonathan LECLERC | LECLERC                           | 505       | 0               | 1         | ŕ |  |

La dernière colonne du tableau, nous indique si les loyers sont réglés **v** ou pas **x** en fonction du symbole.

Si vous souhaitez annuler un appel de loyer, après validation, vous devez vous rendre dans l'onglet SAISIES – REGISTRE DES LOYERS ET FACTURATIONS.

Vous pourrez filtrer par locataire ou par mois. Positionnez- vous sur la ligne et cliquez sur Le logiciel supprimera l'appel et vous proposera d'imprimer un avoir.

| Locataires     Mois / Trimestre     Factures propriétaires     Factures tiers     Derniers appels / factures |     |          |   |         |         | emoiselle CHA | RLOTTE BORD | iatt 🖃 💁 🄇       | Filtrer |       | Regis<br>f | tre des loye<br>acturations | ers et         |
|----------------------------------------------------------------------------------------------------|-----|----------|---|---------|---------|---------------|-------------|------------------|---------|-------|------------|-----------------------------|----------------|
| Leestsive                                                                                                    | 0   | ¢<br>Nom | ~ | ¢       | ¢       | Heir O        | ¢           | ¢                |         | TVA 0 |            | ¢                           |                |
| Locataire                                                                                                    | ٩   | Nom      | ٩ | Annee Q |         | MOIS Q        | A payer leq | Date de saisie 🔍 |         | IVA Q |            | keste a payer 🔾 🔸           |                |
| Aademoiselle CHARLOTTE                                                                                       | BOR | BORDATTO |   | 2015    | mars    |               | 31/03/2015  | 31/03/2015       | 506,75  | 0,00  | 506,75     | 0,00 🔺                      |                |
| Mademoiselle CHARLOTTE                                                                                       | BOR | BORDATTO |   | 2015    | avril   |               | 14/04/2015  | 14/04/2015       | 506,75  | 0,00  | 506,75     | 0,00                        | •              |
| Mademoiselle CHARLOTTE                                                                                       | BOR | BORDATTO |   | 2015    | mai     |               | 01/05/2015  | 05/05/2015       | 506,75  | 0,00  | 506,75     | 0,00                        |                |
| Mademoiselle CHARLOTTE                                                                                       | BOR | BORDATTO |   | 2015    | juin    |               | 01/06/2015  | 05/05/2015       | 506,75  | 0,00  | 506,75     | 0,00                        |                |
| Mademoiselle CHARLOTTE                                                                                       | BOR | BORDATTO |   | 2015    | juillet |               | 01/07/2015  | 05/05/2015       | 506,75  | 0,00  | 506,75     | 0,00                        |                |
| Aademoiselle CHARLOTTE                                                                                       | BOR | BORDATTO |   | 2015    | août    |               | 01/08/2015  | 01/06/2015       | 506,75  | 0,00  | 506,75     | 0,00                        | ×              |
|                                                                                                    |     |          |   |         |         |               |             |                  |         |       |            |                             | Paiements liés |
|                                                                                                    |     |          |   |         |         |               |             |                  |         |       |            |                             |                |
|                                                                                                    |     |          |   |         |         |               |             |                  |         |       |            |                             |                |
|                                                                                                    |     |          |   |         |         |               |             |                  |         |       |            | *                           |                |

Vous ne pourrez pas supprimer d'appels de loyer si des encaissements sont liés à ces appels. C'est pourquoi, vous avez un accès direct, depuis cet écran, aux encaissements liés aux lignes d'appel de loyer.

Ainsi, si vous avez commis une erreur, vous pourrez aisément supprimer l'encaissement et l'appel de loyer afin d'effectuer une correction en passant de nouveau votre appel de loyer.

Nous venons de voir comment appeler les loyers des contrats de baux actifs. Il va falloir, dans un second temps, procéder aux encaissements des loyers, au fur et à mesure que vous recevrez les règlements de la part des locataires.

# 11. <u>Encaissements</u>

Votre logiciel propose plusieurs méthodes permettant de réaliser un encaissement de loyer.

# 11.1 <u>Règlement en totalité</u>

Dans ENCAISSEMENTS - ENCAISSEMENT EXPRESS :

| caissemer           | nt                          |                                 |                                    |                      |                                                             |                               |         | and the second second s |                |                |
|---------------------|-----------------------------|---------------------------------|------------------------------------|----------------------|-------------------------------------------------------------|-------------------------------|---------|----------------------------------------------------------------------------------------------------|----------------|----------------|
|                     | Qui a payé ?<br>Banque      | ID AUTO / Mademo                | viselle Marine FIEVE               |                      |                                                             | opriétaire : Monsieur Benjami | n Encai | ssements                                                                                                    | Express        | S              |
| o perçu<br>utiliser | Montant du p                | Alocation CAF : 80 (<br>aiement | 2<br>425,00<br>iler automatique he | Date opération       | 17/02/2015                                                  |                               | filtrag | ge 💿 loyers à r<br>🕤 tous les le                                                                                                    | égler<br>oyers | le<br>de       |
| Type<br>Réf.        | e de paiement<br>. paiement | Paiement                        | ×                                  |                      | Chèque<br>Virement<br>Espèces<br>Prélèvement<br>Mandat cash |                               |         |                                                                                                    |                | Le             |
|                     | ¢<br>Loyer -Mars            | Nature                          | ٩                                  | TOTAL Q Re<br>505,00 | este à payer q<br>505,00 🏹                                  | Montant du paiement C         |         |                                                                                                    |                | «<br>da<br>c€  |
|                     |                             |                                 |                                    | 505.00               | 505.00                                                      | 0.00                          |         | Encaisser                                                                                                    |                | Le<br>él<br>re |
|                     |                             | rer réglé 🕺 A                   | régler                             | 505,00               | Trop perçu                                                  | 0,00                          |         |                                                                                                    |                |                |
|                     | >> détai                    | l des éléments à i              | régler                             |                      |                                                             |                               |         |                                                                                                    |                |                |

Sélectionnez le locataire pour lequel vous avez effectué l'appel de loyer.

Le montant à régler s'affiche automatiquement dans le champ « Montant du paiement » et la date de l'opération par défaut est celle du jour de votre saisie.

Le tableau du bas fait état des éléments (loyers, factures) restant à payer.

Sélectionnez ou vérifiez le compte bancaire utilisé pour l'encaissement.

Changez la date éventuellement.

Puis cochez le mode de paiement en y précisant la référence (ex : n° du chèque)

Si le montant correspond **exactement** au montant « reste à payer », vous pouvez valider directement votre encaissement en cliquant sur

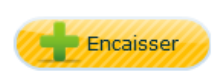

Le loyer étant réglé **intégralement**, le logiciel vous proposera d'imprimer la quittance de loyer. Cliquez sur « Oui ».

A la suite de votre impression, le logiciel vous donne rapidement un aperçu du montant des honoraires calculé sur l'encaissement que vous venez de réaliser et du montant qui sera à reverser au propriétaire (déduction faite des honoraires).

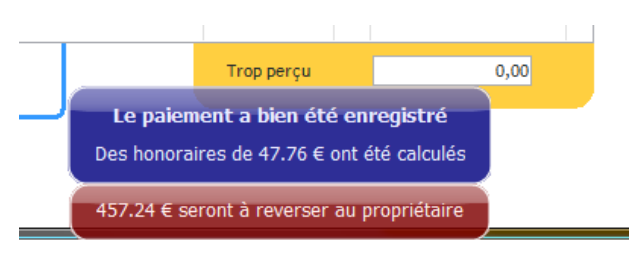

# 11.2 <u>Règlement partiel</u>

<u>Exemple :</u> votre locataire a un loyer de 505€ et il vous règle 405€.

Allez dans ENCAISSEMENTS - ENCAISSEMENT EXPRESS.

La case « montant du paiement » est automatiquement alimentée par le logiciel, qui reprend par défaut le « reste à payer » (normalement 505€ dans notre exemple).

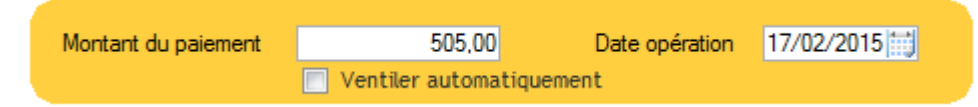

Il vous suffit de remplacer ce montant par la somme réellement transmise par le locataire, à savoir 405€ dans notre cas.

| * Nature Q       | ¢ ( | TOTAL Q | ¢<br>Reste à payer <b>Q</b> | ¢ | *<br>Montant du paiement Q | • |
|------------------|-----|---------|-----------------------------|---|----------------------------|---|
| Loyer -Mars 2015 |     | 505,00  | 505,00                      | X | 405,00                     | * |
| Loyer -4 2015    |     | 505,00  | 505,00                      | X | 0,00                       |   |

Le logiciel répartira automatiquement le montant payé sur les éléments à régler. Par défaut, il veillera à ce que le paiement règle en priorité les loyers les plus anciens.

Vous pouvez néanmoins changer cette répartition, en double cliquant directement à l'intérieur de la colonne « Montant du paiement » et les montant deviendront saisissables manuellement.

| ¢                | ÷ | ¢       | ¢                      | ÷ | ¢                |       |   |
|------------------|---|---------|------------------------|---|------------------|-------|---|
| Nature           | ٩ | TOTAL 🔍 | Reste à payer <b>Q</b> |   | Montant du paiem | ent 🔍 | • |
| Loyer -Mars 2015 |   | 505,00  | 505,00                 | X |                  | 0,00  | * |
| Loyer -4 2015    |   | 505,00  | 505,00                 | X | 40               | 05,00 |   |

Précisez le montant souhaité et assurez-vous que le montant total du paiement est bien ventilé sur les différentes lignes à régler puis validez en cliquant sur

Lorsque le règlement est partiel, vous ne serez pas autorisé à éditer une quittance. En revanche, pour preuve de paiement, le logiciel vous proposera automatiquement d'éditer un reçu. Cliquez sur « Oui ».

Le montant restant à payer est instantanément mis à jour.

| ¢ Nature Q       | TOTAL Q | ¢<br>Reste | à payer <b>q</b> | ¢ | *<br>Montant du paiement Q | × |
|------------------|---------|------------|------------------|---|----------------------------|---|
| Loyer -Mars 2015 | 505,00  | ~          | 100,00           | X | 0,00                       | * |
| Loyer -4 2015    | 505,00  |            | 505,00           | X | 0,00                       |   |

Sur un loyer dû de 505€, il reste 100€ à payer à la suite de notre encaissement de 405€.

# 11.3 Encaisser une somme à répartir sur plusieurs loyers

<u>Exemple :</u> votre locataire a un loyer d 505€. Il ne vous a pas réglé les deux derniers loyers. Il vous doit donc 1010€ or il ne vous verse que 810€.

Vous allez donc devoir répartir cette somme sur les deux loyers, en rentrant manuellement le montant reçu du locataire (comme nous venons de le voir précédemment).

| ¢<br>Nature      | ٩ | TOTAL Q | ¢<br>Reste à payer <b>⊂</b> | *<br>Montant du paiement <b>Q</b> | ٠ |
|------------------|---|---------|-----------------------------|-----------------------------------|---|
| Loyer -Mars 2015 |   | 505,00  | 505,00 🏋                    | 505,00                            | * |
| Loyer -4 2015    |   | 505,00  | 505,00 📉                    | 305,00                            |   |
|                  |   |         |                             |                                   |   |

Le logiciel répartira automatiquement le montant du paiement comme évoqué plus haut. Cette répartition pourra une nouvelle fois être modifiée par vos soins.

Si les loyers sont réglés en totalité, le logiciel vous proposera de générer les quittances (pour le mois de Mars dans notre exemple). Dans le cas contraire, il vous proposera l'édition d'un reçu.

# 11.4 Encaisser une avance de loyer

<u>Exemple</u> : votre locataire à un loyer de 505€. Il vous le règle le 25 du mois, soit avec 10 jours d'avance.

Il faudra simplement procéder à l'appel de loyer, par anticipation.

Allez dans SAISIES – APPEL DE LOYERS – décochez « Tous les baux actifs » et appelez le loyer de ce contrat de bail.

Vous procéderez à l'encaissement du loyer comme habituellement.

# 11.5 Encaisser un règlement supérieur au montant dû par le locataire

<u>Exemple</u> : votre locataire a un loyer de 505€. Il vous règle 550€.

Comme dans le cas d'un règlement partiel, vous allez devoir modifier le montant automatiquement repris par le logiciel, pour y noter le bon montant du paiement effectué par le locataire, dans notre cas 550€.

Vous encaissez donc 45€ de plus que le montant normalement à percevoir. Le logiciel génèrera donc un « trop perçu ».

# 11.6 Encaisser un rejet de paiement

Lors de l'encaissement d'un loyer par chèque ou lors de prélèvements automatiques, il peut s'avérer que certains règlements reviennent impayés (ex : chèque rejeté)

Dans ce cas, il convient de ne pas supprimer le paiement d'origine par le biais du registre, mais de saisir ce rejet de paiement.

Nous passerons cette opération, toujours dans l'écran ENCAISSEMENTS – ENCAISSEMENT EXPRESS.

| Qui a payé ?<br>Banque            | BASTIN<br>Caisse d'épargne      |                            |                                                                                                    | Propriétaire : Monsieur Benja<br>LEFEVBRE | min Encaissements Express |
|-----------------------------------|---------------------------------|----------------------------|----------------------------------------------------------------------------------------------------|-------------------------------------------|---------------------------|
| Montant du p                      | Allocation CAF : 0 €<br>aiement | 0.00 Da<br>automatiquement | ate opération 17/02/20                                                                              | )15 📖                                     | filtrage Olyers à régler  |
| Type de paiement<br>Réf. paiement | Paiement                        |                            | <ul> <li>Chèque</li> <li>Virement</li> <li>Espèces</li> <li>Prélèveme</li> <li>Mandat ca</li> </ul> | nt<br>Ish                                 |                           |
| ¢                                 | Nature                          | ¢ ¢ toi                    | ¢ Reste à payer                                                                                     | e e Montant du paiement                   | tq >                      |

Selon la situation du locataire, il pourra ne pas y avoir de loyer à régler dans le tableau.

Pour faire apparaitre les loyers ou factures d'ores et déjà encaissés, cliquez sur la case « tous les loyers » sur la partie droite de l'écran.

Apparaîtront alors les éléments déjà réglés :

| ¢<br>Nature         | ٩ | TOTAL 🔍  | ¢<br>Reste à payer <b>Q</b> | *<br>Montant du paiement <b>Q</b> | • |
|---------------------|---|----------|-----------------------------|-----------------------------------|---|
| Loyer -1 2015       |   | 1 300,00 | 0,00 🗸                      | 0,00                              | * |
| Loyer -Février 2015 |   | 1 300,00 | 0,00 🗸                      | 0,00                              |   |
| Loyer -4 2015       |   | 1 300,00 | 0,00 🗸                      | 0,00                              |   |
|                     |   |          |                             |                                   |   |

Saisissez dans la case « Montant du paiement » en haut de l'écran, le montant du rejet, en prenant bien le soin d'y mettre un montant négatif, c'est-à-dire en mettant le signe – devant. Puis sélectionnez « autre » dans « Type de paiement », afin de pouvoir saisir le libellé « chèque rejeté » par exemple.

| Montant du pai         | ement    | 📄 Ve   | -1 300,00<br>ntiler automat | Date op<br>iquement | ération | 17/02/2015  |
|------------------------|----------|--------|-----------------------------|---------------------|---------|-------------|
| Type de paiement       | Autre    |        |                             |                     | ۲       | Chèque      |
| rype de palement       | / date   |        |                             |                     | ۲       | Virement    |
| Réf. paiement          | 123456   |        |                             |                     | ۲       | Espèces     |
| Libellé de l'opération | Chèque r | rejeté |                             |                     | ۲       | Prélèvement |
|                        |          |        |                             |                     | •       | Mandat cash |

# 11.7 Encaissements en masse

L'écran encaissement en masse va vous permettre d'encaisser un nombre considérable de loyer en un seul clic.

C'est très pratique, notamment lorsque vous recevez plusieurs virement le même jour.

Pour ce faire allez dans ENCAISSEMENTS – ENCAISSEMENT EN MASSE.

Voici la fenêtre qui s'ouvre :

| Encaissement en masse |       | Carry David            | 000100 S       |                    |               |     |                  | alan Turk | nen in incellan |                   | 0                |                |
|-----------------------|-------|------------------------|----------------|--------------------|---------------|-----|------------------|-----------|-----------------|-------------------|------------------|----------------|
| Période               | mai   |                        | •              |                    |               |     |                  |           |                 | Encais            | sements e        | n masse        |
| Banque                | Caiss | e d'épargne            | -              |                    |               |     |                  |           |                 |                   |                  |                |
| Date opération        | 24/0  | 2/2015 Type de paiemen | Loyer          | -                  |               |     |                  |           |                 |                   |                  |                |
|                       |       |                        |                |                    |               |     |                  |           |                 |                   |                  |                |
| N° locataire ♦ Nor    | n o   | ¢ Locatairo            | Q <sup>‡</sup> | Bien Loué          | a Ânnéea      | ÷   | Mois / Trimestre | qŧ        | Loyer q         | * Reste à payer 🧕 | * Montant payé q | *Réf paiemento |
| 1 BASTIN              |       | Monsieur Jean Luc BAS  | TIN PAVILLON   | N 2 RUE FERNAND C  | ONT/ 2015     | mai |                  |           | 1 300,00        | 1 300,00          | 0,00             | ~              |
| 2 LECLERC             |       | Monsieur Jonathan Li   | LE STUDIO /    | F1 27 RUE DE COU   | JRCEL 2015    | mai |                  |           | 505,00          | 505,00            | 0,00             |                |
| 3 BORDATT             | го    | Mademoiselle CHARLO    | TI F3 RUE D    | U CNAM AMIENS      | 2015          | mai |                  |           | 506,75          | 506,75            | 0,00             |                |
| 4 FIEVET              |       | Mademoiselle Marine F  | IE STUDIO /    | / F1 27 RUE DE COL | JRCEL 2015    | mai |                  |           | 505,00          | 505,00            | 505,00           |                |
|                       |       |                        |                |                    |               |     |                  |           |                 |                   |                  |                |
|                       |       |                        |                |                    |               |     |                  |           |                 |                   |                  |                |
|                       |       |                        |                |                    |               |     |                  |           |                 |                   |                  |                |
|                       |       |                        |                |                    |               |     |                  |           |                 |                   |                  |                |
|                       |       |                        |                |                    |               |     |                  |           |                 |                   |                  |                |
|                       |       |                        |                |                    |               |     |                  |           |                 |                   |                  |                |
|                       |       |                        |                |                    |               |     |                  |           |                 |                   |                  |                |
|                       |       |                        |                |                    |               |     |                  |           |                 |                   |                  |                |
|                       |       |                        |                |                    |               |     |                  |           |                 |                   |                  |                |
|                       |       |                        |                |                    |               |     |                  |           |                 |                   |                  | -              |
|                       |       |                        |                |                    |               |     |                  |           |                 |                   |                  |                |
|                       |       |                        |                |                    |               |     |                  |           |                 |                   |                  |                |
|                       |       |                        |                |                    |               |     |                  |           |                 | Enca              | isser            |                |
|                       |       |                        |                |                    |               |     |                  |           |                 |                   |                  |                |
|                       |       |                        |                |                    |               |     |                  |           |                 |                   |                  |                |
|                       |       |                        |                |                    |               |     |                  |           |                 |                   |                  |                |
|                       |       |                        |                |                    | $\rightarrow$ |     |                  |           |                 |                   |                  |                |
|                       |       |                        |                |                    |               |     |                  |           |                 |                   |                  |                |
|                       |       |                        |                |                    |               |     |                  |           |                 |                   |                  |                |

Sectionnez les éléments de la partie haute :

| Encaissement en masse | Date Delite 2018-2018-22          | V |
|-----------------------|-----------------------------------|---|
| Période               | mai 💌                             |   |
| Banque                | Caisse d'épargne                  |   |
| Date opération        | 24/02/2015 Type de paiement Loyer | T |

Période que vous souhaitez encaisser, la banque sur laquelle vous avez reçu les règlements, la date des paiements et s'il s'agit de la partie loyer locataire ou la CAF. Une fois la sélection faîte, vous allez être en mesure de saisir tous les montants dans chaque ligne, dans la colonne « Montant payé ».

Les montants saisis à ce niveau doivent être l'exact reflet des sommes perçues sur votre compte bancaire.

| ٦° | locataireq ‡ | Nom 🔍    | Locataire              | ۹ <sup>‡</sup> | Bien Loué o         | Ânnée  | ¢.  | Mois / Trimestre | ٩ | Loyer q  | Reste à payer 🧕 | 🎙 Montant payé 🗨 | <sup>€</sup> Réf paiement <sub>Q</sub> | ۲ |
|----|--------------|----------|------------------------|----------------|---------------------|--------|-----|------------------|---|----------|-----------------|------------------|----------------------------------------|---|
| 1  | E            | BASTIN   | Monsieur Jean Luc BAST | IN PAVILLON    | 2 RUE FERNAND CONT  | 2015   | mai |                  |   | 1 300,00 | 1 300,00        | 1 300,00         |                                        | * |
| 2  | L            | LECLERC  | Monsieur Jonathan LECL | e studio / I   | F1 27 RUE DE COURCE | L 2015 | mai |                  |   | 505,00   | 505,00          | 505,00           |                                        |   |
| 3  | E            | BORDATTO | Mademoiselle CHARLOT   | FI F3 RUE DU   | CNAM AMIENS         | 2015   | mai |                  |   | 506,75   | 506,75          | 0,00             |                                        |   |
| 4  | F            | FIEVET   | Mademoiselle Marine FI | V STUDIO / I   | F1 27 RUE DE COURCE | 2015   | mai |                  |   | 505,00   | 505,00          | 475,00           |                                        |   |
|    |              |          |                        |                |                     |        |     |                  |   |          |                 |                  |                                        |   |
|    |              |          |                        |                |                     |        |     |                  |   |          |                 |                  |                                        |   |
|    |              |          |                        |                |                     |        |     |                  |   |          |                 |                  |                                        |   |

Cliquez ensuite sur

La liste des paiements restant à encaisser est automatiquement mise à jour et devient :

Encaisser

| <sup>↑</sup> ° locataire | Nom q    | د Locataire و            | Bien Loué Q                   | Ânnée | 🕈 Mois / Trimestre 🔍 | 🕈 Loyer 🔍 | <sup>‡</sup> Reste à payer 😋 | <sup>‡</sup> Montant payé 🔈 | <sup>‡</sup> Réf paiement <sub>Q</sub> | ۲ |
|--------------------------|----------|--------------------------|-------------------------------|-------|----------------------|-----------|------------------------------|-----------------------------|----------------------------------------|---|
| 4                        | FIEVET   | Mademoiselle Marine FIEV | STUDIO / F1 27 RUE DE COURCEL | 2015  | mai                  | 30,00     | 30,00                        | 0,00                        |                                        | * |
| 3                        | BORDATTO | Mademoiselle CHARLOTTI   | F3 RUE DU CNAM AMIENS         | 2015  | mai                  | 506,75    | 506,75                       | 0,00                        |                                        |   |
|                          |          |                          |                               |       |                      |           |                              |                             |                                        |   |

# 11.8 <u>Supprimer des encaissements</u>

Qu'il s'agisse d'un encaissement express, des encaissements passés par Encaissements en masse », d'un rejet de paiement ou de l'utilisation d'un trop perçu, vous devez forcément vous rendre dans le registre associé pour supprimer les opérations.

Au même titre qu'un appel de loyer, dans le registre des loyers et facturations, vous vous rendrez dans l'écran ENCAISSEMENTS – REGISTRE DES ENCAISSEMENTS.

Vous l'identifierez facilement car dans le menu, vous verrez apparaître une petite croix rouge en face.

| ui a payé ?                                     | sements                                              |                                                                                          |                                                          |          | Editer un rei                            | levé de comp     | ote                                  |                                       |
|-------------------------------------------------|------------------------------------------------------|------------------------------------------------------------------------------------------|----------------------------------------------------------|----------|------------------------------------------|------------------|--------------------------------------|---------------------------------------|
| iste des pa                                     | aiements                                             |                                                                                          |                                                          |          | >> M                                     | lodifier la date | d'encaissen                          | ient                                  |
| Natur                                           | re Q                                                 | * Date de l'opération <b>q</b> *                                                         | * Date saisie 🔍 *                                        | Montant  | Réfloyer/facture 🔍                       | Réf paiement     | ۹.                                   | ۰.                                    |
| ncaissement expr                                | ress                                                 | 24/02/2015                                                                               | 24/02/2015                                               | 30       |                                          |                  |                                      | •                                     |
| ncaissement expr                                | ress                                                 | 24/02/2015                                                                               | 24/02/2015                                               | 506,75   |                                          |                  |                                      |                                       |
| ncaissement expre                               | ress                                                 | 24/02/2015                                                                               | 24/02/2015                                               | 475      |                                          |                  |                                      |                                       |
| icaissement expr                                | ress                                                 | 24/02/2015                                                                               | 24/02/2015                                               | 505      |                                          |                  |                                      | =                                     |
| acaissement expre                               | ress                                                 | 24/02/2015                                                                               | 24/02/2015                                               | 1 300    |                                          |                  |                                      |                                       |
| ncaissement expr                                | ress                                                 |                                                                                          | 18/02/2015                                               | 1 010    |                                          |                  |                                      |                                       |
| ncaissement expr                                | ress                                                 |                                                                                          | 18/02/2015                                               | 1 300    |                                          |                  |                                      |                                       |
| ncaissement CAF                                 |                                                      |                                                                                          | 18/02/2015                                               | 55       |                                          |                  |                                      |                                       |
| ncaissement expr                                | ress                                                 |                                                                                          | 18/02/2015                                               | 506,75   |                                          |                  |                                      |                                       |
| ncaissement CAF                                 |                                                      |                                                                                          | 18/02/2015                                               | 55       |                                          |                  |                                      |                                       |
| ncaissement expr                                | ress                                                 |                                                                                          | 18/02/2015                                               | 1 100,35 |                                          |                  |                                      | -                                     |
|                                                 |                                                      |                                                                                          |                                                          |          |                                          |                  |                                      |                                       |
| Ce qui a été<br>Année <b>q</b> <sup>‡</sup>     | é réglé av                                           | ec ce paiement                                                                           | Désignation                                              |          | Elément réglé                            | >> Imputatio     | ns comptable<br>Montant payé         | es<br>Q +                             |
| Ce qui a été<br>Année q <sup>‡</sup><br>015 mai | é réglé av<br><sub>Mois</sub>                        | ec ce paiement                                                                           | Désignation<br>: 18/02/15                                |          | Elément réglé<br>Provisions pour charges | >> Imputatio     | ns comptable<br>Montant payé<br>30   | Q, ►<br>0,00 ^                        |
| Ce qui a éte<br>Année q <sup>e</sup><br>015 mai | é réglé av<br>Mois                                   | ec ce paiement                                                                           | Désignation<br>: 18/02/15                                |          | Elément réglé<br>Provisions pour charges | >> Imputatio     | ms comptable<br>Montant payé<br>30   | es<br>Q ►<br>0,00 ^                   |
| Ce qui a éte<br>Année q <sup>¢</sup><br>D15 mai | é réglé av<br><sub>Mois</sub>                        | ec ce paiement                                                                           | Désignation<br>: 18/02/15                                |          | Elément réglé<br>Provisions pour charges | >> Imputatio     | ns comptable<br>Montant payé<br>3(   | <b>Q</b> •<br>0,00 ^                  |
| Ce qui a éte<br>Année q <sup>e</sup><br>015 mai | é réglé av<br><sub>Mois</sub>                        | ec ce paiement                                                                           | Désignation<br>: 18/02/15                                |          | Elément réglé<br>Provisions pour charges | >> Imputatio     | ns comptable<br>Montant payé<br>30   | q ►<br>0,00 ^                         |
| Ce qui a éte<br>Année q <sup>e</sup><br>015 mai | é réglé av<br><sub>Mois</sub>                        | Appel de loyer - Date                                                                    | Désignation<br>: 18/02/15                                |          | Elément réglé<br>Provisions pour charges | >> Imputatio     | ns comptable<br>Montant payé<br>3(   | es<br>0,00 ^                          |
| Ce qui a éte<br>Année a *<br>015 mai            | é réglé av<br><sub>Mois</sub>                        | ec ce paiement                                                                           | Désignation<br>: : 18/02/15                              |          | Elément réglé<br>Provisions pour charges | >> Imputatio     | Montant payé<br>3(                   | es<br>Q, ►<br>D,000 ^                 |
| Ce qui a éte<br>Année Q <sup>e</sup><br>015 mai | é réglé av<br><sup>Mois</sup>                        | ec ce paiement                                                                           | Désignation<br>: 18/02/15                                |          | Elément réglé<br>Provisions pour charges | >> Imputatio     | Montant payé<br>3(                   | es<br>Q, ►<br>D,000 ^<br>↓<br>0,000 ~ |
| Ce qui a éte<br>Année Q <sup>e</sup><br>015 mai | é réglé av<br>Mois<br>Honoraires :                   | Appet de loyer - Date                                                                    | Désignation<br>:: 18/02/15<br>+ charges -> 2.16 €        |          | Elément réglé<br>Provisions pour charges | >> Imputatio     | Montant payé<br>3(<br>3(             | <b>Q F</b><br><b>D</b> ,000 <b>A</b>  |
| Ce qui a éte<br>Année Q <sup>®</sup><br>015 mai | é réglé av<br>Mois<br>Honoraires :<br>Propriétaire : | ec ce paiement Appet de loyer - Date Honoraires de 6% sur loyer Monsieur Benjamin LEFEVI | Désignation<br>:: 18/02/15<br>+ charges -> 2.16 €<br>BRE |          | Elément réglé<br>Provisions pour charges | >> Imputatio     | Montant payé<br>30<br>30<br>Imprimer | Q →<br>0,00 ^<br>0,00 v               |

Voici comment se présente le registre des encaissements :

Par défaut le logiciel vous ramène sur la liste des derniers encaissements que vous avez enregistré.

Vous pourrez aussi sélectionner, à partir du menu déroulant « Qui a payé ? », le locataire concerné.

Positionnez-vous sur la ligne de l'encaissement à supprimer et cliquez sur

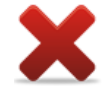

<u>Nb</u>: gardez à l'esprit que si vous souhaitez supprimer un appel sur lequel vous avez passé un encaissement, vous devrez d'abord supprimer l'encaissement dans le registre des encaissements, puis l'appel dans le registre des appels et facturations.

# 12. <u>Payer son propriétaire</u>

Dans le cycle de travail d'un professionnel de l'immobilier une fois les appels de loyers réalisés et la collecte des règlements de locataires effectuée vient l'étape de paiement du propriétaire et d'édition du rapport de gestion.

Pour effectuer ces opérations allez dans SAISIE – GERANCE PAIEMENT PROPRIETAIRE.

Une fois sur cet écran, précisez la période et le nom de votre propriétaire

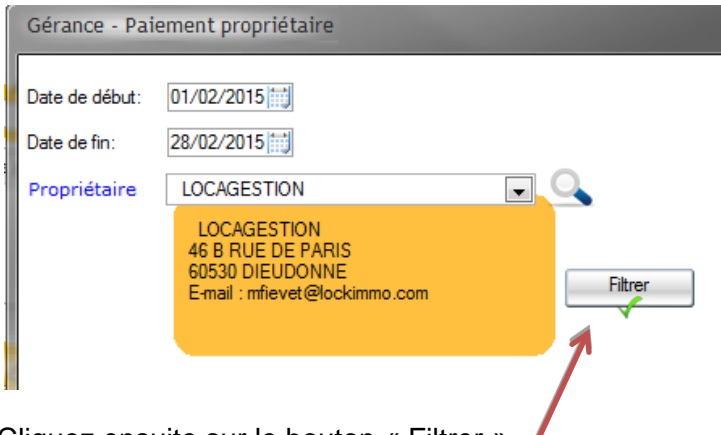

Cliquez ensuite sur le bouton « Filtrer »

Vous obtiendrez alors le détail du compte propriétaire suivant :

On aperçoit le Solde initial du compte propriétaire. Dans ce cas il est à 0€, ce qui veut dire que nous avons réglé les sommes précédentes.

Si le solde est négatif c'est que le propriétaire nous doit cette somme et s'il est positif c'est que lui devons une somme ultérieure à la date de filtrage.

|                                                                                    |                       | 0         | €          |  |  |
|------------------------------------------------------------------------------------|-----------------------|-----------|------------|--|--|
| SOL                                                                                | DE INITIAL            | 0,00      | 0,00       |  |  |
| Date <b>Q</b> <sup>‡</sup> Designation                                             | م                     | t Debit 🔍 | Credit 🔍 🕨 |  |  |
| Bien / Location : APPARTEMENT - F3 - RUE DU CNAM 80000 A                           | MIENS                 |           | ^          |  |  |
| Locataire : Mademoiselle CHARLOTTE BORDATTO                                        |                       |           |            |  |  |
| 18/02/2015 Loyer - Période du 18/02/2015 au 28/02/2015/ID AUTO / Made              | moiselle CHARLOTTE BC |           | 169,64     |  |  |
| 18/02/2015 Provisions pour charges/ID AUTO / Mademoiselle CHARLOTTE BORDATTO 10,71 |                       |           |            |  |  |
| 18/02/2015 Dépôt de garantie/ID AUTO / Mademoiselle CHARLOTTE BORDAT               | то                    |           | 475,00     |  |  |
| 18/02/2015 Retenues/honoraires - Honoraires de location/ID AUTO / Mader            | noiselle CHARLOTTE BO | 62,66     |            |  |  |
|                                                                                    |                       |           |            |  |  |
|                                                                                    |                       |           |            |  |  |
|                                                                                    |                       |           |            |  |  |
|                                                                                    |                       |           |            |  |  |
|                                                                                    |                       |           |            |  |  |
|                                                                                    |                       |           |            |  |  |
|                                                                                    |                       |           | -          |  |  |
|                                                                                    |                       |           |            |  |  |
|                                                                                    | SOLDE FINAL           | 62,66     | 655,35     |  |  |
|                                                                                    |                       | 500       | 0.0        |  |  |
|                                                                                    |                       | 592.0     | 59 E       |  |  |

Dans le cas ci-dessus vous pouvez voir le loyer proratisé (1<sup>er</sup> appel), les provisions pour charges, le dépôt de garantie qui ont été encaissés et les honoraires qui ont été retranchés.

Le montant à reverser au propriétaire (Solde final) est donc de 592.69€.

### 12.1 Enregistrer le paiement au propriétaire

Pour procéder au paiement du solde au propriétaire, remplissez le bloc en haut à droite de l'écran :

| Date de l'opération:   | 24/02/2015                  | PAIEMENT    |
|------------------------|-----------------------------|-------------|
| Paiement Propriétaire  | 592,69                      |             |
| Banque                 | Caisse d'épargne            |             |
| Libellé de l'opération | Paiement loyer FEVRIER 2015 |             |
| Paiement effectué par  | Par virement 🔍              | Enregistrer |

Précisez :

- La date du versement
- Le montant

(par exemple 592.69€ si vous souhaitez solder le compte du propriétaire sur la période)

- Le compte sur lequel sera débité le paiement
- Le motif : par exemple « Paiement loyer FEVRIER 2015 » ou « Paiement 02/2015 ». Le choix du libellé vous revient.
- Le mode de paiement

Une fois que vous aurez cliqué sur « Enregistrer », le solde final se mettra à jour. Il sera à 0€ si vous avez réglé la totalité de ce qui été dû, sinon, il sera du montant de la différence.

# 12.2 <u>Enregistrer les paiements propriétaires en masse</u>

Sur le même principe que les encaissements en masse, vous pourrez enregistrer les paiements propriétaires en masse, c'est-à-dire en un seul clic. Pour ce faire, allez dans SAISIE – GERANCE PAIEMENT EN MASSE.

Vous sélectionnerez, comme dans l'écran SAISIE – GERANCE PAIEMENT PROPRIETAIRE, la date des paiements, la période, la banque et la période concernée par ces reversements.

| Paiements propriétaire  | 25                      |
|-------------------------|-------------------------|
| Date du paiement        | 24/02/2015              |
|                         | Filtrer sur une période |
| Date de début           | 01/02/2015              |
| Banque                  | Crédit Agricole         |
|                         | IBAN :                  |
| Paiement effectué par   | Par virement            |
|                         |                         |
| Cliquez ensuite sur « l | -litrer »               |

# Particularité de cet écran : mode de paiement par virement

Si vous sélectionnez le mode de paiement « Par virement », le logiciel va vous proposer automatiquement lorsque vous enregistrerez les paiements, de générer le fichier de virement à la norme SEPA. Ce fichier sera à transmettre à votre banque pour que celle-ci lance les virements sur les comptes bancaires des propriétaires.

Pour que cette fonctionnalité soit exécutable, il faut au préalable avoir renseigné :

- Votre IBAN et N° identifiant unique SEPA
- Les RIB de vos propriétaires avec IBAN

Après avoir filtré, voici comment se présente le tableau récapitulant les montants à reverser aux propriétaires :

| Solde des comptes |                  |                 |                          |           |              |               |   |                          |
|-------------------|------------------|-----------------|--------------------------|-----------|--------------|---------------|---|--------------------------|
| Propriétaire      | Compte comptable | Solde du compte | IBAN                     | A payer ? | Montant payé | Domiciliation | × |                          |
| LEFEVBRE          | 411LEFEVBR       | 9 191,39        | ###                      | <b>V</b>  | 9191,39      | ###           | * |                          |
| LOCAGESTION       | 411-000002       | 592,69          | FR76 1870 6000 0072 2137 | 1         | 592,69       | CHAMBLY       |   |                          |
|                   |                  |                 |                          |           |              |               |   |                          |
|                   |                  |                 |                          |           |              |               |   | <b>_</b>                 |
|                   |                  |                 |                          |           |              |               |   | Enregistrer              |
|                   |                  |                 |                          |           |              |               |   |                          |
|                   |                  |                 |                          |           |              |               |   |                          |
|                   |                  |                 |                          |           |              |               |   |                          |
|                   |                  |                 |                          |           |              |               |   |                          |
|                   |                  |                 |                          |           |              |               |   | Date de début 01/02/2015 |
|                   |                  |                 |                          |           |              |               |   | Data da fia: 29/02/2015  |
|                   |                  |                 |                          |           |              |               | Ŧ | Date de Im. 20/02/2013   |
|                   |                  |                 |                          |           |              |               |   | Imprimer                 |
| IOTAL             |                  |                 |                          |           | 9784,08      |               |   |                          |
|                   |                  |                 |                          |           |              |               |   | 1400                     |
|                   |                  |                 |                          |           |              |               |   |                          |

L'écran vous indique le solde des comptes propriétaires, sur la période.

Par défaut, le logiciel aura coché tous les propriétaires et aura renseigné le montant à régler, pour solder le compte. Vous pouvez décocher des propriétaires et changer le montant du paiement en double cliquant sur la ligne concernée dans la colonne « Montant payé ».

Cliquez ensuite sur

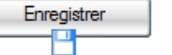

Le logiciel vous demande de confirmer le lancement des paiements propriétaires et de valider le mode de paiement par virement.

Une fois ces éléments confirmés, le logiciel vous informe qu'un fichier de virement a été généré et vous indique l'emplacement du fichier dans votre base (C :).

Vous pourrez ensuite transmettre ce fichier à votre banque ou l'importer dans votre outil ou interface bancaire le permettant, afin que la campagne de prélèvement soit lancée.

Enfin le logiciel vous propose d'imprimer le bilan de la campagne lancée.

# 12.3 Editer le rapport de gestion destiné au propriétaire

Après avoir procédé au paiement de votre propriétaire vous pourrez éditer un rapport de gestion (SAISIE – GERANCE PAIEMENT PROPRIETAIRE).

C'est le document destiné au propriétaire afin de lui rendre compte des détails des sommes qu'il a perçu, des facturations et des honoraires qui ont été imputées sur son compte.

Voici le détail présent sur le document « Rapport de gestion » :

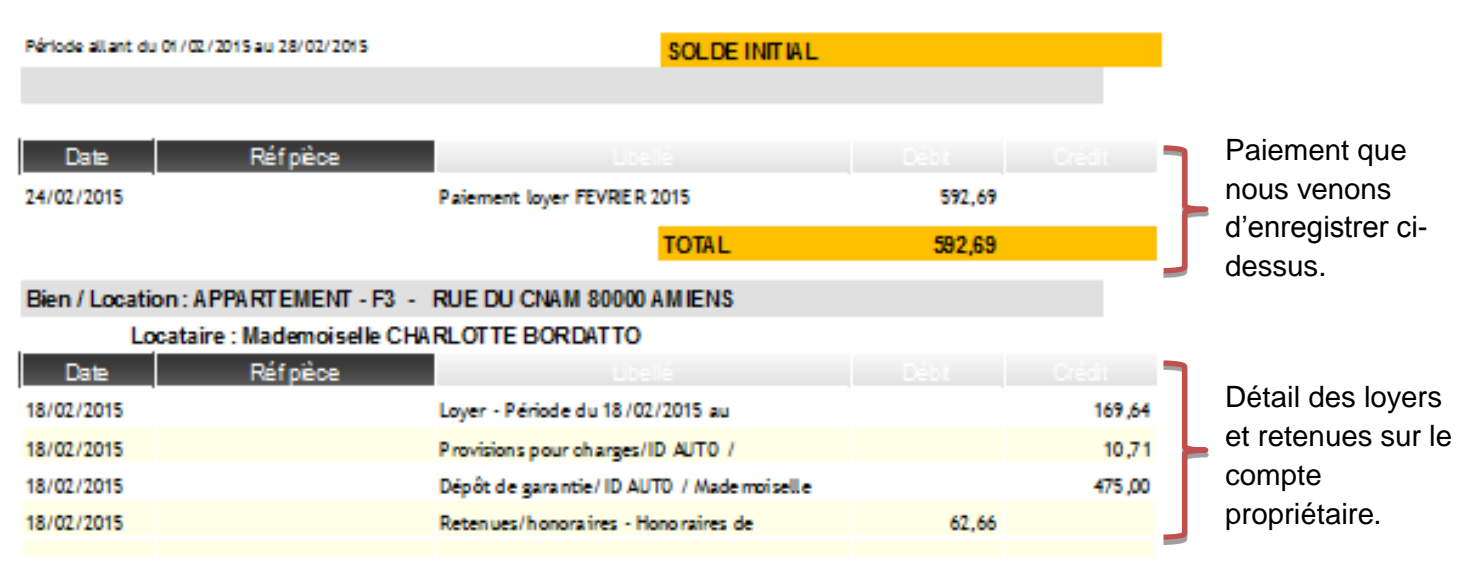

En bas de page, à droite, le propriétaire pourra voir :

- Les total débit/crédit de la période : facturations et honoraires et loyers, provisions (si reversées), dépôts de garantie (si reversés)
- Le total de la période : équilibré si vous avez fait le paiement propriétaire du montant du solde final
- Le solde final : vide si solde à zéro

<u>Nb :</u> vous pourrez imprimer de nouveau ces rapports de gérance en

passant par cet écran, pour la période que vous souhaitez. Il vous suffira de filtrer sur la période en haut de l'écran, comme vu précédemment et de cliquer toujours sur l'icône de l'imprimante.

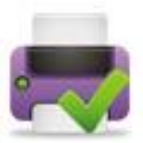

# 12.4 Annuler un paiement propriétaire

Pour annuler un paiement propriétaire, positionnez-vous sur la ligne du paiement, en haut du tableau.

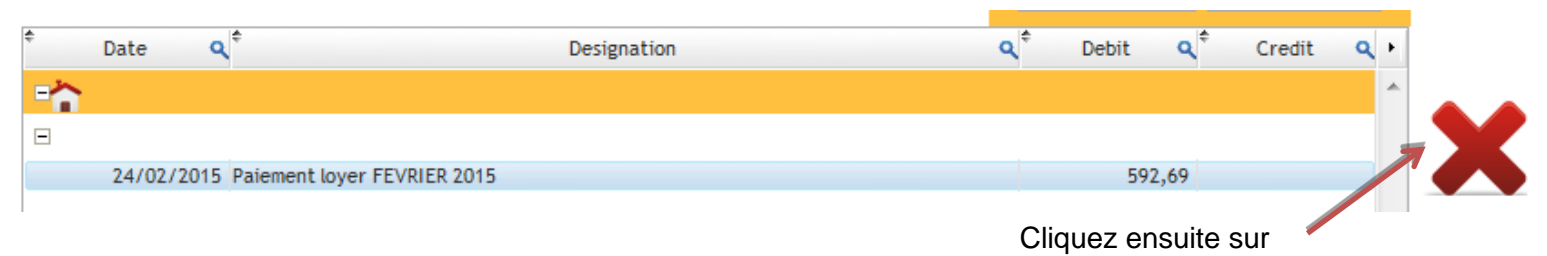
# 13. <u>Transfert des honoraires de gestion et de location</u>

Votre compte bancaire est en général dédié à votre activité de gestion locative. Ponctuellement il conviendra par conséquent de transférer vos honoraires du compte bancaire gestion vers le compte bancaire de votre structure.

C'est à cette occasion que comptablement vos honoraires se transformeront en recettes pour votre société.

Pour enregistrer facilement cette opération de transfert LOCKimmo vous propose un écran spécifique auquel vous pouvez accéder en allant dans SAISIE – GERANCE TRANSFERT D'HONORAIRES.

Une fois sur cet écran sélectionner une date de début et une date de fin (ex : le premier et le dernier jour du mois).

| ransfert d'hor | noraires                       |                   |                          |                       |                     | Editer u    | n relevé ( | de compte                                      |              |  |
|----------------|--------------------------------|-------------------|--------------------------|-----------------------|---------------------|-------------|------------|------------------------------------------------|--------------|--|
|                | Date de début:<br>Date de fin: | 01/02/2015        |                          |                       |                     |             | Tr<br>d'ho | ansfert<br>onoraires                           |              |  |
|                |                                | Filtrer sur un ty | vpe d'honoraire          | 5                     | Filtrer             |             | A          | transfé<br>1796.5                              | erer :<br>5€ |  |
| ¢ Da           | ate q <sup>¢</sup>             | Compte 4          | ↓ <sup>‡</sup> Réf pièce | ¢                     | Désignation         | ٩           | Débit 🔍    | ¢ Crédit 🔍                                     | •            |  |
| 20150224       | 4680                           | 000               |                          | Honoraire             | es de gestion       |             |            | 28,50                                          | *            |  |
| 20150224       | 4680                           | 000               |                          | Honorair              | es de gestion       |             |            | 1,80                                           | =            |  |
| 20150217       | 4680                           | 000               |                          | HONO-6%               | - COMM Loye         | r Provision |            | 78,00                                          |              |  |
| 0150217        | 4680                           | 000               |                          | HONO-6%               | - COMM Loye         | r Provision |            | 78,00                                          |              |  |
| 0150217        | 4680                           | 000               |                          | HONO-6%               | - COMM Loye         | r Solde con |            | 15,64                                          |              |  |
| .0150217       | 4680                           | 000               |                          | HONO-6%               | - COMM Loye         | r Solde con |            | 30,30                                          | •            |  |
| 0150217        | 4680                           | 000               |                          | HONO-6%               | - COMM Loye         | r Solde con |            | 48,94                                          |              |  |
| 0150217        | 4680                           | 000               |                          | HONO-6%               | - COMM Loye         | r Solde con |            | 30,30                                          |              |  |
| 0150217        | 4680                           | 000               |                          | HONO-6%               | - COMM Loye         | r Honorair  |            | 44,14                                          |              |  |
| 0150217        | 4680                           | 000               |                          | HONO-6%               | - COMM Loye         | r Provision |            | 30,30                                          |              |  |
| 0150217        | 4680                           | 000               |                          | HONO-6%               | - COMM Loye         | r Provision |            | 30,30                                          |              |  |
| 0150217        | 4680                           | 000               |                          | HONO-6%               | - COMM Loye         | r Provision | 70.00      | 78,00                                          | -            |  |
|                | 4680                           | 000               |                          | ILONO-6%              | - COMM Loye         | r Loyer - P | 124 80     | 1 921 35                                       |              |  |
| >> Affiche     | er la transaction c            | omptable 生        |                          | Compte b<br>Date du t | ancaire<br>ransfert | 25/02/2015  | 5          | <ul> <li>I /2 (,)</li> <li>I /2 (,)</li> </ul> |              |  |
|                |                                |                   |                          | Montant               | a transférer        | 17          | 796,55 i   | Transférer                                     |              |  |

Vous pourrez filtrer sur un type d'honoraire en cochant la case prévu à cet effet. Dans ce cas, vous aurez la possibilité de sélectionner les honoraires de gestion, de location, d'état des lieux, TVA sur honoraires...

Après avoir filtré, vous voyez apparaître dans le tableau la liste des honoraires non transférés.

Vous visualisez rapidement le solde des honoraires à transférer :

A transférer : 1796.55 € Le montant de 1796.55€, dans notre exemple, sera également reporté dans l'encadré en bas de l'écran où vous saisissez les informations relatives au transfert.

Si vous transférez ces 1796.55€, votre compte comptable 468 (honoraires) sera soldé.

| Compte bancaire      | Crédit Agricole | - 🤍        |
|----------------------|-----------------|------------|
| Date du transfert    | 28/02/2015      |            |
| Montant à transférer | 1 796,55 📑      |            |
|                      |                 | Transférer |

Sélectionnez le compte bancaire contenant actuellement vos honoraires, qui sera à débiter, puis la date où vous réalisez le transfert.

Après avoir cliqué sur « Transférer », le logiciel vous demande de confirmer le montant du transfert :

| Transfert d'I | honoraires                                      |                                                                                         |
|---------------|-------------------------------------------------|-----------------------------------------------------------------------------------------|
|               | Confirmez vous le transfert de ces honoraires ? | Cliquez sur « Oui » et le tableau<br>répertoriant la liste des honoraires<br>sera vidé. |

Le logiciel aura généré la transaction comptable liée à cette opération.

Vous pourrez la visualiser en cliquant sur >> Afficher la transaction comptable <

Voici comment se présente la transaction comptable :

| Compte | Q Compte                | 🔍 🐂 Réf pièce | e q. <sup>™</sup> Libellé          | 🔍 🖁 Débit 🔍 🖤 | Crédit 🔍 🎙 |
|--------|-------------------------|---------------|------------------------------------|---------------|------------|
| Ξ      |                         |               |                                    |               |            |
| 468000 | - Honoraires de gestion | 0             | Transfert Honoraires de gestion    | 702,45        |            |
| 468001 | Frais divers            | 0             | Transfert Frais divers             | 650,00        |            |
| 468004 | TVA sur honoraires      | 0             | Transfert TVA sur honoraires       | 223,59        |            |
| 468003 | Assurance Loyers        | 0             | Transfert Assurance Loyers         | 220,51        |            |
| 512003 | Crédit Agricole         | 0             | Transfert honoraires et assurances |               | 1 796,55 7 |
|        |                         |               | TOTAL                              | 1 796,55      | 1 796,55   |
|        |                         |               |                                    |               |            |
|        |                         |               |                                    |               |            |
|        |                         |               |                                    |               |            |
|        |                         |               |                                    |               |            |
| 1      |                         |               |                                    |               |            |

Vous pourrez supprimer :

- Une partie de la transaction : par exemple ne pas transférer la partie assurance. Cochez la case et cliquez sur la croix rouge, à droite de l'écran.
- La transaction matérialisant tout le transfert : les 1796,55€ dans notre exemple.
   Reportez-vous à la barre de bouton en haut de l'écran et cliquez sur la croix rouge puis validez la suppression lorsque le logiciel vous le demandera.

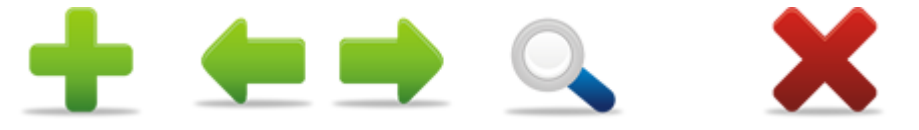

# 14. Transfert de dépenses au locataire

## 14.1 Saisie du transfert de dépense

Dans le cadre de votre gestion locative vous pouvez avoir à transférer des dépenses engagées par le propriétaire au locataire. Un exemple courant de ce type de transaction est le transfert de la taxe d'enlèvement des ordures ménagères de votre propriétaire vers son locataire.

Pour enregistrer ce type d'opération allez dans SAISIE – TRANSFERT DE DEPENSES

| Renseignez :                                | Transfert de dépense                            |                       |
|---------------------------------------------|-------------------------------------------------|-----------------------|
| - la date du transfert                      | Date 25/02/2015                                 | Transfert de dépenses |
| - le propriétaire ayant payé                | Propriétaire LOCAGESTION                        |                       |
| la dépense<br>- le locataire responsable de | Baux actifs BORDATTO CHARLOTTE F3 RUE DU CNAM 🛒 |                       |
| la dépense                                  | Désignation TEOM 2015 Notes                     |                       |
| - le montant que devra                      | Tarif 150,00<br>Taux de TVA 20,00 %             |                       |
| rembourser le locataire                     | TVA 30,00                                       | Alexander             |
|                                             | TOTAL TTC 180,00                                | Alorrei               |

| Cliquez ensuite sur    | Ajouter | ce qui aura pour effet d'alimenter le tableau du bas de |
|------------------------|---------|---------------------------------------------------------|
| l'écran de cette façor | า:      |                                                         |

| ¢  | Date      | <b>ء</b> | Locataire Q                   | ¢ [     | Désignation Q | ŧ | Montant HT Q | * т | VA ( | ٩ | Montant TTC Q | Reste à | ٩          | ۲ |
|----|-----------|----------|-------------------------------|---------|---------------|---|--------------|-----|------|---|---------------|---------|------------|---|
|    | 25/02/201 | 5 N      | Mademoiselle CHARLOTTE BORDAT | Février |               |   | 150,00       |     | 30,0 | 0 | 180,00        | 180     | ,00        | * |
|    |           |          |                               |         |               |   |              |     |      |   |               |         |            |   |
|    |           |          |                               |         |               |   |              |     |      |   |               |         |            |   |
|    |           |          |                               |         |               |   |              |     |      |   |               |         |            |   |
|    |           |          |                               |         |               |   |              |     |      |   |               |         |            |   |
|    |           |          |                               |         |               |   |              |     |      |   |               |         |            |   |
|    |           |          |                               |         |               |   |              |     |      |   |               |         |            |   |
|    |           |          |                               |         |               |   |              |     |      |   |               |         |            |   |
|    |           |          |                               |         |               |   |              |     |      |   |               |         |            | Ŧ |
| то | TAL       |          |                               |         |               |   | 150,00       |     | 30,0 | 0 | 180,00        | 180     | <b>,00</b> |   |

Le logiciel vous propose d'ajouter cette somme au prochain appel. Ainsi elle apparaîtra sur le prochain avis d'échéance.

| Transfert de | dépense 🛛 🕅                                                                      |
|--------------|----------------------------------------------------------------------------------|
| ?            | Voulez vous ajouter ce transfert au prochain<br>appel de loyer de ce locataire ? |
|              | <u>Qui</u> <u>N</u> on                                                           |

Vous pouvez aussi éditer une facture à la suite de cette action.

## 14.2 Encaissement du transfert de dépense

Après réception de votre document, ou lors du prochain appel de loyer le locataire vous adressera son règlement. Selon votre choix, vous aurez soit une ligne « Transfert de dépense » soit une ligne « Appel de loyer » augmenté du montant du transfert. Dans notre exemple, nous avons choisi d'impacter le prochain appel de loyer.

Pour l'encaisser allez dans ENCAISSEMENTS – ENCAISSEMENT EXPRESS. Sélectionnez le locataire

| ement            |                                          |                                                    |                                                 |
|------------------|------------------------------------------|----------------------------------------------------|-------------------------------------------------|
| Qui a payé ?     | Mademoiselle CHARLOTTE BOR               | IDATTO                                             | AGESTION Encaissements Ex                       |
| Banque           | Crédit Agricole<br>Allocation CAF : 55 € |                                                    | Wing                                            |
| Montant du p     | aiement 686,75                           | Date opération 05/06/2015                          | filtrage 🕘 loyers à régler<br>🔵 tous les loyers |
| Type de paiement | Paiement 💌                               | Chèque     Virement                                |                                                 |
| Réf. paiement    | 123456                                   | Espèces                                            |                                                 |
|                  |                                          | <ul> <li>Prevenent</li> <li>Mandat cash</li> </ul> |                                                 |
| ¢                | Nature Q                                 | * TOTAL <b>Q</b> Reste à payer <b>Q</b> * <i>N</i> | Montant du paiement <b>Q</b> •                  |
| Loyer -juin      | 2015                                     | 686,75 686,75 🔀                                    | 686,75 🔺                                        |
|                  |                                          |                                                    |                                                 |
|                  |                                          |                                                    | Encaisser                                       |
|                  |                                          |                                                    |                                                 |
|                  |                                          |                                                    |                                                 |
| TOTAL            |                                          | 686,75 686,75                                      | 686,75                                          |
|                  | rer réalé 🗙 A réaler                     | Trop perçu                                         | 0,00                                            |
| <u> </u>         | onogio i Priegidi                        |                                                    |                                                 |
| >> détai         | l des éléments à régler                  |                                                    |                                                 |
|                  | 7                                        |                                                    |                                                 |

Si vous cliquez sur >> détail des éléments à régler

Liste des éléments à régler Liste des éléments à régler Nature Désignation A Montant HTQ TVA Q Montant TTCQ Reste à payer 🝳 🕨 On constate bien Loyer - Période du 01/06/2015 au 30/06/ 0,00 476,75 🔺 Loyer 476,75 476,75 30,00 0,00 30,00 30,00 Provisions pour charges Provisions pour charges que le transfert de Transfert dépense **TEOM 2015** 180,00 0,00 180,00 180,00 dépense de notre TEOM a impacté le montant du loyer. TOTAL 686,75 686,75 Fermer

Vous pourrez vérifier ce que comprend cette somme, grâce à l'écran qui s'affiche :

Il ne vous reste plus qu'à cliquer sur « Encaisser » pour valider le paiement du locataire, comme un encaissement classique.

Une fois le paiement validé un encart apparaîtra en bas de l'écran pour vous confirmer la bonne prise en compte du paiement et vous donnera le montant d'honoraires calculés sur l'opération.

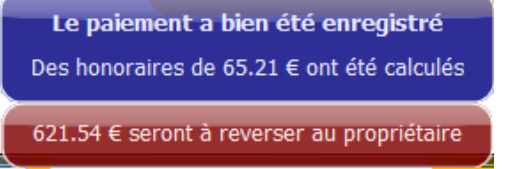

D'un point de vue comptable le transfert de la dépense et son règlement permettront la création d'une transaction comptable qui mouvementera le compte du propriétaire, vos comptes honoraires et votre compte banque (réception du paiement locataire).

| Compte     | ٩ | ¢ Compte Q            | 🕈 Réfpièce ( | q. <sup>¢</sup> Libellé                           | ¢   | Débit 🔍 | Crédit ( | <b>ર</b> ੈ |  |
|------------|---|-----------------------|--------------|---------------------------------------------------|-----|---------|----------|------------|--|
| Ξ          |   |                       |              |                                                   |     |         |          |            |  |
| 512003     | - | Crédit Agricole       | 123456       | Pmnt chèque - BORDATTO123456 - 686.75 €           |     | 686,75  |          |            |  |
| 411-000002 |   | Propr LOCAGESTION     | 123456       | Retenues/honoraires - TEOM 2015/Mademoiselle CHA  | RL  | 65,21   |          |            |  |
| 411-000002 |   | Propr LOCAGESTION     | 123456       | Loyer - Période du 01/06/2015 au 30/06/2015/Made  | mc  |         | 476,7    | 5          |  |
| 411-000002 |   | Propr LOCAGESTION     | 123456       | TEOM 2015/Mademoiselle CHARLOTTE BORDATTO         |     |         | 180,0    |            |  |
| 468000     |   | Honoraires de gestion | 123456       | Honoraires de gestion                             |     |         | 41,2     | 1          |  |
| 411-000002 |   | Propr LOCAGESTION     | 123456       | Provisions pour charges/Mademoiselle CHARLOTTE BC | ORI |         | 30,0     |            |  |
| 468003     |   | Assurance Loyers      | 123456       | Assurances loyers impayés                         |     |         | 13,13    | 3          |  |
| 468004     |   | TVA sur honoraires    | 123456       | TVA COMM TEOM 2015/Mademoiselle CHARLOTTE BOR     | D/  |         | 8,24     | 4 🔳        |  |
| 468004     |   | TVA sur honoraires    | 123456       | TVA COMM TEOM 2015/Mademoiselle CHARLOTTE BOR     | D/  |         | 2,6      | 3          |  |
|            |   |                       |              | TOTAL                                             |     | 751,96  | 751,9    | 6          |  |

Pour visualiser cette opération, allez dans COMPTABILITE – TRANSACTION.

# 14.3 <u>Remboursement au propriétaire</u>

Après l'encaissement du paiement du locataire la somme réglée sera automatiquement reportée sur le compte du propriétaire et sera ainsi payable à ce dernier.

Pour visualiser cette transaction allez dans SAISIE – GERANCE PAIEMENT PROPRIETAIRE

| ÷ | Date   | ٩        | •                |            |           | Designation      | 1              |                   | ٩ | Debit | ٩    | Credit | ٩     | ۲ |
|---|--------|----------|------------------|------------|-----------|------------------|----------------|-------------------|---|-------|------|--------|-------|---|
|   | Bien / | / Locati | on : APPA        | RTEMEN     | T - F3 -  | RUE DU CN        | AM 80000       | AMIENS            |   |       |      |        |       | * |
| - | Locat  | aire : N | <b>Aademoise</b> | lle CHAR   | LOTTE     | BORDATTO         |                |                   |   |       |      |        |       |   |
|   | 05/06  | 5/2015   | TEOM 2015//      | Mademoise  | lle CHARL | OTTE BORDATTO    |                |                   |   |       |      | = 18   | 0,00  |   |
|   | 05/06  | 6/2015 F | Retenues/ho      | noraires - | TEOM 20   | 15/Mademoiselle  | CHARLOTTE E    | ORDATTO           |   | 6     | 5,21 |        |       |   |
|   | 05/06  | 5/2015 L | .oyer - Péric    | de du 01/  | 06/2015 a | au 30/06/2015//  | Mademoiselle ( | CHARLOTTE BORDATT | 0 |       |      | 47     | 6,75  |   |
|   | 05/06  | 6/2015 F | provisions po    | our charge | s/Madem   | oiselle CHARLOTT | TE BORDATTO    |                   |   |       |      | 3      | 0,00  |   |
|   |        |          |                  |            |           |                  |                |                   |   |       |      |        |       |   |
|   |        |          |                  |            |           |                  |                |                   |   |       |      |        |       |   |
|   |        |          |                  |            |           |                  |                |                   |   |       |      |        |       |   |
|   |        |          |                  |            |           |                  |                |                   |   |       |      |        |       |   |
|   |        |          |                  |            |           |                  |                |                   |   |       |      |        |       |   |
|   |        |          |                  |            |           |                  |                |                   |   |       |      |        |       | Ŧ |
|   |        |          |                  |            |           |                  |                | SOLDE FINAL       |   | 1 734 | 4,06 | 2 3    | 55,60 |   |
|   |        |          |                  |            |           | -                |                |                   |   | 62    | 1.54 | 4€     |       |   |

On peut apercevoir en 1<sup>ière</sup> ligne le remboursement de la TEOM initialement payée par le propriétaire.

Vous n'avez plus qu'à enregistrer le paiement à faire au propriétaire, comprenant TEOM + loyer. (Si vous aviez choisi ne pas appliquer le transfert de dépenses à l'appel de loyer, toute la démarche reste identique)

| Date de l'opération:   | 20/06/2015            | PAIEMENT    |
|------------------------|-----------------------|-------------|
| Paiement Propriétaire  | 621,5                 | 4           |
| Banque                 | Crédit Agricole       |             |
| Libellé de l'opération | Paiement loyer juin 2 | 015 + TEOM  |
| Paiement effectué par  | Par virement          | Enregistrer |

Une fois que vous avez cliqué sur « Enregistrer », le logiciel aura généré la transaction comptable suivante :

| Compte     | ٩ | * Compte                   | ٩  | Réf pièce     | ٩   | ¢ Libellé              | ٩ | Débit ( | <b>ર</b> ¢ | Crédit 🔍 | + | • |
|------------|---|----------------------------|----|---------------|-----|------------------------|---|---------|------------|----------|---|---|
| -          |   |                            |    |               |     |                        |   |         |            |          |   |   |
| 411-000002 |   | Propr LOCAGESTION          | LO | YER JUIN 2015 | + l | LOYER JUIN 2015 + TEOM |   | 621,54  | 4          |          |   |   |
| 512-CE     | - | CAISSE D'EPARGNE 123456789 | LO | YER JUIN 2015 | +   | LOYER JUIN 2015 + TEOM |   |         |            | 621,54   |   |   |
|            |   |                            |    |               |     | TOTAL                  |   | 621,5   | 4          | 621,54   | ţ |   |
|            |   |                            |    |               |     |                        |   |         |            |          |   |   |

Cette transaction est visible dans COMPTABILITE – TRANSACTION.

#### 15. La saisie des dépenses et charges

#### 15.1 Paramétrages des types de dépenses et recettes

Comme nous auront l'occasion de le voir votre logiciel vous permet de créer des charges affectées au propriétaire ou au locataire. Un certain nombre de types de charges ont été préconfigurés. Vous pouvez en ajouter de nouveaux. Pour effectuer cette opération, rendezvous dans l'écran prévu à cet effet en passant par FICHIER - PARAMETRAGES -CATEGORIES.

Voici comment se présente cet écran :

|                |                                              |                                                     |          |             |              | Р                   | aramétrage de             | es catégories          |
|----------------|----------------------------------------------|-----------------------------------------------------|----------|-------------|--------------|---------------------|---------------------------|------------------------|
|                |                                              |                                                     |          |             |              |                     | Déclarations              | fiscales               |
| Code 🔍         | e Désignation Q                              | <sup>¢</sup> Compte comptable <b>q</b> <sup>¢</sup> | Dépense  | * Recette * | Fiscalisé /  | Nature C            | ¢ 2044 🔍                  | * 2072 <b>Q</b>        |
| ENTRETIEN LOCA | Charges d'entretien                          | 615000                                              | <b>V</b> |             | <b>V</b>     | Charge locative     | 221 - Frais d'administ 룾  |                        |
| ELECTRICITE    | Frais d'électricité                          | 615000                                              | <b>V</b> |             |              | Charge locative     |                           |                        |
| EAU            | Consommation d'eau                           | 606100                                              | <b>V</b> |             |              | Charge locative     |                           |                        |
| GARDIEN        | Frais de gardiennage                         | 614000                                              | <b>V</b> |             |              | Charge locative     |                           |                        |
| TAXES          | Taxes locatives                              | 635100                                              | <b>V</b> |             |              | Charge locative     |                           |                        |
| CHAUFFAGE I    | Dépenses de chauffage                        | 201100                                              | <b>V</b> |             |              | Charge locative     |                           |                        |
| ENTRETIEN      | Gros entretien                               | 615000                                              | <b>V</b> |             | <b>V</b>     | Charge propriétaire | 224 - Dépenses de répar-  | 9 - Dépenses de répa   |
| GESTION        | Frais de gestion                             | 658000                                              | <b>V</b> |             | <b>v</b>     | Charge propriétaire | 221 - Frais d'administrat | 6 - Frais d'administra |
| FONCIER        | Taxe foncière                                | 635120                                              | <b>V</b> |             | $\checkmark$ | Charge propriétaire | 227 - Taxes foncières, ta | 13 - Imposition (y cor |
| ENLEV_ORDURES  | Taxe d'enlèvement des ordures ménagères      | 635121                                              | <b>V</b> |             |              | Charge locative     |                           |                        |
| ASSUR          | Prime d'assurance Propriétaire               | 616000                                              | <b>V</b> |             | <b>V</b>     | Charge propriétaire | 223 - Primes d'assurance  | 8 - Primes d'assuranc  |
| REPAR          | Dépenses de grosses réparations - améliorati | 615000                                              | <b>V</b> |             | <b>V</b>     | Charge propriétaire | 224 - Dépenses de répar-  | 9 - Dépenses de répa   |
| NON_RECUP      | Charges récupérables non récupérées au dép   | 654000                                              | <b>V</b> |             | <b>v</b>     | Charge propriétaire | 225 - Charges récupérat   | 11 - Charges récupér   |
| EVICT          | Indemnités d'éviction - relogement           | 614000                                              | <b>V</b> |             | <b>V</b>     | Charge propriétaire | 226 - Indemnités d'évicti | 12 - Indémnités d'évic |
| IMPAYES I      | Prime assurance loyers impayés               | 616500                                              | <b>V</b> |             | $\checkmark$ | Charge propriétaire | 223 - Primes d'assurance  | 8 - Primes d'assuranc  |
| PROV COPRO     | Provisions - Avances copropriété             | 614000                                              | <b>V</b> |             | <b>V</b>     | Charge propriétaire | 229 - Provisions pour cha | 14 - Provisions pour c |
| LOYERS         | Loyers (ou fermages)                         | 706000                                              |          | <b>V</b>    | <b>V</b>     | Charge propriétaire | 211 - Loyers (ou fermage  |                        |
| GARANTIE       | Dépôt de garantie                            | 165000                                              |          | <b>V</b>    |              | Charge propriétaire |                           |                        |
| SUBV           | Subventions ANAH                             | 740000                                              |          | <b>V</b>    | $\checkmark$ | Charge propriétaire | 213 - Recettes brutes di  |                        |
| PRET - capital | Remboursement capital prêt immobilier        |                                                     | <b>V</b> |             |              | Charge propriétaire |                           |                        |

Sont centralisées, dans cet écran, toutes les informations relatives aux recettes et charges :

- les comptes comptables qui seront utilisés lors de la génération des transactions,
- la catégorie : dépense ou recette \_
- si cette dernière impacte la fiscalité du propriétaire
- la nature de la dépense ou recette : si affectée au locataire ou au propriétaire
- Si la dépense ou recette impacte la fiscalité du propriétaire, vous pourrez vérifier que celle-ci impacte bien les bonnes cases lors des déclarations fiscales (2044 ou 2072). Les déclarations fiscales de vos propriétaires seront pré-remplies grâce à votre gestion courante : appels de loyer, taxes, charges récupérables, etc...

La barre de bouton sur la côté droit de l'écran va vous permettre :

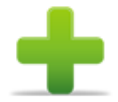

D'ajouter des lignes : nouvelle catégorie de dépense par exemple

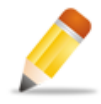

Modifier des lignes

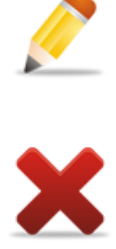

Supprimer des lignes

Il existe deux types de dépenses/charges dans votre logiciel :

- Les dépenses propriétaire -
- Les dépenses locataire \_

Les premières correspondent aux dépenses engagées par le propriétaire et qui ne s'avèrent pas récupérables auprès du locataire. Parmi ces dernières on peut citer par exemple les dépenses d'agrandissement d'un logement, dans certains cas les dépenses liées à la taxe foncière, les dépenses de réparation... Ces dépenses pourront être prises en compte dans le cadre des déclarations fiscales.

Les secondes dépenses sont quant à elles celles qui seront récupérables sur le locataire et sont aussi appelées charges locatives. Parmi ces dernières nous avons par exemple les dépenses d'électricité, de chauffage. Lors de leur enregistrement les dépenses locataires seront automatiquement intégrées dans le compte charges du locataire. C'est dans le même temps ce compte qui recevra les éventuelles provisions pour charges payées par ce dernier. Lors des régularisations de charges ce compte sera soldé (voir la section : point sur les provisions pour charges).

Lorsque vous saisissez une dépense, celle-ci peut avoir été payée par l'agence, qui doit se faire rembourser soit du locataire ou du propriétaire (en fonction de qui doit supporter cette charge), ou bien par le propriétaire, qui doit se faire rembourser par le locataire ou pas. r à nartir de l'é

| La | saisie | aes  | depenses   | vont | s'effectuer | а  | partir | ae | recran | accessible | par | SAISIE | — |
|----|--------|------|------------|------|-------------|----|--------|----|--------|------------|-----|--------|---|
| ΕN | REGIS  | TREN | /IENT DE D | EPEN | ISES ET CH  | HA | RGES.  |    |        |            |     |        |   |

| 4 | Assistant saisie de dépen | se                   |                                     |  |
|---|---------------------------|----------------------|-------------------------------------|--|
|   | Saisie de<br>dépense      | Date et mo           | ontant de la dépense                |  |
| L |                           | Date                 | 26/02/2015                          |  |
| L |                           | Réf. charge          | N° de facture                       |  |
|   |                           | Montant HT           | 0                                   |  |
| L |                           | Taux TVA             | 20.00 % 🖃 🔍                         |  |
| L |                           | TVA                  | 0                                   |  |
| L |                           | Montant TTC          | 0                                   |  |
| l |                           | Charge supportée par | le locataire                        |  |
| L |                           | Catégorie            |                                     |  |
| l |                           | Libellé              | Informations relatives à la dépense |  |
|   | Presta                    | ataire / Fournisseur | - 🛨 🔍                               |  |
|   |                           |                      |                                     |  |

Voyons ensemble les différents cas et leurs spécificités qui découlent des différentes saisies.

La partie haute de l'écran doit être le reflet de la facture : date, n° et montant

| Assistant saisie de dépe | inse        |                      |  |
|--------------------------|-------------|----------------------|--|
| Saisie de<br>dépense     | Date et mo  | ontant de la dépense |  |
|                          | Date        | 26/02/2015           |  |
|                          | Réf. charge | N° de facture        |  |
|                          | Montant HT  | 0                    |  |
|                          | Taux TVA    | 20,00 % 💌 🔍          |  |
|                          | TVA         | 0                    |  |
|                          | Montant TTC | 0                    |  |
|                          |             |                      |  |

C'est dans la partie basse de cet écran, que nous allons choisir à qui revient la charge de cette facture.

#### 15.2 Dépense à la charge du propriétaire

Dans notre exemple nous allons enregistrer une dépense de taxe foncière.

| Charge supportée par      | le propriétaire             |     |   |
|---------------------------|-----------------------------|-----|---|
| Catégorie                 | FONCIER                     | + 0 |   |
| Libellé                   | Dépense FONCIER             |     |   |
| Prestataire / Fournisseur | CENTRE DES FINANCES PUBLIQU | •   | • |
|                           |                             |     |   |
|                           |                             |     |   |

Cette dépense incombe évidemment au propriétaire.

|                                                                                                    | Ajout / modifica | ation d'une catégorie                                            |                                                                                                    | State of the local division of the local division of the local div | Statistics of the local division of the local division of the loca |  |
|----------------------------------------------------------------------------------------------------|------------------|------------------------------------------------------------------|----------------------------------------------------------------------------------------------------|----------------------------------------------------------------------------------------------------|----------------------------------------------------------------------------------------------------|--|
| Sélectionnez la<br>catégorie de la<br>dépense.                                                                                                    | 1                | Cette catégorie<br>correspond à                                  | Une dépense Une recette                                                                                                    | Gestio                                                                                                    | on des catégories                                                                                                    |  |
| Si vous ne trouvez pas<br>de catégories<br>correspondant à votre<br>saisie, vous pourrez<br>l'ajouter en cliquant sur<br>le<br>Puis saisissez le<br>paramétrage de la<br>charge sur cet écran. |                  | Code<br>Désignation<br>Compte comptable<br>Nature / supporté par | FONCIER<br>Taxe foncière<br>635120<br>Charge propriétaire / charges dive<br>✓ Fiscalisé / déductible fisi<br>Ligne de la déclaration 2044<br>Ligne de la déclaration 2072 | erse: 💌<br>calement<br>227 - Taxes foncières, t                                                                                                    | taxes annex                                                                                                    |  |
|                                                                                                    |                  |                                                                  |                                                                                                    |                                                                                                    |                                                                                                    |  |

....

Sélectionnez le fournisseur.

Le logiciel répertorie un certain nombre de fournisseurs.

Bien que la liste soit exhaustive, les fournisseurs peuvent être nombreux et variés.

C'est pourquoi, nous vous laissons la possibilité d'en ajouter.

Même principe si le fournisseur n'existe pas encore dans votre base, cliquez sur le petit « plus » vert et ajouter le fournisseur sur la fiche tiers qui s'offre à vous.

|   | Fiche Tie | rs / Fournisseur                    |                                          |             |         | 61 8    |           |
|---|-----------|-------------------------------------|------------------------------------------|-------------|---------|---------|-----------|
|   | 4         |                                     |                                          |             | Fourn   | nisseur | s / Tiers |
|   | 1         | Nom du fournisseur<br>Type de tiers | CENTRE DES FINANCES<br>Centre des impôts | FUBLIQUES   |         | ×       |           |
|   |           | Adresse                             | 25 RUE DU MARCHE                         |             |         |         |           |
|   |           | Code postal                         | 80000 🔍 Ville                            | AMIENS      |         |         |           |
|   |           | Téléphone<br>Fax                    | 0344000000                               |             |         |         |           |
|   |           | E-mail                              | centredesimpot@fina                      | ance.pu.com |         |         |           |
|   |           |                                     |                                          |             |         |         |           |
|   |           |                                     |                                          |             | Contact |         |           |
|   |           | Nom<br>Prénom                       |                                          |             |         |         |           |
|   |           |                                     |                                          |             |         | Er      | registrer |
| - |           |                                     |                                          |             |         |         |           |

Une fois la partie basse de l'écran saisie, nous allons devoir préciser à quoi est reliée cette dépense : si elle est relative à un bien ou à un immeuble.

Pour passer à l'étape suivante, cliquez simplement sur

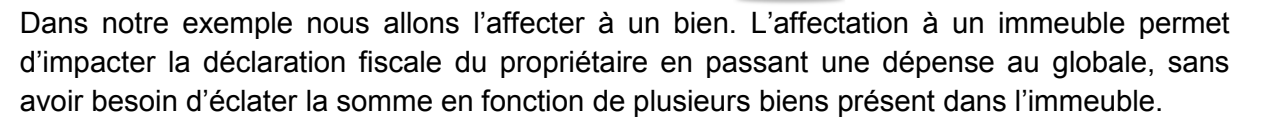

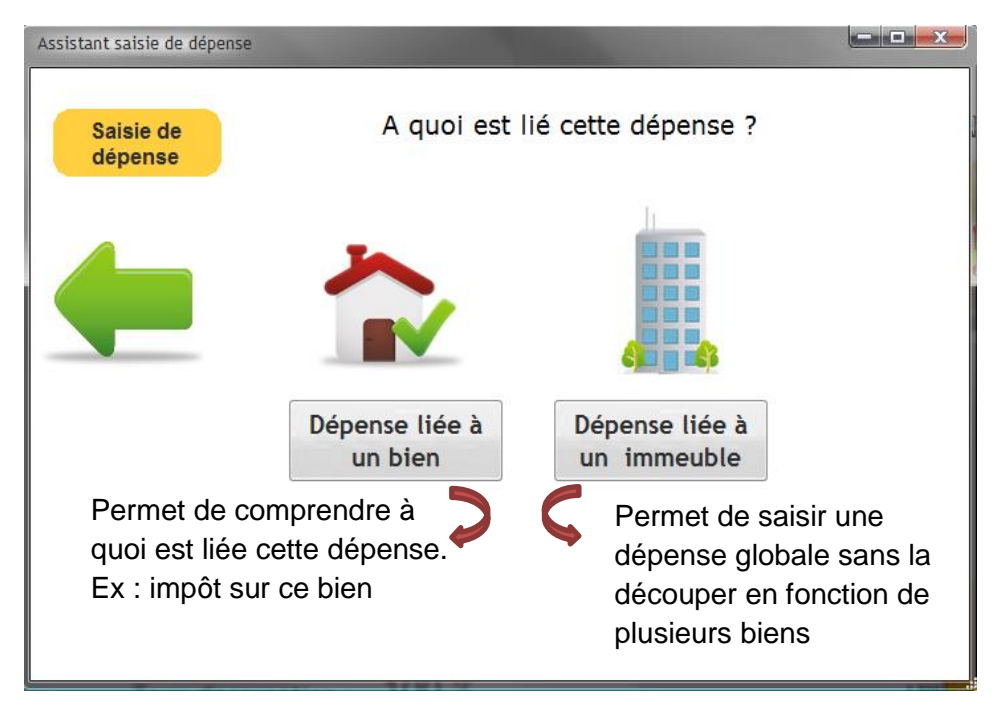

Lorsque vous aurez cliqué sur « Dépense liée à un bien », la fenêtre de sélection du bien concernée s'ouvre. Sélectionnez le bien relié à cette dépense.

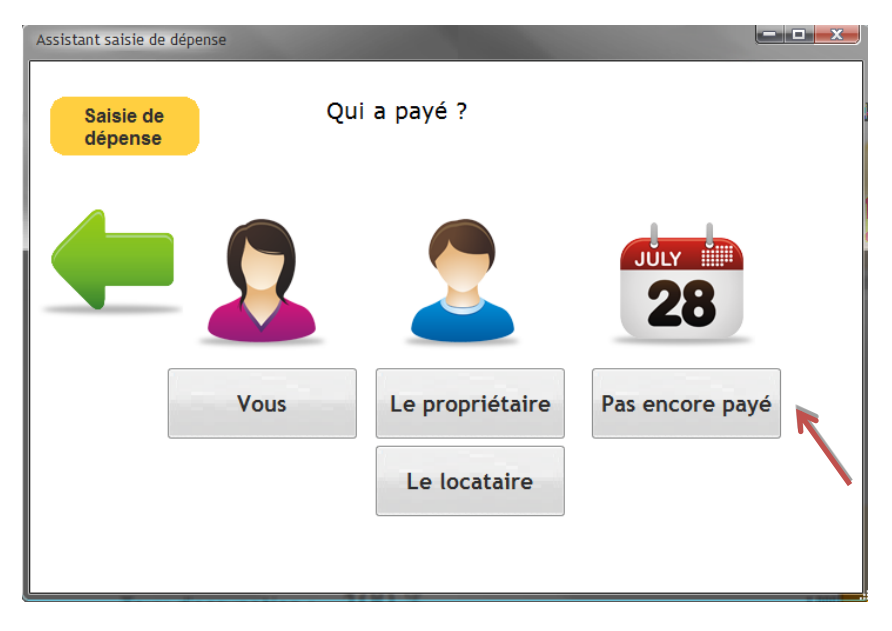

Une fois ceci fait, il vous faudra préciser l'entité qui a réglé la facture.

<u>Nb</u>: Celle-ci peut très bien ne pas être encore payée, au moment où vous effectuez votre saisie. Vous pourrez plus tard, dans un autre écran, saisir le paiement de cette dépense.

Le choix que vous allez effectuer à ce niveau aura un impact dans votre comptabilité.

Voyons ensemble les différentes possibilités et l'impact de ces choix sur le compte bancaire de l'agence et/ou le compte du propriétaire.

> Dépense propriétaire payée par l'agence

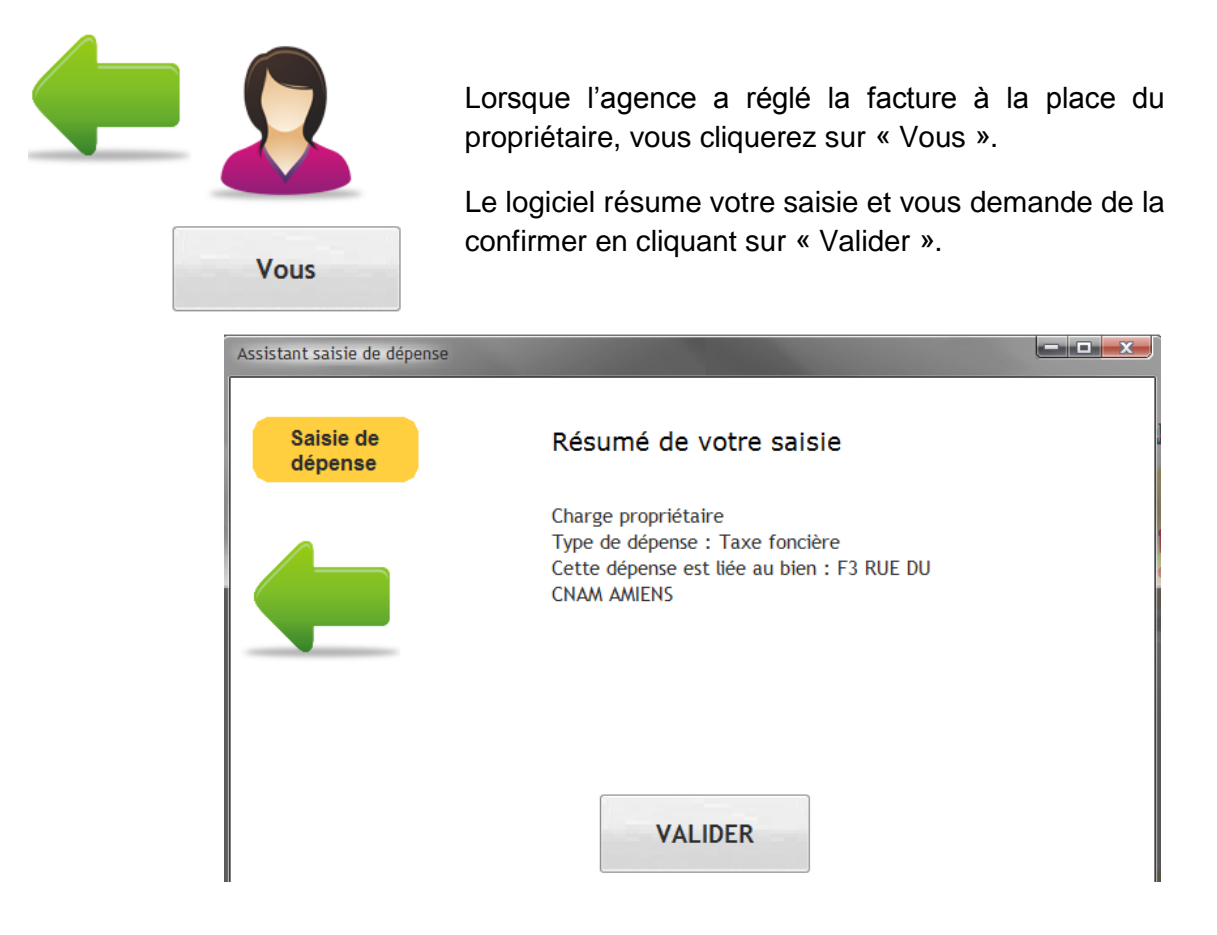

Après validation, vous sélectionnerez le compte bancaire sur lequel est débité le règlement que vous avez réalisé pour le propriétaire.

| te de: | s comptes bancair | es                | arge proprie | Care           | Séelction de co    | ompte bancai      | re |
|--------|-------------------|-------------------|--------------|----------------|--------------------|-------------------|----|
| ¢      |                   | \$                | ¢            | ÷              | ¢                  | ¢                 |    |
|        | Propriétaire Q    | Désignation Q     | Code banqueQ | Code guichet Q | Numéro de compte Q | :ompte_comptableq | •  |
|        |                   | banque par défaut |              |                |                    | 0                 | *  |
|        |                   | Caisse d'épargne  | 12345        | 000            | 0000000000         | 512000000         |    |
|        |                   | Crédit Agricole   | 6522         | 4522           | 12345678910        | 512003            |    |
|        |                   |                   |              |                |                    |                   |    |
|        |                   |                   |              |                |                    |                   |    |
|        |                   |                   |              |                |                    |                   |    |
|        |                   |                   |              |                |                    |                   |    |
|        |                   |                   |              |                |                    |                   |    |
| Ĺ      |                   |                   |              |                |                    |                   | Ŧ  |
|        |                   |                   |              |                |                    | Sélectionner      |    |

• Incidences sur la comptabilité et compte propriétaire

Comme nous avons saisi une dépense payée grâce au compte bancaire de l'agence mais à la charge d'un propriétaire, cela signifie :

- Que votre bancaire (512 en comptabilité) a été mouvementé (au crédit), du montant du paiement. Le logiciel a donc généré la transaction comptable suivante, que vous pouvez consulter dans COMPTABILITE - TRANSACTION :

| Compte     | ٩ | ¢ Compte Q        | 🕈 Réf pièce 🔍 | ¢ Libellé             | ٩. | Débit | ٩   | Crédit 🔍 | ÷ | × |
|------------|---|-------------------|---------------|-----------------------|----|-------|-----|----------|---|---|
| Ξ          |   |                   |               |                       |    |       |     |          |   |   |
| 411-000002 | - | Propr LOCAGESTION | 123456        | Dépense FONCIER       |    | 750,  | 00  |          |   |   |
| 411-000002 |   | Propr LOCAGESTION | 123456        | TVA - Dépense FONCIER |    | 150,  | 00  |          |   |   |
| 512003     |   | Crédit Agricole   | 123456        | Dépense FONCIER       |    |       |     | 900,00   |   |   |
|            |   |                   |               | TOTAL                 |    | 900   | ,00 | 900,00   |   |   |

 Que le propriétaire vous est redevable de cette somme. Le logiciel impacte donc le compte du propriétaire dans SAISIE – GERANCE PAIEMENT PROPRIETAIRE. Cette somme viendra en diminution (au débit) des loyers que vous devez lui reverser.

| ÷ | Date 🔍        | Designation                                     | ٩ | Debit | ٩ | Credit | ٩ | ۲ |
|---|---------------|-------------------------------------------------|---|-------|---|--------|---|---|
|   | Bien / Locati | on: APPARTEMENT - F3 - RUE DU CNAM 80000 AMIENS |   |       |   |        |   | * |
| - |               |                                                 |   |       |   |        |   |   |
|   | 26/02/2015    | Vépense FONCIER                                 |   | 750,0 | 0 |        |   |   |
|   | 26/02/2015    | VA - Dépense FONCIER                            |   | 150,0 | 0 |        |   |   |

En conclusion, vous avez payé une somme à la place du propriétaire et vous vous rembourserez en la déduisant du prochain loyer que vous aurez à lui reverser.

Dans le prochain exemple nous prenons le cas où c'est le propriétaire qui paye directement la facture, qui est à sa charge.

> Dépense propriétaire payée par le propriétaire lui-même

Le début de la démarche reste identique.

Au moment de choisir « Qui a payé ? », vous cliquerez sur « Le propriétaire ».

| Le propriétaire |
|-----------------|

Vous aurez de nouveau le message de demande de confirmation de votre saisie, lors du résumé.

| Assistant saisie de dépense |                                                                                                    | ×                       |
|-----------------------------|----------------------------------------------------------------------------------------------------|-------------------------|
| Saisie de<br>dépense        | Résumé de votre saisie                                                                                                    |                         |
|                             | Charge propriétaire<br>Type de dépense : Taxe foncière<br>Cette dépense est liée au bien : F3 RUE DU<br>CNAM AMIENS<br>Cette dépense a été réglée par le propriétaire | Cliquez sur « Valider » |
|                             | VALIDER                                                                                                    |                         |

L'intérêt de saisir cette dépense propriétaire (alors qu'elle n'est pas réglée par l'agence) est d'impacter la ligne concernée par cette dépense dans la déclaration fiscale du propriétaire selon la nature de la dépense.

• Incidences sur la comptabilité et le compte propriétaire

On constate la transaction comptable suivante :

| Compte     |                   | 🔍 <sup>‡</sup> Réf pièce 🔍 | ¢ Libellé Q           | 🕈 Débit 🔍 | <sup>€</sup> Crédit <b>q</b> <sup>€</sup> |
|------------|-------------------|----------------------------|-----------------------|-----------|-------------------------------------------|
| -          |                   |                            |                       |           |                                           |
| 411-000002 | Propr LOCAGESTION | 123456                     | Dépense FONCIER       | 750,00    |                                           |
| 411-000002 | Propr LOCAGESTION | 123456                     | TVA - Dépense FONCIER | 150,00    |                                           |
| 411-000002 | Propr LOCAGESTION | 123456                     | Dépense FONCIER       |           | 900,00                                    |
|            |                   |                            | TOTAL                 | 900,00    | 900,00                                    |

Le compte bancaire de l'agence, matérialisé par le compte comptable 512, n'a pas été mouvementé. Seul le compte 411, compte du propriétaire est impacté puisque l'agence n'est pas intervenu dans le règlement de la dépense.

Sur le compte propriétaire, voici ce que vous apercevrez :

| 26/02/2015 | Dépense FONCIER       | 750,00 |        |  |
|------------|-----------------------|--------|--------|--|
| 26/02/2015 | TVA - Dépense FONCIER | 150,00 |        |  |
| 26/02/2015 | Dépense FONCIER       |        | 900,00 |  |

La partie débit et crédit s'équilibre, donc cette dépense n'impacte pas le solde de ce que vous devrez reverser au propriétaire.

Nous venons de voir la saisie des dépenses redevables par le propriétaire, payées par l'agence puis payées directement par le propriétaire

## 15.3 <u>Dépense à la charge du locataire</u>

Toujours dans l'écran SAISIE – ENREGISTREMENT DE DEPENSES ET CHARGES, nous allons passer une facture à la charge cette fois-ci du locataire.

Les charges supportées par le locataire correspondent aux charges locatives, c'est-à-dire des dépenses pouvant être récupérées sur le locataire.

Les charges supportées par le propriétaire (ex : dépenses de travaux d'entretien), ne peuvent pas être récupérées auprès du locataire.

Prenons l'exemple de frais de gardiennage.

> Dépense locataire payée par l'agence

Dépense à

répartir

Si vous conservez les provisions pour charges payées par le locataire, c'est normalement à vous que revient la mission de régler les charges locatives.

Dans la partie basse de l'écran, nous rentrons les informations suivantes :

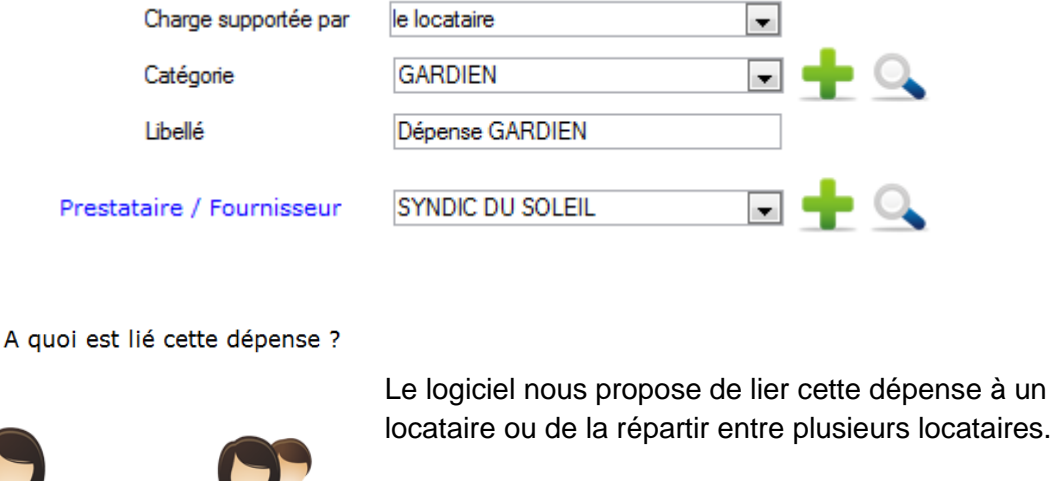

Dans un premier temps nous allons choisir de la lier à un locataire.

On sélectionne ensuite le locataire concerné dans la liste de nos contrats de baux qu'ouvre le logiciel.

Renseignez que vous avez effectué le paiement de cette charge.

Dépense liée à

un locataire

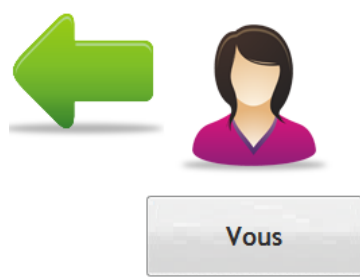

Enfin, vous déciderez si vous souhaitez ajouter cette dépense au prochain appel de loyer

Ajouter cette dépense au prochain

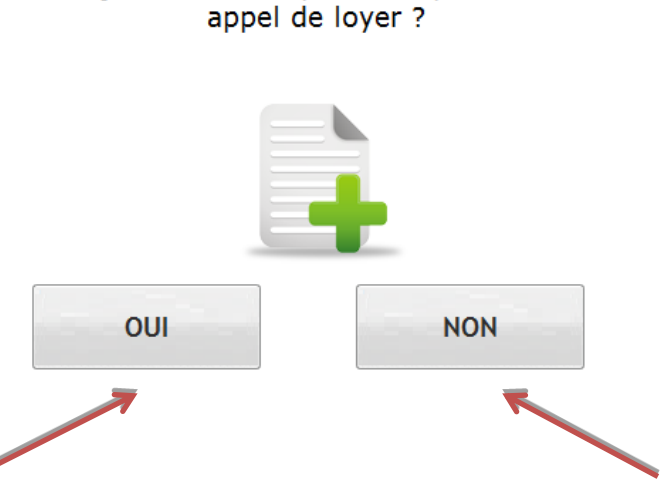

Le logiciel résume votre saisie et vous demande de sélectionner le compte bancaire avec lequel vous avez fait le règlement.

Lorsque vous lancerez le prochain appel de loyer pour ce locataire, sur l'avis d'échéance, on apercevra une ligne supplémentaire, relative à la dépense saisie. Le logiciel résume votre saisie et vous demande de sélectionner le compte bancaire avec lequel vous avez fait le règlement.

La saisie de cette dépense va donc venir alimenter le compte charge du locataire au débit.

Cette somme sera utilisée lors de la régularisation de charges dans l'onglet OUTILS – REGULARISATION DE CHARGES

|               | Périod                          | e : juin 2015 |                |    |                                        |      |       |   |        |      |
|---------------|---------------------------------|---------------|----------------|----|----------------------------------------|------|-------|---|--------|------|
|               |                                 |               |                |    | Désignation Q                          | Débi | t Q   | ÷ | Crédit | ٩    |
|               | Désignation                     |               | Montant (en €) |    | PC reversées - Provisions pour charges |      |       |   | 30     | 0,00 |
|               | Loyer - Période du 01/06/2015 a | au 30/06/2015 | 475,0          | 00 | PC reversées - Provisions pour charges |      |       |   | 30     | 0,00 |
|               | Provisions pour charges         |               | 30,0           | 00 | PC reversées - Provisions pour charges |      |       |   | 30     | 0,00 |
| V             | Prestation CAF                  |               | -80,0          | 00 | Dépense GARDIEN                        |      | 78,00 |   |        |      |
| $\mathcal{V}$ | Dépense GARDIEN                 |               | 78,0           | 00 |                                        |      |       |   |        |      |
|               |                                 | A PAYER       | 503,0          | 00 |                                        |      |       |   |        |      |

<u>Nb :</u> La suite de la procédure est détaillée dans le chapitre des régularisations de charges.

#### > Dépense locataire payée par le propriétaire

Si vous reversez les provisions pour charges au propriétaire, c'est normalement à lui de payer les charges locatives.

Dans ce cas, vous devez passer par l'écran SAISIE – TRANSFERT DE DEPENSE (ce reporter plus haut dans le manuel).

> Dépense à répartir entre plusieurs locataires

La saisie d'une dépense à répartir entre plusieurs locataires va se faire en deux étapes :

- Création d'une clé de répartition de charges dynamique
- La saisie de la dépense

Dans le cadre de la saisie de ce type de dépenses qui peut être liée à une période il se peut que des changements de locataires aient eu lieu. Dans ce cas il faudra ventiler notre dépense et l'affecter aux différents locataires en fonction de leur temps de présence et éventuellement en fonction de la nature de leur location.

A titre d'exemple prenons le cas d'un immeuble composé de deux logements (un studio et un F3).

Imaginons que nous ayons défini que les dépenses liée à cet immeuble étaient à répartir de la façon suivante (1/3 pour le studio et 2/3 pour le F3). Nous aurions pu également prendre comme base de répartition le nombre de tantièmes/millièmes affectés à chaque bien dans un règlement de copropriété.

Nous aurions dans ce cas pu avoir 150 tantièmes pour le studio et 300 pour le F3.

Considérons une facture de nettoyage des parties communes liée à la période allant du 1er janvier au 31 juillet. Si sur cette période le locataire du studio avait été appelé à changer il conviendrait de ventiler la dépense entre l'ancien et le nouveau locataire en fonction de leur temps de présence.

Votre logiciel de gestion locative simplifie de façon très importante ce type de saisies. En effet vous allez être en mesure en une seule opération de ventiler une charge entre vos locataires en fonction de leur temps de présence et de la part que vous aurez attribué à chacune de leurs locations.

Afin de permettre ce type de saisies nous allons, dans un premier temps, créer une clé de répartition de charges dynamique dans PARAMETRAGES – PARAMETRAGE – CLE DE REPARTITION DE CHARGES DYNAMIQUE.

• Clé de répartition de charges dynamique

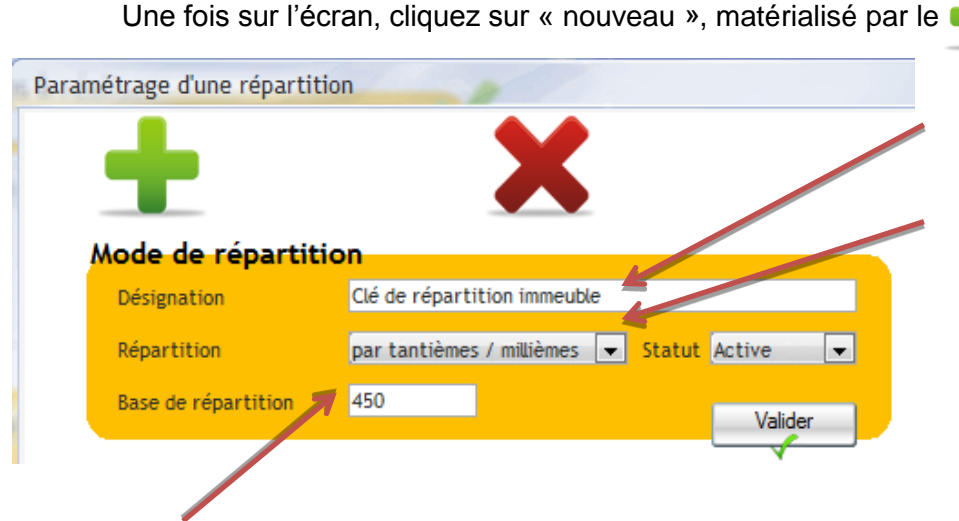

Saisissez la désignation (ex: clé de répartition immeuble)

Sélectionnez la méthode de répartition : pourcentage ou tantième (dans notre exemple par tantième/millième)

Il est à noter que le mode par tantièmes vous permettra d'effectuer des répartitions de type (1/3 – 2/3 comme décrit ci-dessous).

Saisissez une base de répartition. Chaque location se verra ensuite affecté une part de cette base de répartition.

Valider

Ainsi dans le cadre de notre exemple la base de répartition aurait pu être:

- de 3 dans le cas d'une répartition 1/3 – 2/3

- de 450 dans le cas d'une répartition 150 tantièmes – 300 tantièmes

Enregistrez votre clé de répartition en cliquant sur

La partie basse de l'écran devient alors saisissable :

| Sélectionnez<br>« un bien »                        | Ajouter 0 Un<br>0 Un<br>0 Un<br>0 Un                           | bien<br>contrat de bail I<br>propriétaire<br>immeu <del>Ps</del> Part | Bien<br>de la répartition            | APPT2 STUDIO / F1 27                         | RUE DE CC 💌 🔍       | Ajouter  |         |
|----------------------------------------------------|----------------------------------------------------------------|-----------------------------------------------------------------------|--------------------------------------|----------------------------------------------|---------------------|----------|---------|
| Choisissez ce<br>dernier dans le<br>menu déroulant |                                                                |                                                                       | Elément                              |                                              | Part de répartition | ¢ Statut | •       |
|                                                    | Saisissez un<br>répartition 1/<br>cas d'une ré<br>évoquée plus | ne part (ex: 1 d<br>/3 – 2/3 ou end<br>épartition par<br>s haut)      | ou 2 dans<br>core 150 o<br>tantièmes | le cas d'une<br>u 300 dans le<br>comme celle |                     |          |         |
|                                                    | Adresse du bien<br>27 rue de courc<br>appt 2<br>60430 ABBECO   | n:<br>celles Clique                                                   | ez ensuite                           | sur le bouton                                | Ajouter             | Enre     | gistrer |

Une ligne est ajoutée au tableau. Puis ajoutez autant de lignes qu'il y a de locataires concernés par la répartition.

Dans l'exemple évoqué plus haut nous aurions obtenu un résultat comme celui-ci :

| Ajouter | un bien<br>Un contrat de bail<br>Un propriétaire<br>Un immeuble | Bien<br>Part de la répartition | F3 RUE DU CNAM A | MIENS 💌        | <b>_</b> |       | Ajouter |   |   |
|---------|-----------------------------------------------------------------|--------------------------------|------------------|----------------|----------|-------|---------|---|---|
|         |                                                                 | Elément                        |                  | Part de répart | tition   | ¢     | Statut  |   | F |
|         | Bien : APPT2 STUDIO                                             | / F1 27 RUE DE COURCE          | LLES ABBE        |                | 150      | Actif |         | Ŧ | * |
|         | Bien : APPT3 / F3 27                                            | RUE DE COURCELLES AB           | BECOURT          |                | 300      | Actif |         |   |   |
|         |                                                                 |                                |                  |                |          |       |         |   |   |

Il est à noter que lors de la création de notre clé de répartition dynamique c'est un bien que nous avons affecté à la clé de répartition.

La vocation de ce type de clé étant de répartir une dépense entre deux (ou plusieurs) locataires, on pourrait penser que c'est le bail qu'il faudrait affecter.

En fait ceci s'explique par le fait que si les locataires changent entre temps, les locations, elles, demeurent. Il convient donc de se baser sur le bien pour effectuer ce type de ventilations.

Vous pourrez, en cas d'erreur, supprimer les lignes affectées en cliquant sur

Une fois que votre clé est créée, cliquer sur Kargistrer

En cliquant sur le bouton en haut à droite de l'écran votre Clé de répartition de charges logiciel vous proposera d'imprimer un document présentant le détail de la méthode de répartition des dépenses.

27/02/2015 Clé de répartition de charges Clé de répartition : Clé de répartition immeuble

|                                                    | Type de répartition : par tantièmes / millièmes |              |                     |  |  |
|----------------------------------------------------|-------------------------------------------------|--------------|---------------------|--|--|
|                                                    | Base de la répa                                 | rtition: 450 |                     |  |  |
| Composantes de la clé                              | Statut de la clé de répartition : Active        |              |                     |  |  |
| Elément                                            | Statut                                          | Affecté au   | Part de répartition |  |  |
| Bien : APPT2 STUDIO / F1 27 RUE DE COURCELLES ABBE | Actif                                           | Propriétaire | 150,00              |  |  |
| Bien: APPT3 / F3 27 RUE DE COURCELLES ABBECOURT    | Actif                                           | Propriétaire | 300,00              |  |  |
|                                                    |                                                 | TOTAL        | 450,00              |  |  |
| Nombre de lignes : 2                               |                                                 |              |                     |  |  |

Ce document pourra par exemple être communiqué aux locataires et futurs locataires afin de leur expliquer la façon dont seront réparties les dépenses communes à plusieurs locations.

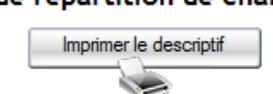

Saisie de la dépense à répartir

Une fois le paramétrage initial réalisé vous serez en mesure de saisir des dépenses et les répartir de façon simple.

Nous allons saisir cette dépense à répartir dans SAISIE - ENREGISTREMENT DE DEPENSES ET CHARGES

| ĺ | Assistant saisie de dépense     |                        |       |   |                                                                         |
|---|---------------------------------|------------------------|-------|---|-------------------------------------------------------------------------|
|   | Saisie de Date et mo<br>dépense | ontant de la dépense   |       |   | Nous saisissons,<br>comme une dépense<br>normale, les                   |
|   | Date                            | 31/07/2015             |       |   | Informations liees a                                                    |
|   | Réf. charge                     | 31072015               |       |   | nrécédemment pour                                                       |
| Į | Montant HT                      | 850                    | 1     |   | rappel une facture de                                                   |
|   | Taux TVA                        | 20,00 % 🖵 🔍            |       |   | nettovage des parties                                                   |
|   | TVA                             | 170                    |       |   | communes.                                                               |
|   | Montant TTC                     | 1 020                  |       | R |                                                                         |
|   |                                 |                        | _     |   | - · ·                                                                   |
|   | Charge supportée par            | le locataire           | •     |   | On précise que cette                                                    |
|   | Catégorie                       | ENTRETIEN LOCA         | J 🛨 🔍 |   | dépense est supportée                                                   |
|   | Libellé                         | Dépense ENTRETIEN LOCA |       |   | par le locataire.                                                       |
|   | Prestataire / Fournisseur       | PRODUNET' SERVICES     | i 🛨 🔍 |   | Puis on passe à l'étape<br>suivante en cliquant sur<br>la flèche verte. |
|   |                                 |                        |       |   |                                                                         |

Sur l'écran suivant, nous allons cette fois-ci cliquer sur

Départition de charge / dépen

| Depense  | d |
|----------|---|
| répartir |   |

Nous allons simplement sélectionner la clé de répartition précédemment paramétrée et renseigner la période visée par la facture (dans notre exemple, entretien du 01/01/15 au 31/07/15). Le logiciel affecte les

montants automatiquement en suivant la répartition définie dans la clé.

Nous n'avons plus qu'à valider la répartition.

| Mant |                                            | •               |            |                      |                 |   |
|------|--------------------------------------------|-----------------|------------|----------------------|-----------------|---|
| MOLI |                                            |                 |            |                      |                 |   |
|      |                                            |                 |            |                      |                 |   |
|      | Periode visee par la repartiti             | on              |            |                      |                 |   |
|      | Date de début: 01/01/2015                  | fin: 31/07/2015 | Valider    |                      |                 |   |
|      | Désignation                                | Début           | Fin        | Part liée au contrat | Montant affecté | Þ |
| LE   | CLERC Jonathan Studio / F1 27 rue de courc | 01/01/2015      | 31/07/2015 | 150,00               | 340,00          |   |
| FI   | EVET Marine APPT3 / F3 27 RUE DE COURCEL   | 01/01/2015      | 31/07/2015 | 300,00               | 680,00          |   |
|      |                                            |                 |            |                      |                 |   |
|      |                                            |                 |            |                      |                 |   |
|      |                                            |                 |            |                      |                 |   |
|      |                                            |                 |            |                      |                 |   |
|      |                                            |                 |            |                      |                 |   |
| Bie  | en loué : APPT2 STUDIO / F1 27 RUE DE CO   | URCELLES        |            |                      |                 |   |
|      | JECOHET                                    |                 |            | 450.00               | 1 020 00        |   |
|      |                                            |                 |            | 400,00               | 1 020,00        |   |

A nouveau, nous allons renseigner qui a payé la facture : dans notre exemple, nous dirons que c'est l'agence qui a fait l'avance de la facture, nous cliquerons donc sur « Vous ».

Le logiciel nous propose d'ajouter cette dépense au prochain loyer, nous cliquerons sur « Oui », ainsi les locataires pourront payer la dépense, en même que leur loyer.

Le logiciel nous demande de sélectionner le propriétaire lié à cette dépense puis de choisir le compte bancaire de l'agence ayant servi à régler la dépense. Cela aura pour incidence de générer la transaction comptable dans votre 512, afin de pointer cette somme lors de votre rapprochement bancaire (à faire au moins une fois par mois).

Nous avons donc décidé d'ajouter la dépense au prochain appel de loyer des locataires.

Voici comment se présentent les avis d'échéance de nos deux locataires, intégrant la dépense répartie :

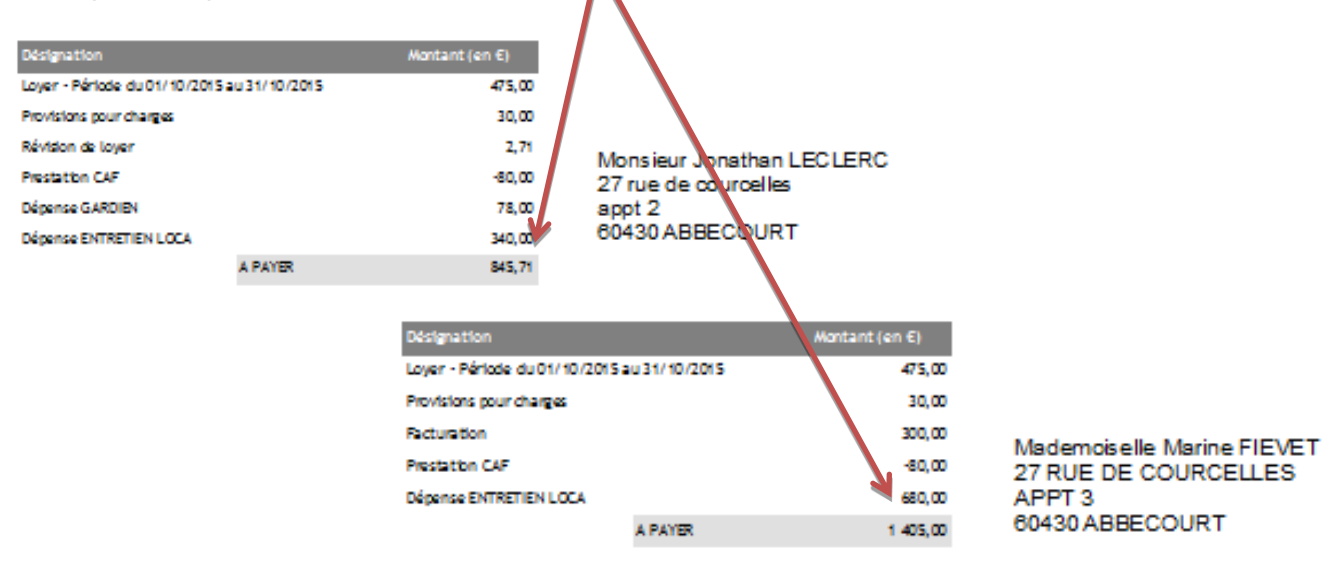

Si nous avions décidé de ne pas ajouter la dépense au prochain de loyer, la dépense impacterait le compte de charges du locataire. Nous retrouverions donc cette somme dans OUTILS – REGULARISATION DE CHARGES, au débit, à mettre en relation avec les provisions pour charges payées par le locataire, lors de chaque appel.

Pour effectuer une régularisation de charges, reportez-vous au paragraphe 16.

## 15.4 Charges de copropriété : Provisions et Régularisation annuelle

Le propriétaire d'un bien situé en copropriété doit en principe verser à son syndic des provisions destinées à couvrir les charges communes. Payées en général tous les trimestres ces provisions peuvent notamment s'ajouter à d'autres provisions destinées à financer des travaux votés en assemblée générale.

Les versements de provisions étant basés sur un budget prévisionnel ou un planning d'appels de fonds et le niveau des dépenses réellement engagées par la copropriété n'étant connu qu'à postériori le syndic envoie en fin d'exercice un relevé individuel de charges.

Deux types d'opérations sont donc à réaliser pour bien enregistrer ses charges de copropriété:

- la saisie des provisions pour charges et travaux que vous versez au syndic

- la <u>régularisation des provisions</u> à la réception du relevé individuel de charges

Pour rappel, **les provisions sont toujours à la charge du propriétaire**, même si celles-ci comportent une part locative. La part locative ne pourra être déterminée qu'à réception du relevé de charges.

Il peut y avoir deux cas de saisie :

- 1- Soit vous conservez les provisions pour charges locataires, donc vous payez les provisions pour charges du syndic à la charge du propriétaire
- 2- Soit vous reversez les provisions pour charges locataires aux propriétaires, et c'est à lui de payer directement les provisions trimestrielles du syndic (cas conseillé)

Avant de connaître les 2 méthodes de saisie, faisons un point sur l'incidence que peut avoir le fait de conserver les provisions locataires sur le compte agence :

Il est fortement recommandé de reverser les provisions pour charges locataires aux propriétaires car conserver les provisions implique :

- Des frais supplémentaires pour l'agence : en effet, pour rappel vous avez obligation de vous assurer sur les montants totaux que vous détenez pour le compte des propriétaires. C'est le but de la souscription à la Caisse de Garantie. Mais attention, plus cette enveloppe grossie, plus le montant que vous paierez à la Caisse de Garantie sera élevé.
- Une avance de trésorerie : vous aller devoir piocher dans votre trésorerie pour payer la facture du syndic.
- Une gestion plus complexe qu'il n'y paraît : lorsque vous recevrez la régularisation, il faudra enregistrer moult étapes (payer la dépense propriétaire, affecter la part locataire, lancer la régularisation de charges locataire, rembourser la part locative payée par le propriétaire...)

Maintenant que nous avons fait un point d'ordre général, nous allons voir comment se traduit ces deux choix dans le logiciel (notamment lors de la régularisation annuelle).

## > Provisions trimestrielles et charges de travaux

Vous saisirez les provisions trimestrielles de charges de syndic dans SAISIE – ENREGISTREMENT DE DEPENSES ET CHARGES, comme une dépense propriétaire classique.

| Assistant saisie de dép | ense                   |                     |
|-------------------------|------------------------|---------------------|
| Saisie de<br>dépense    | Date et mo             | ntant de la dépense |
|                         | Date                   | 15/03/2015          |
|                         | Réf. charge            | 00001               |
|                         | Montant HT             | 250                 |
|                         | Taux TVA               | 20.00 % 🔍 🔍         |
|                         | TVA                    | 50                  |
|                         | Montant TTC            | 300                 |
|                         | Charge supportée par   | le propriétaire     |
|                         | Catégorie              | PROV COPRO 🖃 🛨 🔍    |
|                         | Libellé                | Dépense PROV COPRO  |
| Pres                    | stataire / Fournisseur | SYNDIC DU SOLEIL    |
|                         |                        |                     |

La charge prévisionnelle sera donc à la charge du propriétaire et en catégorie de dépense, on sélectionnera Provisions – Avances copropriété.

Ensuite on sélectionne notre fiche fournisseur syndic et nous allons passer à l'étape suivante en cliquant sur la flèche verte, à droite de l'écran.

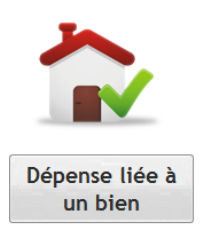

On affecte ensuite la charge au bien auquel elle est liée en cliquant sur cet icône puis en sélectionnant le bien dans la liste qui s'offre à nous dans l'écran de sélection.

Nous allons devoir, à l'étape suivante, sélectionner qui a payé. C'est cette étape qui dépend du choix que vous avez effectué, à savoir conserver ou reverser les provisions locataires, et qui déterminera les saisies à effectuer lorsque vous recevrez la régularisation annuelle du syndic.

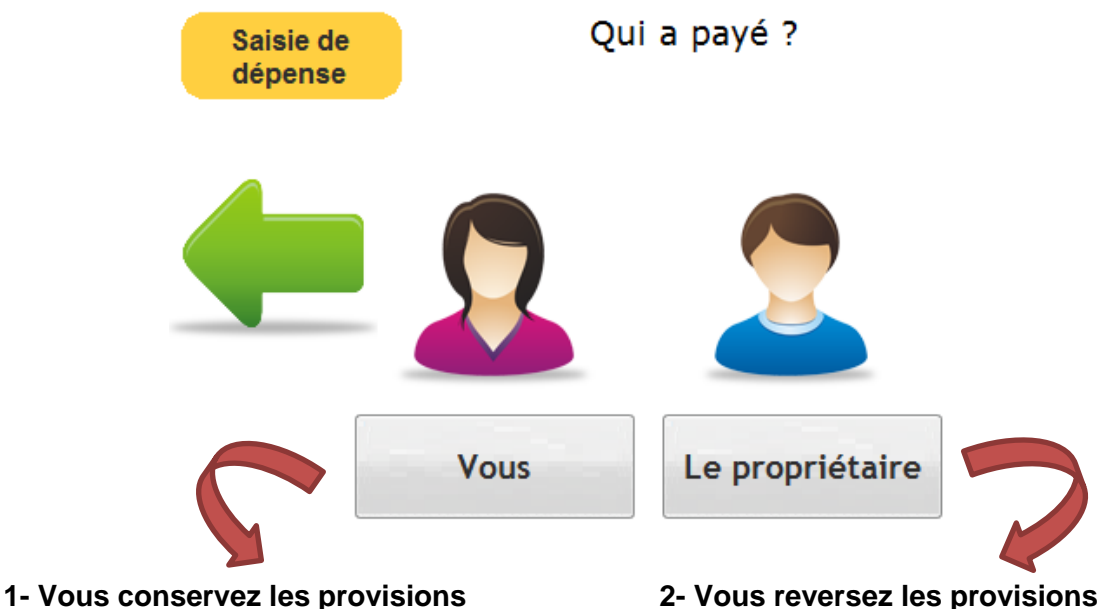

Donc vous devez faire l'avance de la facture.

#### Incidences en comptabilité :

- Le logiciel génère une transaction sur votre compte bancaire (512)
- La dépense étant de toute façon à la charge du propriétaire, cette somme viendra diminuer le montant des loyers que vous lui reversez, en guise de remboursement de l'avance faite par l'agence.

### 2- Vous reversez les provisions

C'est donc le propriétaire qui paye directement la facture au syndic.

### Incidences en comptabilité :

- Pas de mouvements sur votre compte bancaire (512)
- Pas de mouvements sur le compte propriétaire. En revanche il est nécessaire de saisir la dépense car elle affectera sa déclaration fiscale.

Une fois que vous aurez validé la saisie et sélectionné le compte bancaire de l'agence, voici la transaction générée dans COMPTABILITE - TRANSACTIONS :

| ¢ Compte C | Compte Q        | 🕈 Réfpièce 🔍 | ¢ Libellé                | <b>्</b> Débit <b>्</b> | <sup>€</sup> Crédit Q <sup>€</sup> |
|------------|-----------------|--------------|--------------------------|-------------------------|------------------------------------|
| -          |                 |              |                          |                         |                                    |
| 411LEFEVBR | Cpt LEFEVBRE    | 00001        | Dépense PROV COPRO       | 250,00                  |                                    |
| 411LEFEVBR | Cpt LEFEVBRE    | 00001        | TVA - Dépense PROV COPRO | 50,00                   |                                    |
| 512003     | Crédit Agricole | 00001        | Dépense PROV COPRO       |                         | 300,00                             |
|            |                 |              | TOTAL                    | 300,00                  | 300,00                             |

Et l'impact sur le compte propriétaire dans SAISIE - GERANCE PAIEMENT **PROPRIETAIRE** :

| ¢ | Date   | ٩         | Designation                                                   | ۹.     | Debit | ۹ ( | Credit | ٩ | × |
|---|--------|-----------|---------------------------------------------------------------|--------|-------|-----|--------|---|---|
|   | Bien / | Locatior  | : MAISON INDIVIDUELLE - Pavillon - 2 rue fernand contandin 83 | 3160 L | A     |     |        |   | * |
| - |        |           |                                                               |        |       |     |        |   |   |
|   | 15/03/ | /2015 Dép | ense PROV COPRO                                               |        | 250,0 | 0   |        |   |   |
|   | 15/03/ | 2015 TV   | - Dépense PROV COPRO                                          |        | 50,0  | 0   |        |   |   |

Vous allez devoir répéter cette saisie 3 à 4 fois dans l'année, à réception des provisions de charges de copropriété, que vous conserviez ou reversiez les provisions locataires.

Une fois les provisions passées à chaque trimestre, vous recevrez en fin d'année la facture de régularisation.

Vous aurez plus ou moins de saisie en fonction du choix déterminé au préalable.

## Régularisation annuelle

1- Vous reversez les provisions locataires : méthode à privilégier

### Plusieurs cas de figure pour le compte propriétaire :

- Le propriétaire a payé exactement ce qu'il devait : **rien à saisir** du point de vue propriétaire (cas très rare)
- Le propriétaire a trop versé au syndic : **rien à saisir** dans le logiciel, le syndic déduira le trop perçu des prochains appels de provisions sur l'année suivante
- Le propriétaire n'a pas assez versé : il doit payer le solde au syndic et vous devez saisir le solde dans SAISIE – ENREGISTREMENT DE DEPENSES ET CHARGES, comme vu ci-dessus, « payée par le propriétaire » afin d'impacter sa déclaration fiscale.

#### Plusieurs cas de figure pour le compte locataire :

- Le locataire a payé exactement ce qu'il devait : **rien à saisir** du point de vue locataire (cas très rare)
- Le locataire a trop versé de provisions : rien à saisir dans le logiciel, le propriétaire doit rembourser le locataire directement, sans passer par vous, du montant du trop perçu
- Le locataire n'a pas assez versé de provisions : vous devez réclamer le solde restant à payer par le locataire, en passant par SAISIE – TRANSFERT DE DEPENSES (pour rappel, cet écran permet la saisie d'une dépense à la charge du locataire, payée par le propriétaire). Une fois que vous aurez saisi cette dépense, le logiciel vous proposera j'ajouter cette somme au prochain appel de loyer ou une facture. Dans les deux cas vous encaisserez puis reverserez au propriétaire la somme due.

2- Vous conservez les provisions pour charges locataires :

#### Plusieurs cas de figure pour le compte propriétaire :

- Le propriétaire a payé exactement ce qu'il devait : **rien à saisir** du point de vue propriétaire (cas très rare)
- Le propriétaire a trop versé au syndic : **rien à saisir** dans le logiciel, le syndic déduira le trop perçu des prochains appels de provisions sur l'année suivante
- Le propriétaire n'a pas assez versé : vous devez payer le solde au syndic et vous devez saisir ce solde dans SAISIE – ENREGISTREMENT DE DEPENSES ET CHARGES, comme vu précédemment, à la charge du propriétaire mais « payée par vous », comme ci-dessous :

| Assistant saisie de dépe | Date et mo            | ntant de la dépense       |
|--------------------------|-----------------------|---------------------------|
| dépense                  |                       |                           |
|                          | Date                  | 31/05/2015                |
|                          | Réf. charge           | regul-31-05-15            |
|                          | Montant HT            | 200                       |
|                          | Taux TVA              | 20,00 % 🗔 🔍               |
|                          | TVA                   | 40                        |
|                          | Montant TTC           | 240                       |
|                          | Charge supportée par  | le propriétaire           |
|                          | Catégorie             | CHARGES SYNDIC 🕞 🕂 🔍      |
|                          | Libellé               | Charge de syndic annuelle |
| Pres                     | tataire / Fournisseur | SYNDIC DU SOLEIL          |
|                          |                       |                           |
|                          |                       |                           |
|                          |                       |                           |

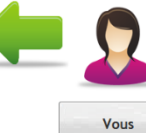

Puis après avoir sélectionné le bien, cliquez sur

Le logiciel mouvementera votre compte banque 512 que vous aurez sélectionné et impactera la somme sur le compte propriétaire en déduction de ce que vous lui reverserez en loyer.

| Compte     | ۹             | Compte | Q Réf piè   | ece 🔍 | ¢ Libellé                       | ٩     | 🕈 Débit 🔍 | <sup>€</sup> Crédit <b>q</b> <sup>€</sup> |
|------------|---------------|--------|-------------|-------|---------------------------------|-------|-----------|-------------------------------------------|
| -          |               |        |             |       |                                 |       |           |                                           |
| 411LEFEVBR | Cpt LEFEror   | E      | regul-31-05 | -15   | Charge de syndic annuelle       |       | 200,00    |                                           |
| 411LEFEVBR | Cpt LEFEVBR   | E      | regul-31-05 | -15   | TVA - Charge de syndic annuelle |       | 40,00     |                                           |
| 512003     | Crédit Agrico | ole    | regul-31-05 | -15   | Charge de syndic annuelle       |       |           | 240,00                                    |
|            |               |        |             |       |                                 | TOTAL | 240,00    | 240,00                                    |
|            |               |        |             |       |                                 |       |           | 97                                        |

### Plusieurs cas de figure pour le compte locataire :

Pour connaître le solde du compte charges du locataire, vous allez devoir **lancer une régularisation de charges** dans OUTILS – REGULARISATION DE CHARGES. Le but étant de constater les provisions pour charges payées par le locataire face à la facture de charge locative annuelle reçue par le syndic.

# 16. Régularisation de charges locataires

Prenons l'exemple d'une régularisation annuelle du syndic sur la part locative au 31/05/2015, sur la période du 01/01/2015 au 31/05/2015.

| égularisation de charg | ges                 | Curra 10/00 | 20115         | N.                        |                   |
|------------------------|---------------------|-------------|---------------|---------------------------|-------------------|
|                        | Date<br>Filtrer une | 31/05/20    | 015 📆<br>Débư | t 01/01/2015              |                   |
|                        | période?            | 🔘 Non       | Fin           | 31/05/2015                |                   |
|                        | Contrat de bail     | BASTIN Jear | n Luc P.      | AVILLON 2 RUE FERNAND COI | <b>-</b> <u>-</u> |
|                        |                     |             |               |                           |                   |

Il peut y avoir 3 résultats suite à la régularisation de charge :

- Le locataire a payé exactement ce qu'il devait : la régularisation est à 0€.
- Le locataire n'a pas assez versé de provisions : la régularisation est **en faveur du propriétaire** et le compte **locataire est débiteur**. Il devra donc payer le solde que vous encaisserez et que vous reverserez au propriétaire. (cas 1)
- Le locataire a trop versé de provisions : la régularisation est **en faveur du locataire**, son **compte de charge est créditeur**. Vous pourrez soit rembourser le trop perçu, soit le déduire d'un prochain loyer dans ENCAISSEMENT EXPRESS.

## Cas 1 : le locataire présente un compte charges débiteur

Voici comment se présente l'écran de lancement de la régularisation de charges locataire, après filtrage de la période et du contrat de bail concerné par la période :

| ¢   | Date 🔍 🕈 Réf pièce        | Q <sup>‡</sup> Réf pièce | <b>q</b> <sup>‡</sup> Désignation | <b>् <sup>‡</sup> Débit ्</b> | <sup>¢</sup> Crédit Q ▸ |              |
|-----|---------------------------|--------------------------|-----------------------------------|-------------------------------|-------------------------|--------------|
|     | 05/01/2015                |                          | PC reversées - Provisions pour    | charges                       | 100,00 🔺                |              |
|     | 05/02/2015                |                          | PC reversées - Provisions pour    | charges                       | 100,00                  | Solde compte |
|     | 05/03/2015                |                          | PC reversées - Provisions pour    | charges                       | 100,00                  | charges      |
|     | 05/04/2015                |                          | PC reversées - Provisions pour    | charges                       | 100,00                  | charges      |
|     | 05/05/2015                |                          | PC reversées - Provisions pour    | charges                       | 100,00                  | -160 €       |
|     | 31/05/2015 regul-31-05-15 |                          | Dépense TAXES                     | 660,00                        |                         |              |
|     |                           |                          |                                   |                               |                         |              |
|     |                           |                          |                                   |                               |                         |              |
|     |                           |                          |                                   |                               |                         |              |
|     |                           |                          |                                   |                               |                         | Impression   |
|     |                           |                          |                                   |                               |                         |              |
|     |                           |                          |                                   |                               |                         |              |
|     |                           |                          |                                   |                               |                         |              |
|     |                           |                          |                                   |                               |                         |              |
|     |                           |                          |                                   |                               |                         |              |
|     |                           |                          |                                   |                               |                         |              |
|     |                           |                          |                                   |                               | *                       |              |
| Som | me                        |                          |                                   | 660,00                        | 500,00                  |              |

#### On peut apercevoir :

- En colonne crédit : les provisions pour charges mensuelles locataire encaissées
- En colonne débit : la facture du syndic relative à la part locative

Le logiciel nous donne un aperçu en haut à droite du solde du compte charges du locataire. Dans notre exemple le locataire doit 160€ afin de solder son compte charge, car la facture est plus élevée que les provisions encaissées.

Nous allons donc lancer la régularisation en cliquant sur

Lancer la régularisation

Le logiciel vous demande confirmation du lancement puis vous propose d'éditer la facture correspondante à la régularisation.

Cette créance pourra être encaissée dans l'écran ENCAISSEMENT EXPRESS et reversée par la suite au propriétaire.

<u>Attention :</u> Les provisions de charges de syndic ont été payées au trimestre par le propriétaire. Ces provisions comprenaient donc une part que nous venons d'affecter au locataire. Mais le montant de la régularisation de charges locataire n'est pas égal au montant avancé par le propriétaire.

Dans notre exemple, la part locative est de 660€ et la régularisation de -160€ qui seront reversés automatiquement au propriétaire après encaissement. Il manque donc 500€ de charges locatives avancées par le propriétaire, à lui reverser.

Vous allez donc devoir passer une transaction supplémentaire pour rembourser le propriétaire

#### Cas 2 : le locataire présente un compte charges créditeur

| ¢     | Date (     | 💐 🕈 🛛 Réf pièce | e q <sup>‡</sup> | Réf pièce | ٩     | Désignation              | ٩          | Débit 🔍 | ¢ Crédit | ٩.                  |                          |
|-------|------------|-----------------|------------------|-----------|-------|--------------------------|------------|---------|----------|---------------------|--------------------------|
|       | 05/01/2019 | 5               |                  |           | PC re | versées - Provisions pou | ur charges |         | 100      | ),00 🔺              |                          |
|       | 05/02/2019 | 5               |                  |           | PC re | versées - Provisions pou | ur charges |         | 10       | 0,00                | Solde compte             |
|       | 05/03/2019 | i               |                  |           | PC re | versées - Provisions pou | ur charges |         | 10       | 0,00                | charges                  |
|       | 05/04/2019 | 5               |                  |           | PC re | versées - Provisions pou | ur charges |         | 10       | 0,00                | citalges                 |
|       | 05/05/2019 | 5               |                  |           | PC re | versées - Provisions pou | ur charges |         | 10       | 0,00                | 20 €                     |
|       | 31/05/2019 | 5 regul-31-05-1 | 5                |           | Déper | nse TAXES                |            | 480,00  |          |                     |                          |
|       |            |                 |                  |           |       |                          |            |         |          |                     |                          |
|       |            |                 |                  |           |       |                          |            |         |          |                     |                          |
|       |            |                 |                  |           |       |                          |            |         |          |                     |                          |
|       |            |                 |                  |           |       |                          |            |         |          |                     | Impression               |
|       |            |                 |                  |           |       |                          |            |         |          |                     | Impression               |
|       |            |                 |                  |           |       |                          |            |         |          |                     | Lange la de la testa la  |
|       |            |                 |                  |           |       |                          |            |         |          |                     | Lancer la regularisation |
|       |            |                 |                  |           |       |                          |            |         |          |                     |                          |
|       |            |                 |                  |           |       |                          |            |         |          |                     |                          |
|       |            |                 |                  |           |       |                          |            |         |          |                     |                          |
|       |            |                 |                  |           |       |                          |            |         |          | $\overline{\nabla}$ |                          |
| Somme |            |                 |                  |           |       |                          |            | 480,00  | 50       | 0,00                |                          |

On constate dans cet exemple que la facture du syndic de la part locative est inférieure au montant des provisions encaissées.

En effet, nous avons encaissé 500€ de provisions et la facture est de 480€. Le locataire est donc créditeur de 20€.

Lorsque nous cliquons sur « Lancer la régularisation », le logiciel nous propose d'éditer le résultat de cette régularisation afin de la transmettre au locataire.

Le logiciel va donc générer un trop perçu d'un montant de 20€ et vous offre deux possibilités suite à ce constat :

- 1- Rembourser le locataire de ce montant : le logiciel vous demandera de sélectionner le compte bancaire avec lequel vous effectuerez le remboursement et mouvementera votre 512 concerné. Le compte charges du locataire sera soldé.
- 2- Utiliser ce trop perçu pour régler un prochain loyer : le logiciel générera l'icône du trop-perçu dans l'écran ENCAISSEMENT EXPRESS. Vous pourrez décider d'utiliser le trop perçu en cliquant sur l'icône lorsque vous aurez fait un appel de loyer, non encaissé. Vous pourrez à nouveau décider de le rembourser par ce biais.

<u>Attention</u>: Les provisions de charges de syndic ont été payées au trimestre par le propriétaire. Ces provisions comprenaient donc une part que nous venons d'affecter au locataire.

Dans notre exemple, la part locative est de 480€ et la régularisation de 20€ que nous remboursons au locataire (ou utilisons pour le prochain loyer).

Mais il y a bien 480€ de charges locatives avancées par le propriétaire, à lui reverser.

Vous allez donc devoir passer une transaction supplémentaire pour rembourser le propriétaire

# 17. Facturations

### 17.1 Facturation sur appels de loyer

Votre logiciel de gestion locative vous offre la possibilité de créer des facturations. Ces facturations pourront être de différentes natures (ex : réalisation d'un état des lieux, rédaction d'un contrat de bail, relance impayés...)

D'un point de vue comptable il faut bien intégrer le fait que ces facturations ne sont pas au profit de votre propriétaire mais destinées à constituer des recettes de votre structure.

(La conséquence de ce point est que si vous disposez de possibilités de facturations notamment dans votre logiciel de transaction ce type de factures peut gagner à être réalisé par ce biais.

Vous marquerez ainsi mieux la différence entre votre activité de gestion locative et l'activité de votre structure.

Si vous gérez vos facturations par le biais de votre logiciel de gestion locative cachez que rien ne s'y oppose. Il faudra toutefois vous assurer de rapatrier le revenu lié à ces facturations sur le compte de votre agence.)

Comme nous l'avons vu précédemment, à plusieurs reprises, vous pouvez ajouter des lignes de facturation diverses, lorsque vous générez vos appels de loyers ou 1<sup>er</sup> appels de loyer.

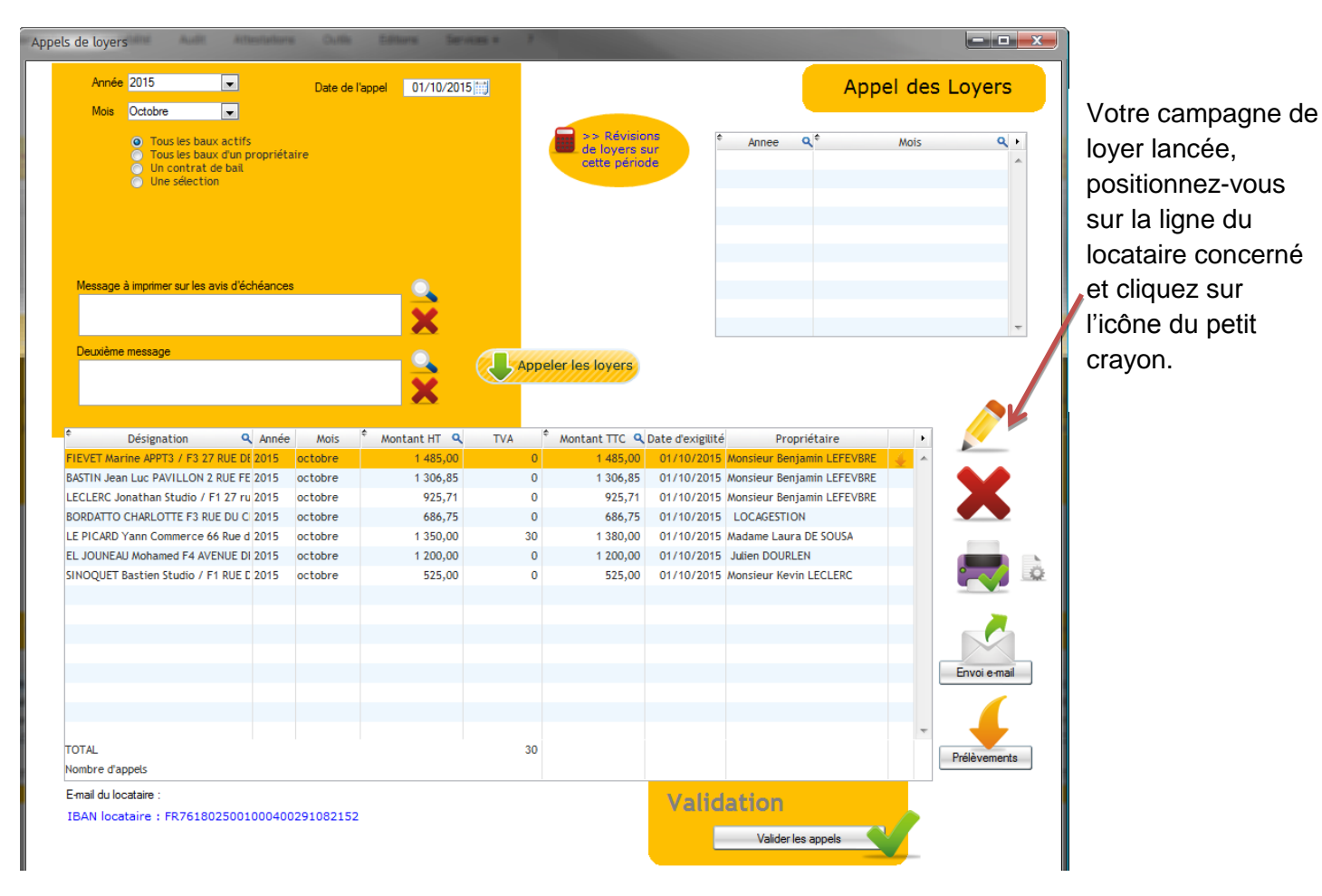

Dans l'écran SAISIE - APPELS DE LOYERS, voici comment procéder :

Vous saisissez la facture au locataire dans l'écran de saisie de facture qui s'ouvre :

Nous allons dans cet exemple facturer le locataire pour avoir commandé un nouveau bip pour l'entrée de l'immeuble.

|                            | Dét | ail de l'appel |                               |              |           |                   |
|----------------------------|-----|----------------|-------------------------------|--------------|-----------|-------------------|
| Prenez bien soin de        |     | Ajouter un     | élément                       |              |           | Détail de l'appel |
| sélectionner dans le menu  |     | Elément        | Facturation 🗨                 | Soumis à TVA | Oui 💌     |                   |
| élément « Facturation » et |     | Désignation    | Facturation pour commande BIP | Taux de TVA  | 20,00 % 💌 |                   |
| modifiez la désignation.   |     |                |                               | Montant HT   | 20,00     | Ajouter           |
|                            |     |                |                               |              |           |                   |

Après avoir cliqué sur « Ajouter », on peut apercevoir que notre facturation s'est ajoutée à l'appel de loyer.

| ÷                     |    | \$                                 | ÷              |   | ¢ (*        |        | ÷             |   |
|-----------------------|----|------------------------------------|----------------|---|-------------|--------|---------------|---|
| Nature                | ٩  | Désignation                        | Taux TVA       | ٩ | Montant HTQ | TVA Q  | Montant TTC Q | • |
| Loyer                 |    | Loyer - Période du 01/10/2015 au 3 | Non applicable |   | 475,00      | 0,00   | 475,00        | * |
| Provision pour charge | es | Provisions pour charges            | Non applicable |   | 30,00       | 0,00   | 30,00         |   |
| Facturation annexe    |    | Facturation                        | Non applicable |   | 300,00      | 0,00   | 300,00        |   |
| Facturation annexe    | Ŧ  | Facturation pour commande BIP      | TVA 20%        | - | 20,00       | 4,00   | 24,00         |   |
|                       |    | Prestation CAF                     | Non applicable |   | -80,00      | 0,00   | -80,00        |   |
|                       |    |                                    |                |   |             |        |               |   |
|                       |    |                                    |                |   |             |        |               |   |
|                       |    |                                    |                |   |             |        |               | Ŧ |
| TOTAL                 |    |                                    |                |   | 745,00      | 4,00   | 749,00        |   |
|                       |    |                                    |                |   |             | Valida | ation         |   |
|                       |    |                                    |                |   |             |        | Valider       | _ |

Il ne reste plus qu'à valider l'appel pour transmettre l'avis d'échéance, au locataire, comprenant la facturation.

## 17.2 Facturation simple

L'écran SAISIE – FACTURATION va vous permettre d'éditer une facture locataire ou une facture propriétaire ou encore un tiers. C'est d'ailleurs la première sélection que vous aurez à effectuer dans cet écran :

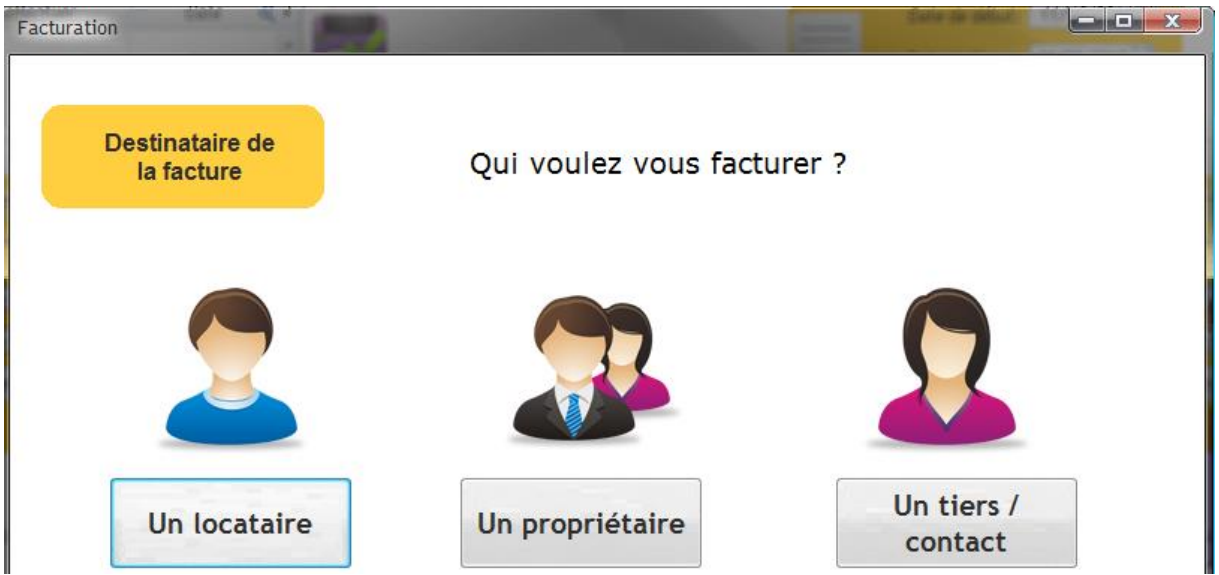

## ➢ FACTURATION LOCATAIRE

Lorsque vous décidez de facturer un locataire le logiciel ouvre la page suivante :

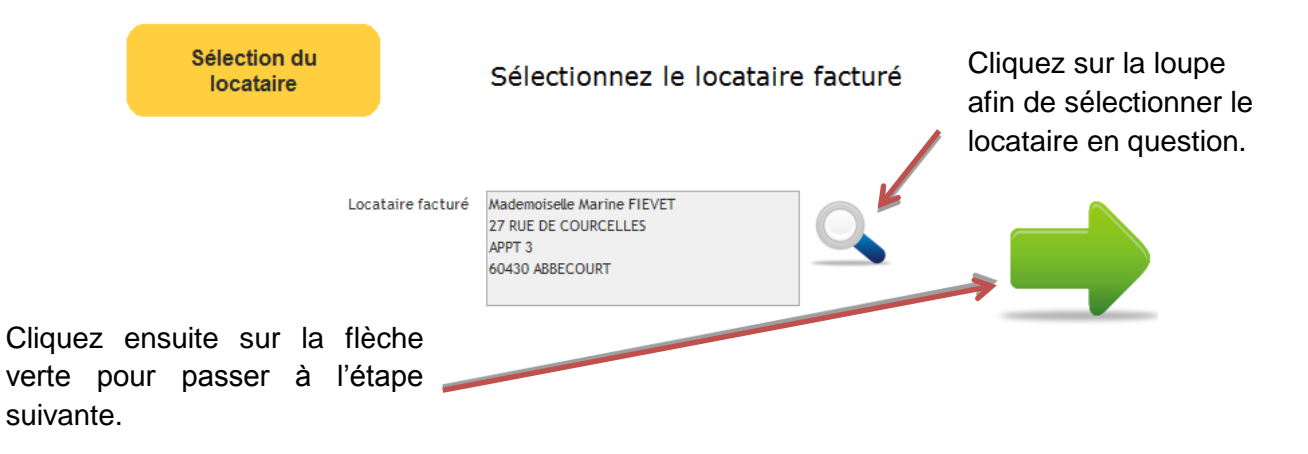

Nous allons donc passer à la saisie d'une facture. Facturons, par exemple des honoraires de frais de rédaction d'état des lieux.

|                                         |                                                                                                    | Facturation   |                                              |                                   |                                                      |                                  | Caller O                                     |
|-----------------------------------------|----------------------------------------------------------------------------------------------------|---------------|----------------------------------------------|-----------------------------------|------------------------------------------------------|----------------------------------|----------------------------------------------|
| Pour insér<br>facturatior<br>sur « Ajou | rer des lignes de<br>n, vous cliquerez<br>ter une ligne ».                                                          | Cont<br>fa    | enu de la<br>locture                         | Que so                            | uhaitez vous                                         | facturer ?                       |                                              |
| Vous pour                               | rez par la suite :                                                                                                  | ¢ Réf         | er une ligne<br>érence <b>q</b> <sup>¢</sup> | Produit Q                         | <sup>¢</sup> Quantité facturée <b>Q</b> <sup>¢</sup> | Total                            | ۹ ب                                          |
| - Mc                                    | difier                                                                                                    |               |                                              |                                   |                                                      |                                  |                                              |
| - Su                                    | porimer des lignes                                                                                                  |               |                                              |                                   |                                                      |                                  | → X                                          |
| 0.                                      |                                                                                                    |               |                                              |                                   | TOTAL HT<br>TVA<br>TOTAL TT                          |                                  | 0,00<br>0,00<br>0,00                         |
| Ajout d'une ligne d                     | e facturation                                                                                                    |               |                                              |                                   |                                                      |                                  |                                              |
|                                         | Ajout d'                                                                                                    | une ligne     |                                              |                                   |                                                      |                                  |                                              |
| Туре                                    | 468003                                                                                                    | •             | Lorsque                                      | vous a                            | nurez cliqué                                         | sur «/                           | Aiouter une                                  |
| Libellé                                 | Honoraires rédaction de baux                                                                                        |               | ligne »,<br>la factur<br>rédaction           | /ous séle<br>e : type<br>n d'état | ctionnerez le<br>de facture<br>des lieux).           | es éléme<br>(ex : ho<br>montant. | nts relatifs à<br>noraires de<br>quantité et |
|                                         | Tarif 55,                                                                                                    | 00            | TVA s'il                                     | y en a.                           |                                                      | inoritarit,                      | quantito ot                                  |
|                                         | Quantité         1,           Taux de TVA         TVA_20%           TVA         11,           TOTAL TTC         66, | 00<br>•<br>00 | Le logici                                    | el calcule                        | era le montar                                        | nt TTC pa                        | ar lui-même.                                 |
|                                         | A                                                                                                    | vjouter       | Pour terr                                    | niner, clic                       | quez sur le b                                        | outon 🧲                          | Ajouter                                      |

| Référence   | ٩   | Produit              | ٩      | Quantité facturée 🔍 <sup>‡</sup> | Total | ۹     |                   |  |
|-------------|-----|----------------------|--------|----------------------------------|-------|-------|-------------------|--|
| Facturation | Hor | noraires rédaction d | e baux | 1                                |       | 55,00 | *                 |  |
|             |     |                      |        |                                  |       |       |                   |  |
|             |     |                      |        |                                  |       |       |                   |  |
|             |     |                      |        |                                  |       |       | -                 |  |
|             |     |                      |        |                                  |       | 55    | 00                |  |
|             |     |                      |        | TOTAL                            |       |       | ,00               |  |
|             |     |                      |        | TVA                              |       | 11,   | ,00               |  |
|             |     |                      |        | TOTAL TTC                        |       | 66,   | , <mark>00</mark> |  |
|             |     |                      |        |                                  |       |       |                   |  |

Nous ligne de facturation est bien venue alimenter notre tableau :

Passez à l'étape de validation de la facture en cliquant sur l'onglet ci-dessus.

| Finalisation |                               | Saisissez la date de la fac                                                                                             |
|--------------|-------------------------------|----------------------------------------------------------------------------------------------------|
|              | Date de la facture 11/03/2015 | Il est a noté que si le type<br>facturation dont vous aurie<br>besoin n'est pas dans la lis<br>vous pouvez l'ajouter en |
|              | VALIDER                       | Cliquant sur l'icône d'ajout.<br>Enfin validez la saisie.                                                               |

#### Incidences en comptabilité :

Si nous allons consulter le compte locataire dans DONNEES – CONTRAT DE BAUX – Solde en cliquant sur « Voir le détail du compte » symbolisé par 🗊 nous voyons bien notre facture alimenter le compte du locataire.

Nous pourrons ensuite encaisser cette facture dans l'écran ENCAISSEMENT EXPRESS :

| Encaisse                | ement  |               |                                         |                              |                       |                                                  |       |                         |                                              |
|-------------------------|--------|---------------|-----------------------------------------|------------------------------|-----------------------|--------------------------------------------------|-------|-------------------------|----------------------------------------------|
|                         |        | Qui a payé ?  | ID AUTO / Maden                         | noiselle Marine FIEV         | et 💽 🤇                | Propriétaire<br>LEFEVBRE                         | : Mon | sieur Benjamin          | Encaissements Express                        |
| Trop perç<br>à utiliser | μ      | Banque        | Caisse d'épargne<br>Allocation CAF : 80 | )€                           | •                     | Liste                                            |       |                         | Winn                                         |
|                         |        | Montant du pa | aiement                                 | 66,00<br>ntiler automatiquen | Date opératio<br>nent | n 20/03/2015                                     |       |                         | filtrage 💿 loyers à régler 💿 tous les loyers |
|                         | Туре   | de paiement   | Paiement                                |                              | (                     | <ul> <li>Chèque</li> <li>Virement</li> </ul>     |       |                         |                                              |
|                         | Réf. p | paiement      | 123456                                  |                              |                       | <ul> <li>Espèces</li> <li>Prélèvement</li> </ul> |       |                         |                                              |
|                         |        |               |                                         |                              | (                     | 🕥 Mandat cash                                    |       |                         |                                              |
|                         |        | \$            | Nature                                  | ٩                            | TOTAL 🔍               | leste à payer <b>q</b>                           | •     | Montant du paiement 🔍 🕨 |                                              |
|                         |        | Facture / F.  | A9 / FA9                                |                              | 66,00                 | 66,00                                            | X     | 66,00 🔺                 |                                              |
|                         |        |               |                                         |                              |                       |                                                  |       |                         |                                              |
|                         |        |               |                                         |                              |                       |                                                  |       |                         | Encaisser                                    |

2 623,64

Une fois que nous aurons encaissé la facture, vous n'aurez rien à reverser au propriétaire puisque c'est vous qui générez cette facture. C'est donc une recette pour l'agence.

Voici la transaction comptable que génèrera automatiquement le logiciel dans votre comptabilité :

| Compte    | ٩ | ¢ Compte                   | ٩ | Réf pièce                                            | ٩  | Libellé O                    | ↓ <sup>‡</sup> Dé | bit           | ٩   | Crédit | ۹. |
|-----------|---|----------------------------|---|------------------------------------------------------|----|------------------------------|-------------------|---------------|-----|--------|----|
| -         |   |                            |   |                                                      |    |                              |                   |               |     |        |    |
| 512-CE    | - | CAISSE D'EPARGNE 123456789 |   |                                                      | Pn | nnt chèque – BORDATTO – 55 € |                   | 55,           | 00  |        |    |
| 468001    |   | Frais divers               |   | Honoraires EDL/LOC000004 / Mademoiselle CHARLOTTE BO |    | R.                           |                   |               | 55, | 00     |    |
|           |   |                            |   |                                                      |    | TOTAL                        | 5                 | 5 <b>,0</b> 0 |     | 55,00  |    |
| -         |   |                            |   |                                                      |    |                              |                   |               |     |        |    |
| 820000    |   | Quittancement              |   |                                                      | En | ncaissement - BORDATTO - 55€ |                   | 55,           | 00  |        |    |
| 81-000004 |   | Locat BORDATTO CHARLOTTE   |   |                                                      | En | ncaissement - BORDATTO - 55€ |                   |               |     | 55,    | 00 |
|           |   |                            |   |                                                      |    | TOTAL                        | 5                 | 55,00         |     | 55,00  |    |

Pour rappel, les transactions sont consultables dans COMPTABILITE – TRANSACTIONS.

#### ➢ FACTURATION PROPRIETAIRE

Le principe est exactement le même que celui vu précédemment pour le locataire. En revanche, l'impact au niveau de comptabilité est différent.

#### Incidences en comptabilité :

Une fois que nous aurons validé notre facture, le logiciel impacte le compte propriétaire au débit dans SAISIE – GERANCE PAIEMENT PROPRIETAIRE. La facture viendra donc déduire les montants des loyers que vous reverserez.

| Gérance - Paiement propriéta     | ire              |                                              | Editor un relevé de c             |             |
|----------------------------------|------------------|----------------------------------------------|-----------------------------------|-------------|
| Date de début: 11/10/2014        |                  | Date de l'opérat<br>Paiement Propr<br>Banque | ion: 11/03/2015                   | PAIEMENT    |
| 93000 SAINT D<br>E-mail : ben@gn | ENIS<br>nail.com | Libellé de l'opén<br>Paiement effect         | ation<br>tué par Par chèque<br>0€ | Enregistrer |
| ¢ Date Q¢                        | Designation      | SOLDE INITIAL                                | 0,00                              | 0,00        |
|                                  | ouspitcion       |                                              |                                   |             |
| 11/03/2015 Fact                  | ture             |                                              | 720,00                            |             |

Par ailleurs, le logiciel aura généré la transaction comptable suivante :

| Compte     | ٩.   | Compte          | 💐 Réfpièce 🤇 | <b>ર</b> ‡ | Libellé | ٩. | Débit | ٩   | Crédit 🔍 | ÷ |
|------------|------|-----------------|--------------|------------|---------|----|-------|-----|----------|---|
| -          |      |                 |              |            |         |    |       |     |          |   |
| 411LEFEVBR | 🖵 Cp | t LEFEVBRE      | FA10         | Facture    |         |    | 720,  | 00  |          |   |
| 468005     | Au   | tres honoraires | FA10         | Facture    |         |    |       |     | 720,00   |   |
|            |      |                 |              |            | TOTAL   |    | 720   | ,00 | 720,00   | ) |
|            |      |                 |              |            |         |    |       |     |          |   |

## 17.3 Facturations multiples

Il arrive dans certains cas, que vous facturiez des locataires chaque mois et pour le même montant. Afin de vous faire gagner du temps dans vos saisies, vous allez être en mesure, dans le logiciel, de créer des cycles de facturations. Ainsi vous n'aurez pas à faire de plusieurs saisies chaque mois. Il vous suffira de lancer votre campagne de facturations récurrentes.

Imaginons que vous facturiez 3 locataires chaque mois pour un montant de 7€ pour l'envoi d'avis d'échéance par voie postale.

Voici comment se présente la partie haute de l'écran Saisie - Facturations multiples :

| Facturations multiples                                               | / //                                                            |                                                                                                    |
|----------------------------------------------------------------------|-----------------------------------------------------------------|----------------------------------------------------------------------------------------------------|
| <b>+</b> •                                                           |                                                                 | Facturations multiples                                                                                                    |
| Date de facturation<br>Propriétaire<br>Montant<br>TVA<br>Montant TTC | 01/05/2015<br>COUTURIER<br>5.83<br>1.17 Taux TVA 20.0 %<br>7.00 | Type de facturation       COURRIERS-AVIS         Désignation       Envoi d'avis d'échéance par voie posta         Texte associé       Modèle de message |
| <ul> <li>Clé de répartition</li> <li>Cycle de facturation</li> </ul> | >> créer un cycle de facturation                                | Ajouter                                                                                                    |

Nous remplissons donc les éléments relatifs à la facture : date, propriétaire concerné, montant et type de facturation.

<u>NB :</u> Si le type de facturation dont vous avez besoin n'existe pas encore vous pourrez le créer en cliquant sur l'icône prévu à cet effet.

Cliquez ensuite sur « Enregistrer ».

Passons ensuite à la création du cycle de facturation (la partie clé de répartition ayant déjà été abordée précédemment et suit le même principe).

Après avoir sélectionné « Cycle de facturation » cliquez sur >> créer un cycle de facturation

| Cycle de facturation | -                                                 |                                                                                |
|----------------------|---------------------------------------------------|--------------------------------------------------------------------------------|
| Cycle de factur      | ations                                            | Saisissez la désignation de votre choix, dans exemple, Facturations des envois |
| Désignation          | Facturations des envois postaux d'avis d'échéance | postaux.                                                                       |
|                      | Statut Active 💌                                   | Renseignez si votre cycle est actif et validez.                                |

Nous allons ensuite simplement sélectionner les locataires concernés par la facturation récurrente puis nous les ajoutons chacun au cycle que nous sommes en train de créer.

| Baux actifs                                        |       | •      | Ajout      | er   |             |   |
|----------------------------------------------------|-------|--------|------------|------|-------------|---|
| Elément                                            | ÷     | Statut | Montant HT | TVA  | Montant TTC | × |
| Bail : MIGEON Nicole APPT 5, 2° ETAGE, COTE JARDIN | Actif | -      | 5,83       | 1,17 | 7,00        | * |
| Bail : FIEVET Marine F1 APPT 3 ABBECOURT           | Actif |        | 5,83       | 1,17 | 7,00        |   |
| Bail : MARTY Carine ST GILLES LES HAUTS, IMPASSE E | Actif |        | 5,83       | 1,17 | 7,00        |   |
|                                                    |       |        |            |      |             |   |
|                                                    |       |        |            |      |             |   |
|                                                    |       |        |            |      |             |   |
|                                                    |       |        |            |      |             |   |
|                                                    |       |        |            |      |             |   |
|                                                    |       |        |            |      |             |   |
|                                                    |       |        |            |      |             | Ŧ |

Nous pouvons voir que le tableau du bas de l'écran est impacté de nos 3 locataires.

Si vous avez sélectionné un locataire qui ne doit pas se trouver dans la liste, cliquez sur la croix rouge à droite de l'écran une fois sur la ligne du locataire que vous souhaitez faire disparaître.

Cliquez ensuite sur « Enregistrer ».

Le logiciel affiche un message de confirmation de création du cycle de facturation.

Vous pourrez imprimer le récapitulatif de ce cycle, grâce au bouton Facturations récurrentes en haut à droite de l'écran.

De nouveau sur l'écran de lancement, sélectionnez le cycle de facturation créé et cliquez sur « Ajouter » pour lancer la campagne de facturations multiples.

| <ul> <li>Clé de répartition</li> <li>Cycle de facturation</li> <li>Facturations des envois post</li> <li>créer un cycle de facturation</li> </ul> | aux d'avis d'éché<br>octuration | éa 🗸 Ajouter       |                   |             |       |                   |
|----------------------------------------------------------------------------------------------------|---------------------------------|--------------------|-------------------|-------------|-------|-------------------|
| ¢ Contrat de bail                                                                                                    | م <sup>‡</sup> Part م           | Spécifier la TVA ? | * Taux de TVA 🔍 * | Montant 🔍 🕈 | TVA 🭳 | 🎙 Montant TTC 🔍 🕨 |
| MIGEON Nicole APPT 5, 2° ETAGE, COTE JARDIN                                                                                                    | 0,00                            | <b>V</b>           | 20,00 %           | 5,83        | 1,17  | 7,00 🔺            |
| FIEVET Marine F1 APPT 3 ABBECOURT                                                                                                    | 0,00                            | <b>V</b>           | 20,00 %           | 5,83        | 1,17  | 7,00              |
| MARTY Carine ST GILLES LES HAUTS, IMPASSE ET GD JARDIN                                                                                            | 0,00                            | <b>v</b>           | 20,00 %           | 5,83        | 1,17  | 7,00              |
|                                                                                                    |                                 |                    |                   |             |       |                   |
|                                                                                                    |                                 |                    |                   |             |       |                   |
|                                                                                                    |                                 |                    |                   |             |       |                   |
|                                                                                                    |                                 |                    |                   |             |       |                   |
|                                                                                                    |                                 |                    |                   |             |       |                   |
|                                                                                                    |                                 |                    |                   |             |       |                   |
|                                                                                                    |                                 |                    |                   |             |       |                   |
|                                                                                                    |                                 |                    |                   |             |       |                   |
|                                                                                                    |                                 |                    |                   |             |       | -                 |
| TOTAUX                                                                                                    | 0,00                            |                    |                   | 17,49       | 3,51  | 21,00             |

Vous pourrez ensuite cliquer sur « Lancer les facturations » afin de générer toutes les factures en un clic.

Le logiciel vous propose automatiquement d'imprimer les différentes factures.

Ces facturations seront à encaisser dans l'écran Encaissement express, au même titre que les appels de loyer et autres facturations.

## **18. Attestations**

#### 18.1 Attestations d'assurance locataire

Lorsqu'un locataire arrive dans un logement, il a pour obligation de souscrire à une assurance habitation. Il a aussi obligation d'en apporter la preuve, chaque année.

Vous devez donc lui faire la demande de fournir ce document important.

Le logiciel vous permet de le faire de plusieurs façons :

- De façon automatique : lorsque vous validez le premier loyer, le logiciel vous propose d'éditer la « demande d'attestation d'assurance ».
- De façon manuelle : pour les attestations arrivant à échéance par exemple dans l'onglet « Attestations » du menu principal.

Dans l'onglet « Attestations assurance locataire » vous pourrez, éditer les courriers de demande d'attestation d'assurance, mais aussi en accuser la réception afin que la fiche du locataire soit bien à jour.

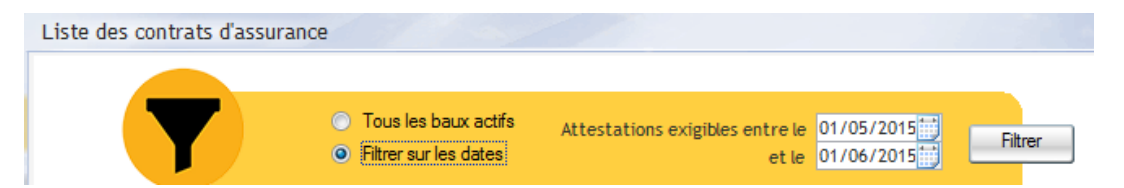

Vous avez le choix de filtrer sur « tous les baux actifs » ou bien de sélectionner uniquement les attestations exigibles sur la période de votre choix.

Pour rappel ce filtrage se base sur la date que vous aurez au préalable saisie sur la fiche bail ou la date saisie lors de la réception de la précédente attestation, par le biais de cet écran.

Filtrons sur les attestations exigibles au mois de mai 2015 et visualisons le scénario :

| ¢                       | 4 |                                              | \$ |                    | ¢         | _ |
|-------------------------|---|----------------------------------------------|----|--------------------|-----------|---|
| Type d'attestation      | ۹ | Désignation Q                                | 2  | Assureur / Tiers 🔍 | Référence | ۲ |
| Assurance habitation DE |   | DEUXMILLEQUINZE Manuel F2 RUE DU MANUEL TEST | M  | MA                 | 0002015   | * |
| Assurance habitation    | F | FIEVET Marine F1 APPT 3 ABBECOURT            | C/ | AISSE D'EPARGNE    | 20150000  |   |

Dans notre simulation, deux de nos locataires doivent fournir une attestation d'assurance habitation, celles-ci arrivant à leur échéance.
Nous pouvons imprimer : - Un courrier pour le locataire de notre choix - Tous les courriers en masse des locataires présents dans cette liste. Quelques jours plus tard, nous recevons l'attestation d'un de nos locataires. Nous nous rendons dans ce même écran pour cliquer sur « réception » Réception d'un attestation

Nous allons enregistrer la réception du document et donc définir la nouvelle date d'échéance.

| Réception d'attestation                             |                                              |
|-----------------------------------------------------|----------------------------------------------|
|                                                     | Réception d'une<br>attestation               |
| Contrat de bail                                     | FIEVET Marine F1 APPT 3 ABBECOUI  Cocation : |
| Date de réception<br>Type d'attestation<br>Assureur | 15/05/2015                                   |
| Références du contrat [<br>Date d'échéance          | 20150000                                     |
|                                                     | Enregistrer                                  |

Sélectionnez le locataire grâce au menu déroulant.

Indiquez la date de réception, si celle-ci est différente de la date du jour de saisie et le type d'attestation, en l'occurrence ici « assurance ».

L'assureur et la référence de contrat seront indiqués sur l'attestation en votre possession.

Le logiciel met automatiquement à jour la date de la prochaine, à + 1 an. Cette date peut être modifiée manuellement par vos soins.

Notre locataire disparaît instantanément de notre liste arrivant à échéance sur la période.

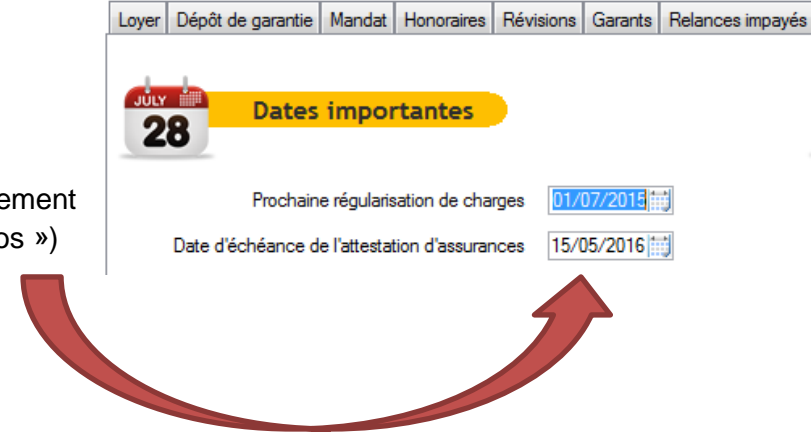

De plus, sa fiche bail a automatiquement été mise à jour (onglet « Autres infos »)

### 18.2 Demande d'attestation d'entretien des équipements (en option)

(Se reporter au manuel spécifique à ce module, accessible depuis la page <u>http://www.lockimmo.com/manuels-dutilisation-de-nos-logiciels-immobiliers</u>)

### **19. Relances impayés**

Parmi les locataires que vous avez en gestion, il arrive malheureusement, que certains ne règlent pas en temps et en heure leur loyer.

Vous allez donc devoir relancer ces locataires par courrier et/ou par mail, afin que ceux-ci procèdent au règlement des sommes dues.

LOCKimmo vous offre la possibilité de gérer facilement ces relances, locataire par locataire ou en masse, selon le même principe.

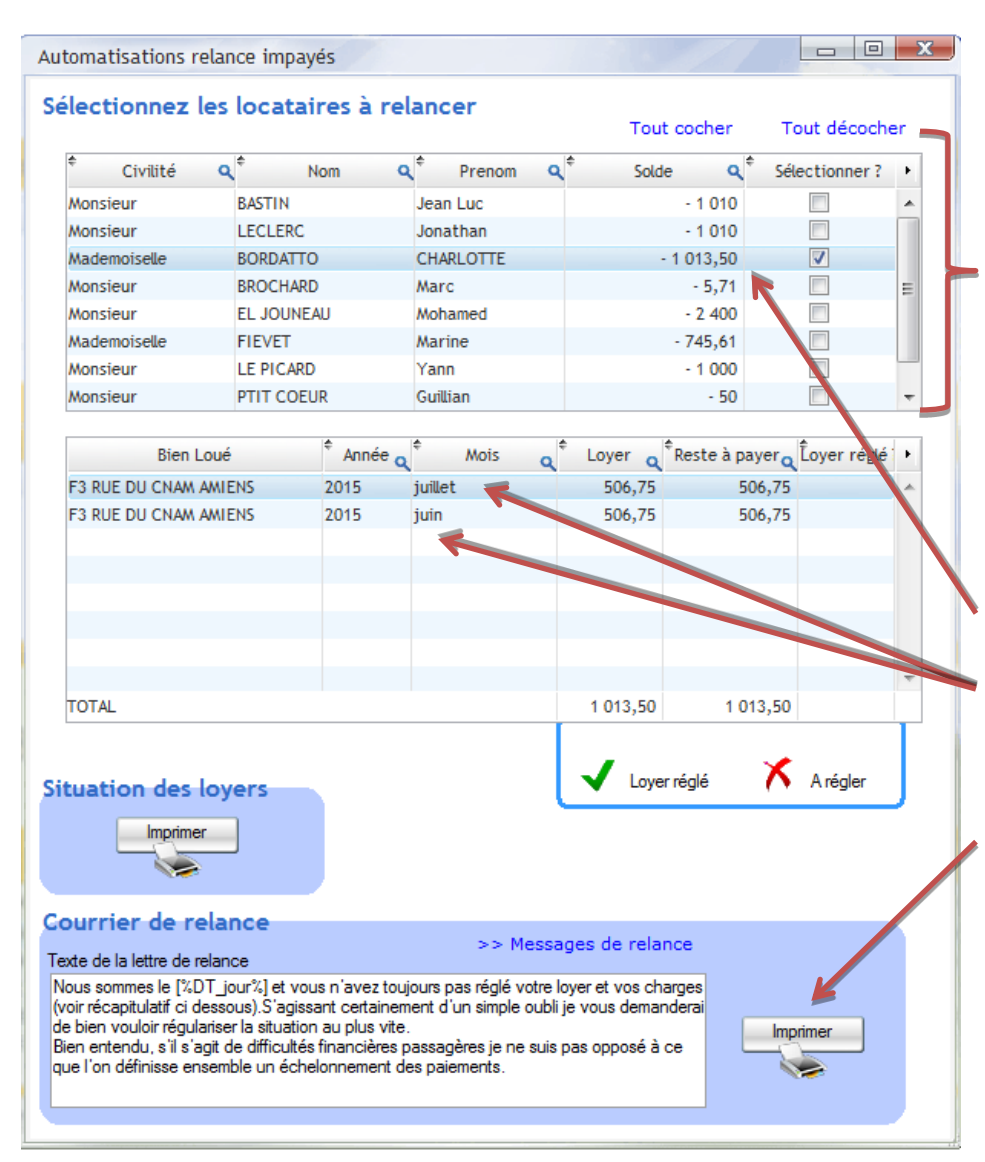

Pour ce faire, rendez-vous dans Outils - Relances en masse :

Dans la partie haute apparaît la liste des locataires débiteurs : sélectionnez les locataires à relancer en cochant les cases à droite de l'écran.

Dans la partie basse de l'écran vous avez le détail des sommes impayées : dans notre exemple, notre locataire est débiteur de 1013.50€ relatif à son loyer de juin et juillet 2015.

Ensuite vous pourrez imprimer le courrier de relance.

| 46 Bis hameau du bellé                                      |                                               |                                   |                                |
|-------------------------------------------------------------|-----------------------------------------------|-----------------------------------|--------------------------------|
| 60530 NEUILLY EN THEL                                       | LE                                            |                                   |                                |
|                                                             |                                               |                                   |                                |
|                                                             |                                               |                                   |                                |
|                                                             |                                               |                                   |                                |
|                                                             |                                               | Madamais alle                     |                                |
|                                                             |                                               | BORDATTO                          | CHARLOTTE                      |
|                                                             |                                               | Monsieur MA<br>RUE DU CN/         | ATTHIEU TECHER                 |
|                                                             |                                               | 80000 AMIEN                       | NS .                           |
| LETTREDEF                                                   | APPEL                                         |                                   |                                |
| Date d'édition :                                            | 15/05/2015                                    |                                   |                                |
| Madem                                                       | nois elle CHARLOTTE BORDATTO                  |                                   |                                |
| Nous sommes le 1                                            | 15 Mai 2015 et vous n'avez toujours p         | as réglé votre loyer et vos o     | charges (voir récapitulatif    |
| cidessous).Sagis<br>situation au plus v                     | sant certainement d'un simple oublije<br>ite. | e vous demanderai de bien         | vouloir régulariser la         |
| Bien entendu, s'ils                                         | s'agit de difficultés financières passag      | pères je ne suis pas opposé       | à ce que l'on définisse        |
| Dans Estente de v                                           | rote règlement veuillez agréer l'ever         | ession de nos selutetions d       | istinguées                     |
| Darb fatterite de t                                         | ore regionent, vedilez agreer recpr           |                                   | oungoees.                      |
|                                                             | Impavé                                        | Total                             | Reste à paver                  |
| 2015 Ma                                                     |                                               |                                   |                                |
| 2015 juin                                                   |                                               | 506,75                            | 506,75                         |
| 2015 juliet                                                 |                                               | 506,75<br>506,75                  | 506,75<br>506,75               |
| 2015 juliet                                                 |                                               | 506,75                            | 506,75<br>506,75               |
| 2015 juliet                                                 |                                               | 506,75                            | 506,75<br>506,75               |
| 2015 juliet                                                 |                                               | 506,75                            | 806,75<br>906,75               |
| 2015 juliet                                                 |                                               | 506,75<br>506,75                  | 506,75<br>506,75               |
| 2015 juliet                                                 |                                               | 506,75<br>506,75                  | 506,75<br>506,75               |
| 2015 juliet                                                 |                                               | 506,75<br>506,75                  | 908,75<br>908,75               |
| 2015 juliet                                                 |                                               | 506,75<br>506,75                  | 908,75<br>908,75               |
| 2015 juliet                                                 |                                               | 566,75<br>566,75                  | 804.75<br>804.75               |
| zvis julie                                                  |                                               | 506,75<br>506,75                  | 808.75<br>808.75               |
| 2015 juliet                                                 |                                               | 506,75<br>506,75                  | 808.75<br>808.75               |
| 2015 juliet                                                 |                                               | 866.75<br>506.75                  | 8675<br>8675                   |
| Dors june                                                   |                                               | soars<br>soars<br>Reste à payer   | \$64.75<br>\$64.79<br>1 013,50 |
| Doris june                                                  |                                               | soars<br>soars<br>Reste à payer   | 86475<br>86475<br>1013,50      |
| Zoră juliet                                                 |                                               | soars<br>soars<br>Reste à payer   | 86475<br>864.75<br>1 0 13,50   |
| Doris junet<br>Doris junet<br>Nombre de lignes : 2<br>1 / 1 |                                               | S66.75<br>S06.75<br>Reste à payer | 86475<br>86475<br>1013,50      |
| Nombre de lignes : 2<br>1/1                                 |                                               | sos,75<br>sos,75<br>Reste à payer | \$64.75<br>\$64.75             |
| Nombre de lignes : 2<br>1 / 1                               |                                               | Reste à payer                     | 84.75<br>84.75<br>1 013,50     |
| Nombre de lignes : 2<br>1 / 1                               |                                               | Reste à payer                     | 86475<br>86475<br>1013,50      |

La lettre de rappel qui est éditée est un modèle proposé par LOCKimmo.

Elle intègre le récapitulatif des sommes à payer par le locataire, à la date d'édition du courrier.

Le logiciel, après impression du document, vous propose automatiquement d'envoyer le courrier par mail, en pièce jointe.

Il vous est possible de personnaliser ce modèle de courrier afin d'y intégrer le texte de votre choix. Vous pourrez effectuer cette manipulation depuis plusieurs onglets :

- Directement depuis l'écran de relance : cliquez sur >> Messages de relance
- Paramétrages Paramétrage Modèles de message de relance.

| Messages relance | e impayés                                                                    | 11 -                                                                                                    |         |                   | _ | o x |
|------------------|------------------------------------------------------------------------------|----------------------------------------------------------------------------------------------------|---------|-------------------|---|-----|
| Description      | Lettre de relance                                                            | impayés n°2                                                                                                    |         |                   |   |     |
| Message          | A ce jour, votre<br>Vous avez déjà r<br>restée sans répo<br>J'attends donc o | compte locataire présente un solde débiteur.<br>eçu une première lettre de relance mais celle-ci est<br>onse.<br>que vous régularisiez la situation au plus vite. | Ajouter |                   |   |     |
| Dés              | ignation                                                                     | Messages                                                                                                    |         | Niveau de relance | ۲ |     |
|                  |                                                                              |                                                                                                    |         |                   | * |     |
|                  |                                                                              |                                                                                                    |         |                   |   |     |
|                  |                                                                              |                                                                                                    |         |                   |   |     |

Remplissez les champs, en haut de l'écran, en rédigeant le texte de relance de votre choix, puis cliquez sur « ajouter ».

Votre modèle est enregistré, vous pourrez donc le sélectionner à tout moment lorsque vous souhaiterez éditer vos courriers de relance.

Il est intéressant de saisir le niveau de relance afin d'adapter son texte en fonction du nombre de relance. Nous pourrions imaginer une lettre de mise en demeure en 3<sup>ème</sup> niveau de relance par exemple. Cette distinction s'enregistre dans la troisième colonne du tableau ci-dessus.

Lorsque vous éditerez la prochaine lettre de relance vous sélectionnerez le modèle paramétré par vos soins simplement dans Outils – Relance en masse >> Messages de relance

# 20. Réévaluation de loyer

Le montant des loyers est fixé en suivant un indice de référence publié par trimestre par l'INSEE. Les indices de référence les plus couramment utilisés sont l'IRL, l'ICC et l'ILC. D'autres indices sont disponibles dans votre logiciel.

Les révisions de loyer sont le plus souvent lancées de manière annuelle, mais vous aurez le choix de la périodicité dans l'onglet prévu à cet effet en fonction des spécificités des contrats de baux.

### 20.1 <u>Réévaluation automatique</u>

Lorsque vous saisissez la fiche bail d'un locataire, il vous est recommandé de saisir de suite la date de la prochaine révision de loyer dans l'onglet « Révision ».

| Loyer | r Dépôt de garantie                                                       | Mandat                      | Honoraires                      | Révisions         | Garants     | Relances impayés | Correspondance | Comptabilité                               | Descriptif                                 | Autres infos              |           |   |
|-------|---------------------------------------------------------------------------|-----------------------------|---------------------------------|-------------------|-------------|------------------|----------------|--------------------------------------------|--------------------------------------------|---------------------------|-----------|---|
|       | Prochaine réévaluation<br>Indice de révision des<br>Trimestre de référenc | on du loye<br>s loyers<br>e | r 01/03/201<br>IRL<br>3ème Trim | estre 💌           |             |                  | Historique o   | des révisior<br>a <sup>(†</sup> Ancien loy | ns de loye<br>er <b>q</b> <sup>¢</sup> Nou | er<br>veau loyer <b>Q</b> | Evolution | • |
|       | Périodicité des rééva                                                     | luations                    | Annuelles<br>Réévaluer le       | ■<br>e dépôt de q | arantie     |                  |                |                                            |                                            |                           |           |   |
|       |                                                                           |                             | Activer                         | automatiquer      | ment ce loy | yer              |                |                                            |                                            |                           |           | Ŧ |
| Qu    | le faire en cas de rév                                                    | vision à                    | Réviser le la                   | oyer à la bai     | isse        | •                |                |                                            |                                            |                           |           |   |

<u>NB</u>: Lorsque l'on choisit le trimestre de référence, il faut toujours penser à se laisser deux trimestres de décalage par rapport à la date de la révision de loyer. En d'autres termes, dans notre exemple la révision est prévue au 01/03/2016 (soit 1<sup>er</sup> trimestre). Nous allons donc sélectionner le 3<sup>ème</sup> trimestre de référence, pour la simple et bonne raison, qu'au moment du lancement de la révision, se sera certainement le dernier indice mis en ligne par l'INSEE.

Vous pourrez sélectionner le fait que le dépôt de garantie soit réévalué en même temps que la partie loyer de façon automatique, en cochant simplement les cases prévues à cet effet.

Le logiciel vous laisse le choix d'appliquer ou non une révision à la baisse, si l'indice le prévoit, grâce au menu déroulant.

En renseignant cet écran lorsque vous saisissez la fiche bail, vous n'aurez plus à vous préoccuper des dates de révision ! Tout se fera automatiquement lorsque vous lancerez la campagne d'appel de loyers.

Admettons que nous lancions tous nos appels de loyers pour le mois mars 2016, dans l'écran Saisies – Appel de loyers (dans notre exemple si dessus, une révision a été programmée pour le 01/03/2016).

| Appels de loyers                                                                                                    | Outle Editors Services a 2    |                                            |                  |
|----------------------------------------------------------------------------------------------------|-------------------------------|--------------------------------------------|------------------|
| Année 2016<br>Mois Mars<br>O Tous les baux actifs<br>O Tous les baux d'un propriétaire<br>Un contrat de bail<br>O Une sélection | Date de l'appel<br>01/03/2016 | > Révisions<br>l loyers sur<br>tte période | Appel des Loyers |

Le logiciel nous informe par lui-même que des révisions sont programmées sur la période. Nous pouvons, si nous le souhaitons, consulter les baux concernés, en cliquant sur la calculatrice.

Nous visualisons ainsi les baux concernés par une révision sur la période de mars 2016 :

| visions à venir                               |      |                                |       |                 |                |           |     |
|-----------------------------------------------|------|--------------------------------|-------|-----------------|----------------|-----------|-----|
| Date de début 01/03/2016 Date de fin 31/03/   | 2016 |                                |       | R               | évisions       | à ver     | nir |
| ¢ Contrat de bail                             | ٩    | * Date de la révision <b>q</b> | * Ind | ice de révision | * Trimestre de | référence | F   |
| BORDATTO CHARLOTTE F3 RUE DU CNAM AMIENS      |      | 01/03/2016                     | IRL   | -               | 3ème trimestre | -         | *   |
| EL JOUNEAU Mohamed F4 AVENUE DE LA FAC AMIENS |      | 22/03/2016                     | IRL   |                 | 3ème trimestre |           |     |
|                                               |      |                                |       |                 |                |           |     |

Nous allons ensuite procéder, comme d'habitude au lancement de notre campagne d'appels de loyers. Lorsque nous imprimons les avis d'échéance nous apercevons la partie révision ainsi que le détail du calcul pour le locataire.

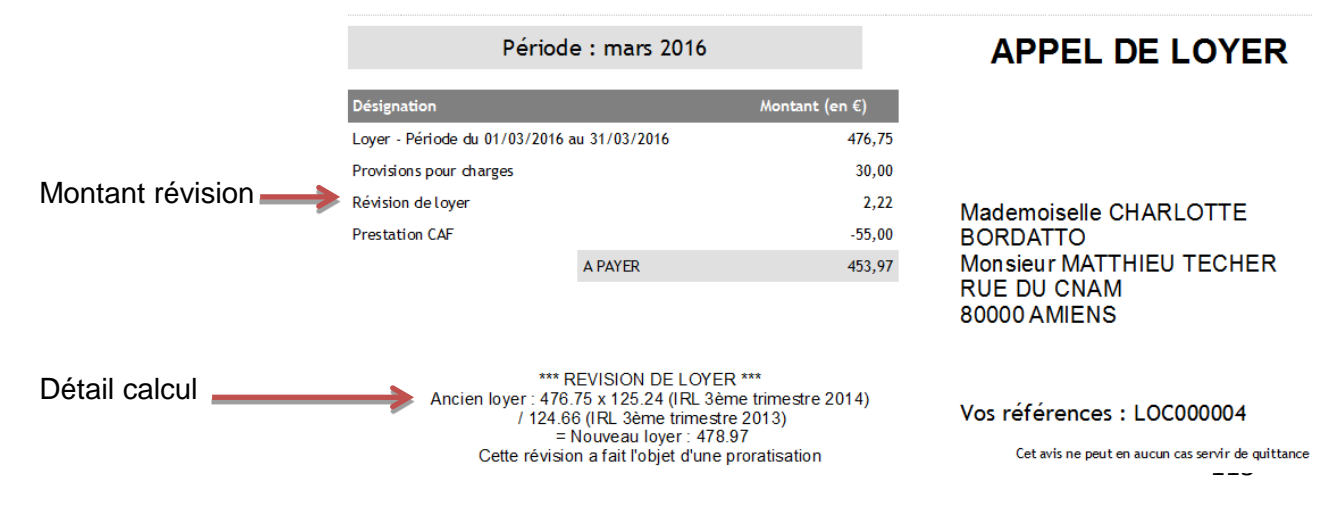

Pour accompagner l'avis d'échéance du locataire, le logiciel génère automatiquement un courrier d'accompagnement donnant toutes les indications légales liées à cette réévaluation de loyer, en plus du détail du calcul de la révision.

| GERANT<br>SCI LOOKIMMO<br>46 BUS HAMEAU DU BELLE<br>80530 NEUILLY                                                                                                    | REVISION DE LOYER                                                                                                    |
|----------------------------------------------------------------------------------------------------|----------------------------------------------------------------------------------------------------|
|                                                                                                    | Mademoiselle CHARLOTTE BORDATTO<br>Monsieur MATTHIEU TECHER<br>RUE DU CNAM<br>80000 AM IENS                                                                                                    |
| Bien Ioué / références : F3 RUE DU CN                                                                                                    | AM AMIEN S                                                                                                    |
| Mademoiselle BORDATTO<br>Je vous communique par la présente mon sou<br>RUE DU CNAM 80000 AMIENS.<br>Con formément au contrat de bail, le lo yer est<br>de Référence des Lo yers publié par (TLNS.E.L<br>Les indices de référence sont pour ce qui noi<br>même trimestre de l'année précedente. Le cal<br>s'établit donc comme suit : | uhait de procéder à la révision du loyer du bien que vous occupez au<br>révisable chaque année le 01-03 en fonction de la varia fon de l'Indice<br>E.<br>us concerne, l'indice du 3ème dont la valeur s'établit à 125.24 et celui du<br>loul du montant du loyer révisé conformément à votre contrat de bail |
| Formule de calcul 476.                                                                                                    | .75 x 125.24<br>124.66 = 478.97 €                                                                                                    |
| A compter du 01/03/2018, le loyer mensuel do<br>(dont 30 € de provisions pour charges).                                                                                                    | ont vous devrez vous acquitter s'élèvera d'onc à la somme de 508.97 €                                                                                                    |
| Je vous prie d'agréer mes sincères salutations                                                                                                    | s                                                                                                    |

Nous savons par expérience que certains locataires ne sont pas forcément réactifs à cette modification, notamment lorsque ces derniers ont recours au virement automatique des loyers.

Vous pourrez donc faire le choix de procéder à une réévaluation manuelle afin de prendre les devants, un mois avant la réévaluation par exemple.

### 20.2 <u>Réévaluation manuelle</u>

Nous conservons notre exemple de révision au 01/03/2016 pour le locataire BORDATTO.

Nous appelons son loyer de février 2016 et nous allons procéder juste après à la révision de son loyer de mars 2016, afin de lui faire parvenir l'information en amont. Ce locataire recevra donc son avis d'échéance habituel pour février et son courrier comprenant le nouveau montant de loyer pour mars 2016 afin qu'il ait le temps de faire le nécessaire pour le mois suivant.

Nous allons donc nous rendre dans l'écran Outils – Réévaluation de loyer.

Voici comment se présente notre écran :

| Réévaluation de loyers                             |                                                    |                                                        |
|----------------------------------------------------|----------------------------------------------------|--------------------------------------------------------|
| Date de la réévaluation >>>                        |                                                    | Réévaluation de loyers                                 |
| Date de la réévaluation 01/03/2016                 | Indice de référence IRL                            | >> Réévaluations à venir                               |
|                                                    | Indice actuel 0,00                                 |                                                        |
|                                                    | Indice de l'année précedente 0,00                  | Calculer                                               |
| <sup>¢</sup> Trimestre de<br>réf<br>prévue<br>Type | ¢ Designation ♀ chargesQ                           | TVA Q Loyer avant Q Selection Loyer après augmentation |
| 05/05/2016 Bail d'habitation                       | FIEVET Marine APPT3 / F3 27 RUE DE COURCELLE 30,00 | 0,00 478,60 478,60 ^                                   |
| 01/03/2016 Bail d'habitation                       | BORDATTO CHARLOTTE F3 RUE DU CNAM AMIENS 30,00     | 0,00 476,75 476,75                                     |

Nous renseignons en premier lieu la date de la réévaluation, soit le 01/03/2016, comme nous l'avions indiqué dans notre bail.

Ensuite, nous sélectionnons l'indice de révision prévu (ici l'IRL) et nous cliquerons sur « rechercher » afin d'avoir le dernier indice mis en ligne par l'INSEE.

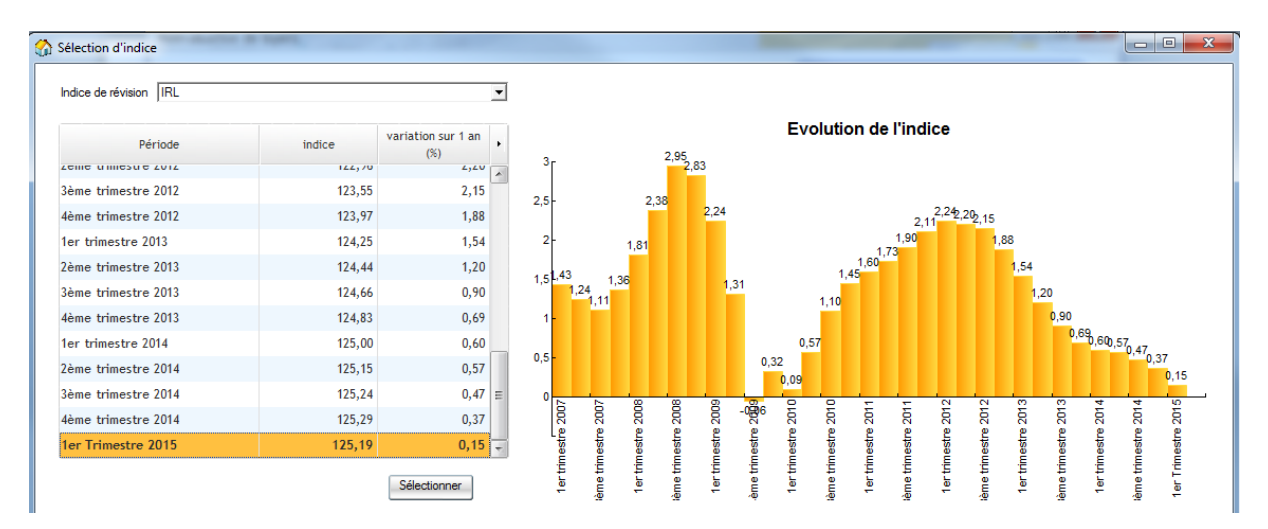

Nous visualisons la liste rafraîchie de l'évolution des indices, grâce à la connexion automatique de votre logiciel sur Internet.

Sélectionnez l'indice que vous souhaitez utiliser et cliquez sur Sélectionner

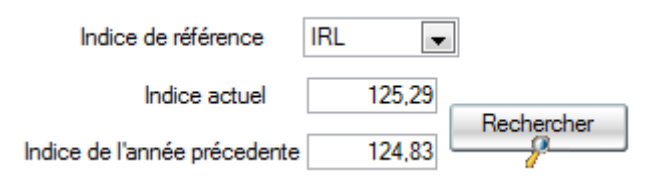

Votre logiciel affiche, l'ancien indice et l'indice sélectionné, qui servira au calcul de la révision sur la base du loyer actuel de notre locataire.

Nous allons procéder ensuite au calcul, en sélectionnant notre bail et en cochant la case de révision. Pour l'instant, notre loyer actuel est à 476,75€.

| *Trir | nestre de<br>réf | ٩ | Révision<br>prévue | ٩   | ¢<br>Type         | ٩ | ¢<br>Designation Q                           | ¢<br>chargesQ | tva 🔍 | Loyer avant augmentation | ¢<br>Sélection | Loyer après<br>augmentation | • |
|-------|------------------|---|--------------------|-----|-------------------|---|----------------------------------------------|---------------|-------|--------------------------|----------------|-----------------------------|---|
|       |                  |   | 05/05/20           | 016 | Bail d'habitation |   | FIEVET Marine APPT3 / F3 27 RUE DE COURCELLE | 30,00         | 0,00  | 478,60                   | 2              | 478,60                      | * |
|       |                  |   | 01/03/20           | 016 | Bail d'habitation | Ŧ | BORDATTO CHARLOTTE F3 RUE DU CNAM AMIENS     | 30,00         | 0,00  | 476,75                   | V              | 476,75                      |   |

Après sélection, cliquons le bouton qui va lancer le calcul de la révision

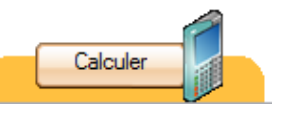

| <sup>‡</sup> Trimestre de q<br>réf | <sup>‡</sup> R | évision<br>prévue | ٩   | ¢<br>Туре         | ٩ | ¢ Designation (                             | ٩ | ¢<br>charges <b>Q</b> | TVA Q | Loyer avant<br>augmentation | ¢<br>Sélection | Loyer après<br>augmentation <b>Q</b> | ۲ |
|------------------------------------|----------------|-------------------|-----|-------------------|---|---------------------------------------------|---|-----------------------|-------|-----------------------------|----------------|--------------------------------------|---|
|                                    | 0              | )5/05/2           | 016 | Bail d'habitation |   | FIEVET Marine APPT3 / F3 27 RUE DE COURCELL | E | 30,00                 | 0,00  | 478,60                      |                | 478,60                               | * |
|                                    | 0              | )1/03/2           | 016 | Bail d'habitation | T | BORDATTO CHARLOTTE F3 RUE DU CNAM AMIENS    | 5 | 30,00                 | 0,00  | 476,75                      | <b>V</b>       | 478,51                               |   |
|                                    |                |                   |     |                   |   |                                             |   |                       |       |                             |                |                                      |   |

On constate que notre loyer a bien été augmenté, suivant l'indice, passant de 476,75€ à 478,51€.

Nous décidons d'appliquer la réévaluation, de sorte que notre prochain appel de loyer lancé, sera du montant réévalué, soit 478,51€.

Cliquez donc sur

# Le logiciel nous affiche le message suivant :

| Réévaluation de loyers                                                                                                    | x                                                                                                    |
|----------------------------------------------------------------------------------------------------|----------------------------------------------------------------------------------------------------|
| Confirmez vous l'application de cette réévaluation ?<br>(Attention: tous les nouveaux appels de loyers utiliseront les nouveaux appels de loyers utiliseront les nouvea                                                                                                    | aux montants)                                                                                                    |
| GERANT<br>SCI LOCKIMMO<br>40 BUS HAMEAU DU BELLE<br>60530 NEUILLY<br>Madem oiselle CHARLOTTE BORDATTO<br>Monsieur MATTHIEU TECHER<br>RUE DU CNAM<br>80000 AM IENS                                                                                                    | Nous confirmons la<br>révision en cliquant sur<br>« Oui » et le logiciel<br>génère le courrier<br>d'information de<br>réévaluation destiné au<br>locataire. |
| Bien Ioué / références : F3 RUE DU CNAM AMIENS                                                                                                    |                                                                                                    |
| Mademoiselle BORDATTO<br>Je vous communique par la présente mon souhait de procéder à la révision du loyer du bien que vous occupez au<br>RUE DU CNAM 80000 AMIENS.<br>Con formément au contrat de bail, le loyer est révisable chaque année le 01-03 en fonction de la varia tion de l'Indice<br>de Réference des Loyers publié par l'INSE.<br>Les indices de réference sont, pour ce qui nous concerne, l'indice du 4ème dont la valeur s'établit à 125.29 et celui du<br>même timestre de l'année précedente. Le calcul du montant du loyer révisé conformément à votre contrat de bail<br>s'établit donc comme suit : | Nous pourrons donc lui<br>transmettre ce courrier<br>afin qu'il puisse faire le<br>nécessaire pour le<br>paiement de son loyer de<br>mars 2016.             |
| Formule de calcul <u>476.75 x 125.29</u><br>124.83 = <b>478.51 €</b>                                                                                                    |                                                                                                    |
| A compter du 01/03/2016, le loyer mensuel dont vous devrez vous acquitter s'élèvera donc à la somme de 508.51 €<br>(dont 30 € de provisions pour charges).                                                                                                    |                                                                                                    |
| Je vous prie d'agréer mes sincères salutations                                                                                                    |                                                                                                    |

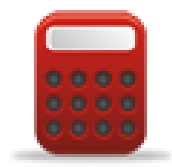

Nous avons donc vu ensemble dans cette 2<sup>ième</sup> partie du manuel toutes les opérations de saisie que vous êtes en mesure d'enregistrer, grâce à votre logiciel.

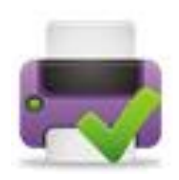

Votre logiciel vous permet d'éditer de nombreux documents relatifs à vos saisies. Du document interne pour vos collaborateurs, à vos documents de comptabilité pour les transmettre à votre expert-comptable, voici la palette d'édition de votre logiciel dans cette 3<sup>ème</sup> partie.